# 8 CARE On-line Reporting

#### Overview

| Introduction                  | The reporting function of CARE provides specific consumer<br>information, statistical summaries, and information about<br>components. You can view the reports on-line or print them. |
|-------------------------------|----------------------------------------------------------------------------------------------------|
| On-line Reporting<br>Contents | Two menus list the reports included in the on-line reporting function. They are:                                                                                                    |
|                               | <ul><li>CARE Client Reporting Menu</li><li>CARE Component Reporting Menu</li></ul>                                                                                                    |

The following table shows the action codes and menu/report names. The documentation in this section is presented in action code order and is located on the pages indicated below.

| Action<br>Code | Menu/Report                                                   | Page 8 - |
|----------------|---------------------------------------------------------------|----------|
| 700            | CARE Client Reporting Menu                                    | 5        |
| 705            | List of Campus-based Assignments                              | 6        |
| 706            | Daily Census Report                                           | 8        |
| 710            | Assignments by Program/Activity/Service/Location              | 10       |
| 715            | Characteristics of Active Clients                             | 12       |
| 720            | Generate Client Characteristics Report for a Specified Period | 21       |
| 722            | Campus-based Assignments for a Specific Period                | 30       |
| 725            | Birthday List                                                 | 38       |
| 726            | Community-based Assignments for a Specific Period             | 40       |
| 730            | Commitments to Expire                                         | 47       |
| 735            | Daily Campus-based Census Report                              | 49       |
| 740            | Diagnostic Report                                             | 51       |
| 745            | Active Clients by Diagnosis                                   | 53       |
| 750            | Count of Active Clients by Demographics                       | 59       |
| 755            | Count of Active Clients by Diagnostic Group                   | 63       |

# Overview, Continued

## On-line Reporting Contents, continued

| Action<br>Code | Menu/Report                                                  | Page 8 - |
|----------------|--------------------------------------------------------------|----------|
| 760            | Characteristics of MR Clients                                | 66       |
| 765            | Description of Residential Programs                          | 75       |
| 766            | Clients in PATH Program for a Period                         | 77       |
| 767            | Persons in Supported Housing /ACT/Supported Emp for a Period | 79       |
| 768            | Death Review System Inquiry                                  | 81       |
| 770            | Accounting Codes for Residential Programs                    | 83       |
| 771            | DSM/ICD Code and Text Search                                 | 85       |
| 776            | Bed Count at Open Residential Locations                      | 87       |
| 777            | Contract System Reporting                                    | 91       |
| 778            | FY 01-02 Contract System Reporting                           | 93       |
| 780            | Demographic Data Sheet                                       | 95       |
| 784            | Client Individual Treatment History                          | 97       |
| 785            | Counties in Service District                                 | 99       |
| 786            | MH Bed Vacancy at MH Campus Locations                        | 101      |
| 790            | CARE Component Reporting Menu                                | 103      |
| 795            | New Generation Medication Tracking Report                    | 104      |
| 798            | Persons Physical Characteristics Report                      | 106      |

# Overview, Continued

| How to Access                            | To access a report request screen:                      |                                      |                         |  |
|------------------------------------------|---------------------------------------------------------|--------------------------------------|-------------------------|--|
| Information                              | • Key the action code of the report.                    |                                      |                         |  |
|                                          | • Press <b><enter< b="">&gt;.</enter<></b>              |                                      |                         |  |
|                                          | <u>Result</u> : A request scr<br>the report is displaye | reen or screens used to sele<br>ed.  | ect the criteria for    |  |
|                                          | Note: Your compone<br>logon account numb                | ent code is supplied by CA<br>er.    | RE based on your        |  |
| Generate Report for<br>Another Component | To generate a report                                    | for a component other tha            | n your own:             |  |
| 1                                        | • Key the component                                     | nt code (type over your co           | mponent code).          |  |
|                                          | • Key the selection                                     | criteria.                            |                         |  |
|                                          | • Press <b><enter></enter></b> .                        |                                      |                         |  |
|                                          |                                                         |                                      | Γ                       |  |
| Requesting Reports                       | If                                                      | And you                              | Then                    |  |
|                                          | records are found                                       | left the printer code field<br>blank | the report is displayed |  |

| lf                                                                                                    | And you                           | Then                                                                                                    |
|----------------------------------------------------------------------------------------------------|-----------------------------------|----------------------------------------------------------------------------------------------------|
| records are found                                                                                                    | left the printer code field blank | the report is displayed on-line.                                                                                          |
| records are found                                                                                                    | keyed in a printer code           | a hard copy of the report is printed.                                                                                     |
| more than 200 records<br>that meet the selection<br>criteria are found, the<br>message <i>"Too large<br/>to report on-line.</i><br><i>Do you want to run<br/>tonight in Batch?</i><br>Y/N" is displayed | key <b>Y</b> (yes)                | the report will be run in<br>batch and routed<br>through VPS to your<br>print queue the next<br>day.                      |
|                                                                                                    | key N (no) or do not respond      | the message " <i>Report</i><br>will not be run in<br>batch" will be<br>displayed and your<br>request will be<br>canceled. |
| no records are found                                                                                                    |                                   | the message " <i>No</i><br><i>record found</i> " will be<br>displayed.                                                    |

## Overview, Continued

#### Options

After the report is displayed or printed, you are returned to the report's request screen. You have the following options:

| If you want to                                             | Then key                                                                           |
|------------------------------------------------------------|------------------------------------------------------------------------------------|
| request another report                                     | the action code of the report in the ACT: field and press <b><enter></enter></b> . |
| display the <u>CARE Client</u><br><u>Reporting Menu</u>    | 700 in the ACT: field and press <b><enter></enter></b> .                           |
| display the <u>CARE Component</u><br><u>Reporting Menu</u> | <b>790</b> in the ACT: field and press <b><enter></enter></b> .                    |
| return to the CARE Main Menu                               | <b>M</b> in the ACT: field and press <b><enter></enter></b> .                      |
| branch to another screen                                   | the screen's action code in the AcT: field and press <b><enter></enter></b> .      |

#### **On-line Reports**

The next part of this section describes each on-line report within the CARE Reporting function and includes instructions for accessing, printing, and displaying reports.

#### Action Code 700 - CARE Client Reporting Menu

| How to Access the<br>Client Reporting<br>Menu | <ul> <li>To access the <u>700: CARE Client Reporting Menu</u>:</li> <li>Key <b>700</b> in the ACT: field of any screen.</li> <li>Press <b><enter></enter></b>.</li> <li><u>Result</u>: The menu is displayed.</li> </ul>                                                                                                    |                                                                                                    |                                                                                                    |  |
|-----------------------------------------------|----------------------------------------------------------------------------------------------------|----------------------------------------------------------------------------------------------------|----------------------------------------------------------------------------------------------------|--|
| Client Reporting<br>Menu                      | The <u>700: CARE Cl</u><br>82-86-82<br>785 - LIST OF CAMPUS-86<br>786 - DAILY CENSUS REPO<br>718 - ASSIGNMENTS BY PF<br>715 - CHARACTERISTICS (<br>728 - CLIENT CHARACTERI<br>722 - CAMPUS-BASED ASSI<br>725 - BIRTHDAY LIST<br>726 - COMMUNITY-BASED A<br>738 - COMMUNITY-BASED A<br>739 - COMMUNITY-BASED A<br>748 - DIAGNOSTIC REPORI<br>745 - ACTIVE CLIENTS BN<br>750 - COUNT OF ACTIVE (<br>760 - CHARACTERISTICS (<br>766 - CLIENTS IN PATH F | ient Reporting Me<br>700:CARE CLIENT REPORTI<br>ASED ASSIGNMENTS<br>DRT<br>ROG/ACTIVITY/LOC<br>DF ACTIVE CLIENTS<br>(STICS FOR PERIOD<br>IGNMENTS FOR PERIOD<br>RESIGNMENTS FOR PERIOD<br>RESIGNMENTS FOR PERIOD<br>PIRE<br>ED CENSUS REPORT<br>I<br>/ DIAGNOSIS<br>CLIENTS BY DEMOGRAPHICS<br>CLIENTS BY DEMOGRAPHICS<br>CLIENTS BY DIAG GROUPS<br>DF MR CLIENTS<br>PROGRAM FOR PERIOD | nu is shown below.<br>NG MENU UC028000<br>767 - SUPPORTED HOUSING/<br>EMPLOY/ACT FOR PERIOD<br>768 - CLIENT DEATH REVIEW DATA<br>REPORT<br>776 - BED COUNT AT OPEN<br>RESIDENTIAL LOCATIONS<br>777 - CONTRACT SYSTEM<br>REPORTING<br>778 - CONTRACT REPORT FY00-02<br>780 - DEMOGRAPHIC DATA SHEET<br>784 - CLIENT TREATMENT HISTORY<br>786 - MH BED VACANCY TRACKING<br>795 - NEW GENERATION MEDICA-<br>TION TRACKING REPORT<br>798 - PHYSICAL CHARACTERISTICS<br>REPORT |  |

Action Codes The action codes listed on the <u>700: CARE Client Reporting Menu</u> are used to access report request screens that allow you to inquire about client information. The menu lists the screens available to you to produce client reports.

<u>Note</u>: Once you know these action codes, you can bypass the menu by keying the action code in any ACT: field of the CARE system.

# Action Code 705 - List of Campus-Based Assignments

| Introduction   | Action Code<br>report on car<br>placements,<br>at a given co<br>given timefr<br>type, with su<br>request scree | e 705 - <u>List of Campus-Based Assignments</u> displays a<br>mpus-based admissions, returns, absences, community<br>end respites, discharges, or residential reassignments<br>omponent (or location within a component) during a<br>rame. It groups clients by location within movement<br>abtotals for each location and movement type. The<br>en is used to select criteria for the report. |
|----------------|----------------------------------------------------------------------------------------------------|----------------------------------------------------------------------------------------------------|
| Record Order   | This report of<br>sorted by ass<br>• Adm<br>• Abse<br>• Com<br>• Resid                                         | contains information about assignment records that are<br>signment action. The sort order is:<br>hissions and Returns<br>ences<br>humunity Placement/End Respite/Discharges<br>dential Reassignments                                                                                                    |
| How to Access  | To access th     Key <b>705</b> Press <b><e< b="">I     <u>Result</u>: The</e<></b>                            | e request screen:<br>in the ACT: field.<br><b>nter&gt;</b> .<br>request screen is displayed.                                                                                                    |
| Request Screen | The request                                                                                                    | screen is shown below.                                                                                                    |
|                | 04-07-97                                                                                                    | 705:LIST OF CAMPUS-BASED ASSIGNMENTS VC028010                                                                                                    |
|                |                                                                                                    | PLEASE ENTER THE FOLLOWING:                                                                                                    |
|                |                                                                                                    | COMPONENT CODE :<br>REPORT BEGIN DATE : (MMDDYY)<br>REPORT END DATE : (MMDDYY)                                                                                                    |
|                |                                                                                                    | ENTER IF DESIRED:                                                                                                    |
|                |                                                                                                    | REPORT SELECT : _ (A=ADM/RET, D=DISCH/ABS, R=RR)<br>LOCATION CODE :<br>PRINTER CODE : (ENTER FOR HARD-COPY)                                                                                                    |
|                |                                                                                                    | *** PRESS ENTER ***                                                                                                    |
|                |                                                                                                    | ACT: (700/CARE REPORTING MENU, M/MENU)                                                                                                    |

## Action Code 705 - List of Campus-Based Assignments, Continued

#### Criteria Selection

| For the field   | You will                                                                                                    |
|-----------------|----------------------------------------------------------------------------------------------------|
| COMPONENT CODE  | view your component code which is supplied by CARE based on your logon account number.                                                                |
|                 | To display data for a component other than your own, key<br>the component code (type over your component code).                                       |
|                 | Rule: COMPONENT CODE cannot be blank.                                                                                                    |
| REPORT BEGIN    | key the first date of the report period.                                                                                                    |
| DATE            | Rule: REPORT BEGIN DATE cannot be blank.                                                                                                    |
|                 | <u>Note</u> : REPORT BEGIN DATE and REPORT END DATE can be the same if you want to view data for one date only.                                       |
| REPORT END DATE | key the last date of the report period or leave blank for today's date.                                                                               |
|                 | Note: REPORT BEGIN DATE and REPORT END DATE can be the same if you want to view data for one date only.                                               |
| REPORT SELECT   | key the code for admissions and returns, discharges and<br>absences, or residential reassignments only, if desired.<br>(A=Adm/Ret, D=Disch/Abs, R=RR) |
|                 | <u>Note</u> : If you leave this field blank, all movement types are included.                                                                         |
| LOCATION CODE   | key the code for a location within the specified component, if desired.                                                                               |
|                 | <u>Note</u> : If you key a location code in this field, the report is limited to movements associated with that location.                             |
| Printer Code    | key the printer code for your printer if you want a hard copy of your report.                                                                         |
|                 | Note: If you leave the field blank, the report will be displayed on your screen.                                                                      |

Submit Request

Press **<Enter>** to submit your request.

# Action Code 706 - Daily Census Report

| Introduction   | Action Code<br>provides info<br>activity on a<br>showing adm<br>and residenti<br>a component<br>select criteria<br><u>Note</u> : Only t<br>printed. | 2706 - <u>Daily Census Report</u> displays a report that<br>ormation necessary to monitor and update patient<br>daily basis. A Daily Census Report can be printed<br>nissions, returns from absence, discharges, absences,<br>ial reassignments for a component, or a location within<br>t, for a specified date. The request screen is used to<br>a for the report.<br>he assignments that began on the report date are |
|----------------|----------------------------------------------------------------------------------------------------|----------------------------------------------------------------------------------------------------|
| How to Access  | To access th     Key <b>706</b> i                                                                                                    | e request screen:<br>in the ACT: field.                                                                                                    |
|                | • Press <ei<br>Result: The</ei<br>                                                                                                    | nter>.<br>request screen is displayed                                                                                                    |
|                | <u></u>                                                                                                    |                                                                                                    |
| Request Screen | The request                                                                                                    | screen is shown below.                                                                                                    |
|                | 04-07-97                                                                                                    | 706:DAILY CENSUS REPORT UC029100                                                                                                    |
|                |                                                                                                    | PLEASE ENTER THE FOLLOWING:                                                                                                    |
|                |                                                                                                    | Component code :<br>Report date : (mmddyy)                                                                                                    |
|                |                                                                                                    | ENTER IF DESIRED:                                                                                                    |
|                |                                                                                                    | REPORT SELECT : (ADM/RET/DIS/ABS/RR)<br>LOCATION CODE :<br>PRINTER CODE : (ENTER FOR HARD-COPY)                                                                                                    |
|                |                                                                                                    |                                                                                                    |
|                |                                                                                                    | *** PRESS ENTER ***                                                                                                    |
|                | l                                                                                                    | ACT: (700/CARE REPORTING MENU, M/MENU)                                                                                                    |

## Action Code 706 - Daily Census Report, Continued

#### Criteria Selection

| For the field  | You will                                                                                                    |
|----------------|----------------------------------------------------------------------------------------------------|
| COMPONENT CODE | view your component code which is supplied by CARE based on your logon account number.                                                                                                    |
|                | To display data for a component other than your own, key<br>the component code (type over your component code).                                                                                                    |
|                | Rule: COMPONENT CODE cannot be blank.                                                                                                    |
| REPORT DATE    | key the date for which you want a report. MMDDYY format.                                                                                                    |
|                | Rule: REPORT BEGIN DATE cannot be blank.                                                                                                    |
| REPORT SELECT  | key the code for admissions, return from absence,<br>discharge, absent, or residential reassignment, if desired.<br>ADM=Admissions<br>RET=Return from Absence<br>DIS=Discharge<br>ABS=Absent<br>RR=Residential Reassignment |
| LOCATION CODE  | key the code for a location within the specified component, if desired.                                                                                                    |
|                | <u>Note</u> : If you key a location code in this field, the report is limited to movements associated with that location.                                                                                                   |
| Printer Code   | key the printer code for your printer if you want a hard copy of your report.                                                                                                    |
|                | Note: If you leave the field blank, the report will be displayed on your screen.                                                                                                    |

Submit Request Press **<Enter>** to submit your request.

Viewing the Report The report is displayed in 132-character format which is too wide for a complete viewing on your screen. The information is visible through the beginning of the admission date and then wraps to the next line on your screen. This second line of data does not include field names. If you print the report, you will be able to view the entire report, including the appropriate field names.

# Action Code 710 - Assignments by Program/Activity/Service/Location

| Introduction   | Action Code 710 - <u>Assignments By Program/Activity/Service/</u><br><u>Location</u> displays a report of persons who have open assignments<br>to a given component and program. The report can be further<br>limited to a single community-based activity, to either MH or MR<br>clients, to a particular service type/category, and/or to clients<br>assigned to a particular campus-based or community-based<br>location, Client and Family Support location, or case management<br>unit. The request screen is used to select criteria for the report. |
|----------------|----------------------------------------------------------------------------------------------------|
| How to Access  | <ul><li>To access the request screen:</li><li>Key 710 in any ACT: field.</li></ul>                                                                                                    |
|                | <ul> <li>Press &lt; Enter&gt;.</li> <li><u>Result</u>: The request screen is displayed.</li> </ul>                                                                                                    |
| Request Screen | The request screen is shown below.                                                                                                    |
|                | 04-07-97 710:ASGNMTS BY PROGRAM/ACTIVITY/SERVICE/LOCATION REQUEST VC028020                                                                                                    |
|                | PLEASE ENTER THE FOLLOWING:                                                                                                    |
|                | COMPONENT CODE :<br>TYPE OF PROGRAM : _ (1/CAMPUS, 2/COMMUNITY)                                                                                                    |
|                | ENTER IF DESIRED:                                                                                                    |
|                | TYPE OF ACTIVITY : _<br>CLIENT TYPE (MH/MR) :<br>SERVICE TYPE/CATEGORY :<br>LOCATION/CM UNIT CODE :<br>CM POSITION :                                                                                                    |
|                | PRINTER CODE : (ENTER FOR HARD-COPY)                                                                                                    |
|                | *** PRESS ENTER ***                                                                                                    |
|                | ACT: (700/CARE REPORTING MENU, M/MENU)                                                                                                    |

## Action Code 710 - Assignments by Program/Activity/Service/Location, Continued

| Criteria Selection | For the field             | You will                                                                                                    |
|--------------------|---------------------------|----------------------------------------------------------------------------------------------------|
|                    | COMPONENT CODE            | view your component code which is supplied by CARE based on your logon account number.                                                                                                    |
|                    |                           | To display data for a component other than your own, key the component code (type over your component code).                                                                                            |
|                    |                           | Rule: COMPONENT CODE cannot be blank.                                                                                                    |
|                    | TYPE OF PROGRAM           | key the code for the type of program to which the persons are assigned. (1=Campus, 2=Community)                                                                                                    |
|                    |                           | Rule 1: TYPE OF PROGRAM <i>cannot</i> be blank.                                                                                                    |
|                    |                           | <u>Rule 2</u> : If Type of Program is 1, you <i>cannot</i> select Type of Activity <i>or</i> Service Type.                                                                                              |
|                    | TYPE OF ACTIVITY          | key the code for the person's community-based activity if you<br>want to limit your report to a single community-based activity.<br>(1=Residential, 2=Client & Family Support, 3=Case<br>Management)    |
|                    |                           | <u>Rule 1</u> : If you key a type of activity in this field, you <i>cannot</i> enter a 1 in TYPE OF PROGRAM.                                                                                            |
|                    |                           | <u>Rule 2</u> : You cannot key <i>both</i> TYPE OF ACTIVITY <i>and</i> SERVICE TYPE.                                                                                                    |
|                    | CLIENT TYPE               | key the code to select persons who are MH and/or MR<br>(determined by diagnosis and/or presenting problem) if you want<br>to limit the list of assignments to that client type.<br>(H=MH, R=MR, B=Both) |
|                    | SERVICE TYPE/<br>CATEGORY | key the community-based assignment service type code ( <b>H0</b> , <b>R0</b> , or <b>TC</b> ) if you want to limit the list of assignments to that service type/category.                               |
|                    |                           | <u>Rule 1</u> : If you key a service type/category in this field, you cannot enter a 1 in TYPE OF PROGRAM.                                                                                              |
|                    |                           | Rule 2: You cannot key both SERVICE TYPE and TYPE OF ACTIVITY.                                                                                                    |
|                    | LOCATION/CM<br>UNIT CODE  | key the code for a residential location or case management unit<br>within the specified component if you want to limit the list of<br>assignments to that location or case management unit.             |
|                    |                           | <u>Rule</u> : If location is entered and TYPE OF PROGRAM is <b>2</b> , you <i>must</i> also enter TYPE OF ACTIVITY <i>or</i> SERVICE TYPE.                                                              |
|                    | CM Position               | key the position code assigned to a case manager if you want to<br>limit your report to persons assigned to that case management<br>position.                                                           |
|                    | PRINTER CODE              | key the printer code for your printer if you want a hard copy of your report.                                                                                                    |
|                    |                           | <u>Note</u> : If you leave the field blank, the report will be displayed on your screen.                                                                                                    |

Submit Request

Press **<Enter>** to submit your request.

# **Action Code 715 - Characteristics of Active Clients**

| Introduction    | Action Code 715 - <u>Characteristics of Active Clients</u> displays a report of persons whose characteristics meet your specifications. Active persons are those who have an open assignment in the component/program/activity/service type and/or location/case management unit selected. Two request screens are used to select characteristics and to determine how those characteristics are displayed in the report. |
|-----------------|----------------------------------------------------------------------------------------------------|
| How to Access   | To access the first request screen:<br>• Key <b>715</b> in the ACT: field                                                                                                    |
|                 | <ul> <li>Press <enter>.</enter></li> </ul>                                                                                                    |
|                 | <u>Result</u> : The first request screen is displayed. You will be able to page to the second screen after you have entered the criteria on the first screen.                                                                                                    |
| Request Screens | The first request screen is shown below. The second screen is shown on the next page.                                                                                                    |
|                 | 12-13-99       715:CHARACTERISTICS OF ACTIVE CLIENTS       UC028030         PLEASE ENTER DESIRED SELECTION CRITERIA:       PAGE 1 OF 2         COMPONENT CODE       :                                                                                                    |

Request Screens, continued

12-13-99 **715: CHARACTERISTICS OF ACTIVE CLIENTS** VC028035 PAGE 2 OF 2 SORT CRITERIA: PLEASE ENTER IN ORDER OF SEQUENCE (1 - 3 / MAX OF 3) CLIENT NAME : \_ RES CNTY : \_ CLIENT ID : \_ REPORT CRITERIA: PLEASE ENTER IN ORDER OF SEQUENCE (1 - 6 / MAX OF 6) : \_ RES COUNTY COMMIT CNTY : \_ :\_\_ CLIENT NAME ETHNICITY \_ : \_ SEX :\_\_ COMMIT TYPE : \_ CLIENT ID ACTIVITY \_ : UISION :\_ MOBILITY SSN :\_ PRES PROB MEDICARE NO : BIRTHDATE \_ ABL :\_\_\_\_\_ Comp code :\_\_\_\_\_ : SUC PARTIC GRP: MEDICAID NO : AGE LOCATION (PROG=1 REQUIRED) AT RISK PLCMNT: \_ IN SPECIAL ED : EARLY INTERV: \_ FRST OFFENDER: \_ CASE NUMBER : (COMP & PROG REQUIRED) ADM/ASIGN DATE: (COMP & ACTIV OR PROG=1 REQUIRED) ADM CNTY : (PROG=1 REQUIRED) SERVICE TYPE: IF CASE # OTHER THAN LOCAL CASE # IS DESIRED, ENTER: OTHER PROG \_ OTHER COMP \*\*\* PRESS ENTER \*\*\* ACT: \_\_\_\_ (700/CLIENT REPORTING MENU, M/MENU, 716/PREV PAGE)

Screen Organization The first request screen (Page 1 of 2) is organized as follows:

- Selection Criteria
- Client Characteristics

The second request screen (Page 2 of 2) is organized as follows:

- Sort Criteria
- Report Criteria

## Action Code 715 - Selection Criteria

| Introduction       | <i>Please Enter Desired Selection Criteria</i> is used to determine the active population on which you want your report based. |                                                                                                    |  |
|--------------------|----------------------------------------------------------------------------------------------------|----------------------------------------------------------------------------------------------------|--|
|                    | Rule: At least one of the                                                                                                    | hese fields must be entered.                                                                                                    |  |
| Choosing Salastion | If you want your                                                                                                    |                                                                                                    |  |
| Criteria           | report based on the<br>Selection Criteria of                                                                                   | Then you will                                                                                                    |  |
|                    | COMPONENT CODE<br>for your own component                                                                                       | view your component code which is supplied by CARE based on your logon account number.                                                                                                    |  |
|                    | COMPONENT CODE<br>for another component                                                                                        | key the component code (type over your component<br>code) to display data for a component other than<br>your own.                                                                                                    |  |
|                    | COMPONENT CODE<br>for all components                                                                                           | leave COMPONENT CODE blank to find persons meeting your criteria at <i>all</i> components.                                                                                                    |  |
|                    | Component Type                                                                                                    | <ul> <li>key the code for the component type.</li> <li>H=Hospital</li> <li>S=School</li> <li>C=Community Center</li> <li>D=State Center</li> <li>Y=SOCS</li> </ul>                                                                                                    |  |
|                    | Type of Program                                                                                                    | key the code for the type of program to which the persons are assigned. (1=Campus, 2=Community)<br><u>Rule</u> : If TYPE OF PROGRAM is <b>1</b> , you <i>cannot</i> select<br>TYPE OF ACTIVITY or SERVICE TYPE.                                                                                                    |  |
|                    | Type of Activity                                                                                                    | <ul> <li>key the code for the persons' community-based activity if you want to limit your report to a single community-based activity.</li> <li>1=Residential</li> <li>2=Client &amp; Family Support</li> <li>3=Case Management</li> <li><u>Rule 1</u>: If you key a type of activity in this field, you <i>cannot</i> enter a 1 in TYPE OF PROGRAM.</li> </ul> |  |
|                    |                                                                                                    | Rule 2: You cannot key <i>both</i> TYPE OF ACTIVITY <i>and</i> SERVICE TYPE.                                                                                                    |  |
|                    | SERVICE TYPE                                                                                                    | key the <i>specific</i> community-based assignment<br>service type code ( <b>H0XX</b> , <b>R0XX</b> or <b>TCXX</b> ) if you<br>want to limit the list of assignments to that service<br>type.<br>Rule: You cannot key <i>both</i> SERVICE TYPE <i>and</i> TYPE                                                                                                  |  |
|                    |                                                                                                    | OF ACTIVITY.                                                                                                    |  |

# Action Code 715 - Selection Criteria, Continued

Choosing Selection Criteria, continued

| If you want your<br>report based on the<br>Selection Criteria of | Then you will                                                                                                    |
|------------------------------------------------------------------|----------------------------------------------------------------------------------------------------|
| LOC/CM UNIT CODE                                                 | key the code for a residential location or case<br>management unit within the specified component to<br>limit the list of assignments to that location or case<br>management unit.                         |
|                                                                  | <u>Rule 1</u> : If you key a location code or case<br>management unit code in this field, you <i>must</i> also<br>enter the COMPONENT CODE and TYPE OF PROGRAM.                                            |
|                                                                  | <u>Rule 2</u> : If location is selected and TYPE OF PROGRAM<br>is <b>2</b> , you <i>must</i> also enter TYPE OF ACTIVITY <i>or</i><br>SERVICE TYPE.                                                        |
| 4-DIGIT ACCT CODE                                                | key the four-digit accounting code.                                                                                                    |
|                                                                  | <u>Rule</u> : If you key an accounting code in this field, you <i>must</i> also enter the COMPONENT CODE.                                                                                                  |
| CM POSITION                                                      | key the position code assigned to a case manager.                                                                                                    |
|                                                                  | <u>Rule 1</u> : If you key a case manager position code in this field, you <i>must</i> also enter a $3$ in TYPE OF ACTIVITY.                                                                               |
|                                                                  | <u>Rule 2</u> : CM Position code selection is valid only if TYPE OF ACTIVITY is $3$ .                                                                                                    |
| TYPE OF CLIENT                                                   | key the code to select persons who are MH and/or<br>MR (determined by diagnosis and/or presenting<br>problem) if you want to limit the list of assignments<br>to that client type.<br>(H=MH, R=MR, B=Both) |
|                                                                  | Note: Leaving TYPE OF CLIENT blank indicates all.                                                                                                    |
| LOCAL SERVICE AREA                                               | key the code that identifies the Local Service Area.                                                                                                    |
| CP'D FROM SS AFTER<br>8-7-91?                                    | key Y (yes) to select persons who were community placed from state schools after 8/7/91.                                                                                                    |
| PRINTER CODE                                                     | key the printer code for your printer if you want a hard copy of your report.                                                                                                    |
|                                                                  | Note: If you leave the field blank, the report will be displayed on your screen.                                                                                                    |

## **Action Code 715 - Client Characteristics**

Introduction *Enter Values of Client Characteristics (Blank for All)* allows you to enter the characteristics to further define the selection for your report and limit your report to a specific population.

<u>Example</u>: If you need a report of all males from a given county, you will enter  $\mathbf{M}$  in the SEX field and the three-digit county code in the RES CNTY field.

If all fields are left blank, all the client characteristics will be used.

| If you choose to<br>select the Client<br>Characteristic of | Then key                                                                                                    |  |
|------------------------------------------------------------|----------------------------------------------------------------------------------------------------|--|
| Sex                                                        | the code for the sex to specify which population<br>you want on your report. (M=Male, F=Female)                                                                                                    |  |
| Pres Prob                                                  | <ul> <li>the code indicating the initially perceived problem<br/>for which a person needs TDMHMR services.</li> <li>Persons are identified as probably needing one of<br/>the four following areas of services:</li> <li>1=MH (Mental Health)</li> <li>2=MR (Mental Retardation)</li> <li>3=ECI/DD (Early Childhood Intervention/<br/>Developmentally Delayed)</li> </ul> |  |
| RES CNTY                                                   | the three-digit code for the persons' county of residence.                                                                                                    |  |
| ETHNICITY                                                  | <ul> <li>the code to specify which ethnic population you want on your report.</li> <li>B=Black</li> <li>H=Hispanic</li> <li>W=White</li> <li>A=Asian</li> <li>I=American Indian</li> <li>O=Other</li> </ul>                                                                                                    |  |
| SERV PARTIC GRP                                            | <ul> <li>the code for the appropriate MR service participant<br/>group.</li> <li>CB=Challenging Behavior</li> <li>SB=Severely Challenging Behavior</li> <li>PD=Physical Disability</li> <li>HC=Health Care</li> <li>TS=Training or Support</li> <li>EC=Early Childhood Intervention</li> <li>UC=Unclassified</li> </ul>                                                   |  |
| Сомміт туре                                                | the two-digit code for the type of commitment.                                                                                                    |  |
| COMMIT CNTY                                                | the three-digit code for the commitment county.                                                                                                    |  |

continued on next page

Client

Characteristics Selection

# Action Code 715 - Client Characteristics, Continued

| Client<br>Characteristics<br>Selection, continued | If you choose to<br>select the Client<br>Characteristic of                                                                                                    | Then key                                                                                                    |  |
|---------------------------------------------------|----------------------------------------------------------------------------------------------------|----------------------------------------------------------------------------------------------------|--|
|                                                   | ABL                                                                                                    | <ul> <li>the code that identifies the current adaptive behavior level as one of the following:</li> <li>0=Not Retarded</li> <li>1=Mild</li> <li>2=Moderate</li> <li>3=Severe</li> <li>4=Profound</li> </ul> |  |
|                                                   | ADM CNTY                                                                                                    | the three-digit code for the county of admission for campus assignments. If selected, TYPE OF PROGRAM must be 1 (Campus).                                                                                   |  |
|                                                   |                                                                                                    |                                                                                                    |  |
| Page Forward                                      | Press <b><enter></enter></b> to continue to page 2 after you have entered criteria on the first screen (page 1 of 2).                                                                                                    |                                                                                                    |  |
|                                                   | Result: The second screen (page 2 of 2) is displayed.                                                                                                    |                                                                                                    |  |
| Previous Page                                     | <ul> <li>Since this report contains two request screens, you may need to go back to the first request screen. If this occurs:</li> <li>Key 716 in the ACT: field and press <enter>. The first screen will be displayed.</enter></li> <li>Make your changes to the first request screen and press <enter>. The second request screen is displayed.</enter></li> </ul> |                                                                                                    |  |

## Action Code 715 - Sort Criteria

| Introduction               | <i>Sort Criteria: Please Enter In Order of Sequence (1-3/Max of 3)</i> allows you to select the sequence in which records appear on the report. To select sort criteria, you must enter a number from 1 to 3 in the blank following the criteria. The number entered will indicate the grouping and/or sequence. |                                                                |  |
|----------------------------|----------------------------------------------------------------------------------------------------|----------------------------------------------------------------|--|
|                            | <u>Example</u> : If you need a report of client characteristics by county or residence and in alphabetical order by name within county, you will enter $1$ after RES CNTY and $2$ after CLIENT NAME.                                                                                                    |                                                                |  |
|                            | <u>Note</u> : If you do not choose any sort criteria, the records are displayed as they are located, which may not be in any particular order.                                                                                                    |                                                                |  |
|                            | Criteria used to sort a report must also be displayed on the report.<br>You will select items to be displayed on your report in Report<br>Criteria.                                                                                                    |                                                                |  |
|                            |                                                                                                    |                                                                |  |
| Sort Criteria<br>Selection | If you choose                                                                                                    | Your report will be sorted by                                  |  |
|                            | CLIENT NAME                                                                                                    | the person's name.                                             |  |
|                            | RES CNTY                                                                                                    | the three-digit code for person's county of residence.         |  |
|                            | CLIENT ID                                                                                                    | the person's statewide identification number assigned by CARE. |  |

#### Action Code 715 - Report Criteria

Introduction *Report Criteria: Please Enter in Order of Sequence (1-6/Max of 6)* is used to determine the column sequence format of your report. To select report criteria, you must enter a number from 1 to 6 in the blank following the criteria. Example: Entering a 1 following CLIENT NAME would cause client name to be listed in the first column. Rule: You *must* choose at least one field in Report Criteria. If you made a selection in Sort Criteria, you must select the same criteria here. You may select additional report criteria for a maximum of 6. Note: When activity, service type, or program = 2 and location are selected for reporting, all community assignments for an individual during the time period will be displayed. If you enter Report Criteria 1 through 6 Selection following the Then one of the columns on your report will be... criteria CLIENT NAME the person's name. **RES COUNTY** the person's county of residence code. COMMIT CNTY the commitment county code. **ETHNICITY** the person's ethnicity. CLIENT ID the person's statewide identification number assigned by S

|             | CARE.                                                                     |
|-------------|---------------------------------------------------------------------------|
| Sex         | the person's sex.                                                         |
| COMMIT TYPE | the person's type of commitment.                                          |
| ACTIVITY    | the person's community-based activity.                                    |
| Mobility    | the person's mobility impairment.                                         |
| VISION      | the person's vision impairment.                                           |
| SSN         | the person's social security number.                                      |
| BIRTHDATE   | the person's birthdate.                                                   |
| Pres Prob   | the initially perceived problem for which a person needs TDMHMR services. |
| MEDICARE NO | the person's Medicare number.                                             |
| Age         | the person's age.                                                         |

## Action Code 715 - Report Criteria, Continued

| Report Criteria<br>Selection, continued | If you enter<br>1 through 6<br>following the<br>criteria | Then one of the columns on your report will be                                                                                                    |
|-----------------------------------------|----------------------------------------------------------|----------------------------------------------------------------------------------------------------|
|                                         | SVC PARTIC GRP                                           | the MR service participant group.                                                                                                    |
|                                         | ABL                                                      | the person's current adaptive behavior level.                                                                                                    |
|                                         | MEDICAID NO                                              | the person's Medicaid number.                                                                                                    |
|                                         | LOCATION                                                 | the location code.                                                                                                    |
|                                         |                                                          | <u>Rule</u> : If you select this criteria, COMPONENT CODE is required<br>and TYPE OF PROGRAM <i>must</i> be 1 in the Selection Criteria.                                                                                                    |
|                                         | COMP CODE                                                | the component code.                                                                                                    |
|                                         |                                                          | <u>Rule</u> : If you select this criteria, TYPE OF PROGRAM <i>must</i> be $1$ in the Selection Criteria.                                                                                                    |
|                                         | AT RISK PLCMNT                                           | <b>Y</b> (Yes) or <b>N</b> (No) to indicate whether the person is at risk of placement.                                                                                                    |
|                                         | IN SPECIAL ED                                            | <b>Y</b> (Yes) or <b>N</b> (No) to indicate whether the person is in Special Education.                                                                                                    |
|                                         | EARLY INTERV                                             | <b>Y</b> (Yes) or <b>N</b> (No) to indicate whether the person is in early intervention.                                                                                                    |
|                                         | FIRST OFFENDER                                           | <b>Y</b> (Yes) or <b>N</b> (No) to indicate whether the person is a first time offender.                                                                                                    |
|                                         | CASE NUMBER                                              | <ul> <li>the person's local case number.</li> <li>To display the local case number assigned by the component selected, COMPONENT CODE and TYPE OF PROGRAM <i>must</i> be chosen in the Selection Criteria.</li> </ul>                                                         |
|                                         |                                                          | • To display the local case number assigned by your own component for persons being served by another component, the component code and program for your component <i>must</i> be entered in the OTHER PROG and OTHER COMP fields at the bottom of the second request screen. |
|                                         | SERVICE TYPE                                             | the community-based assignment service type.                                                                                                    |
|                                         |                                                          | <u>Note</u> : If a specific Service Type is requested in the Selection<br>Criteria, CARE displays persons with this Service Type <i>plus</i><br>all other open Service Types.                                                                                                 |
|                                         | ADM/ASIGN DATE                                           | the date the person was admitted or assigned to an activity.                                                                                                    |
|                                         |                                                          | <u>Rule</u> : If you select this criteria, COMPONENT CODE is required<br>and TYPE OF PROGRAM must be 1 in the Selection Criteria. If<br>TYPE OF PROGRAM is 2, then TYPE OF ACTIVITY is required in<br>the Selection Criteria.                                                 |
|                                         | ADM CNTY                                                 | the person's county of admission code.                                                                                                    |
|                                         |                                                          | <u>Rule</u> : If you select this criteria, TYPE OF PROGRAM <i>must</i> be $1$ in the Selection Criteria.                                                                                                    |

Submit Request

Press **<Enter>** to submit your request.

# Action Code 720 - Generate Client Characteristics Report for a Specified Period

| Introduction    | Action Code 720 - <u>Generate Client Characteristics Report for a</u><br><u>Specified Period</u> displays a report of persons whose characteristics<br>meet your specifications for a specified time period.                                                                                                    |  |
|-----------------|----------------------------------------------------------------------------------------------------|--|
|                 | <u>Example</u> : You may need a list of persons who had a specific assignment/absence code during a particular time period. Two request screens are used to select characteristics and to determine how those characteristics are displayed in the report.                                                                                                    |  |
| How to Access   | <ul> <li>To access the first request screen:</li> <li>Key 720 in the ACT: field.</li> <li>Press <enter>.</enter></li> </ul>                                                                                                    |  |
|                 | <u>Result</u> : The first request screen is displayed. You will be able to page to the second screen after you have entered the criteria on the first screen.                                                                                                    |  |
| Request Screens | The first request screen is shown below. The second screen is shown on the next page.12-13-99728:GENERATE CLIENT CHARACTERISTICS REPORTUC028037                                                                                                    |  |
|                 | FOR SPECIFIED PERIOD       PAGE 1 OF 2         PLEASE ENTER DESIRED SELECTION CRITERIA:         COMPONENT CODE                                                                                                    |  |
|                 | ENTER VALUES OF CLIENT CHARACTERISTICS (BLANK FOR ALL):         SEX       :       PRES PROB       :       RES CNTY          ETHNICITY:       SUC PARTIC GRP:       COMMIT TYPE:        BEG ASSIGN :          AGE       THRU       ABL       :       COMMIT CNTY:        BEG ASSIGN :          ADM CNTY :      ASSN STATUS       :        EFF ASSIGN :          **** PRESS ENTER TO CONTINUE *** |  |
|                 | ACT: (700/CARE REPORTING MENU, M/MENU)                                                                                                    |  |

# Action Code 720 - Generate Client Characteristics Report for a Specified Period, Continued

| Request Screens, continued | 12-13-99720:GENERATE CLIENT CHARACTERISTICS REPORTUC028038<br>FOR SPECIFIED PERIODPAGE 2 OF 2                                                                                                    |  |  |
|----------------------------|----------------------------------------------------------------------------------------------------|--|--|
|                            | SORT CRITERIA: PLEASE ENTER IN ORDER OF SEQUENCE (1 - 3 / MAX OF 3)<br>Client Name :_ client id :_ res county :_                                                                                                    |  |  |
|                            | REPORT CRITERIA: PLEASE ENTER IN ORDER OF SEQUENCE (1 - 6 / MAX OF 6)                                                                                                    |  |  |
|                            | CLIENT NAMERES COUNTYCOMMIT CNTYAT RISK PLCMNT:CLIENT IDSEXCOMMIT TYPEIN SPECIAL EDMOBILITYUISIONEARLY INTERUBIRTHDATEPRES PROBFIRST OFFENDER:AGESUC PARTIC GRP:ABLAT RISK REMULETHNICITYACTIUITYASSIGN DATELOCAL CASE NO.:(COMPONENT CODE REQUIRED) CAUSELOCATIONLOCATION(COMP & PROG REQUIRED)SSNADMISSION CNTY:(PROG = 1 REQUIRED)SERUICE TYPE:**** |  |  |
|                            | ACT: (700/CLIENT REPORTING MENU, M/MENU, 721/PREV PAGE)                                                                                                    |  |  |

Screen Organization The first request screen (Page 1 of 2) is organized as follows:

- Selection Criteria
- Time Period
- Client Characteristics

The second request screen (Page 2 of 2) is organized as follows:

- Sort Criteria
- Report Criteria

# Action Code 720 - Selection Criteria

| Introduction                   | <i>Please Enter Desired Selection Criteria</i> is used to determine the active population on which you want your report based. |                                                                                                    |  |
|--------------------------------|----------------------------------------------------------------------------------------------------|----------------------------------------------------------------------------------------------------|--|
|                                | Rule: At least one of t                                                                                                    | hese fields <i>must</i> be entered.                                                                                                    |  |
| Choosing Selection<br>Criteria | If you want your<br>report based on the<br>Selection Criteria of                                                               | Then you will                                                                                                    |  |
|                                | COMPONENT CODE                                                                                                    | view your component code which is supplied by                                                                                                    |  |
|                                | for your own component                                                                                                    | CARE based on your logon account number.                                                                                                    |  |
|                                | COMPONENT CODE<br>for another component                                                                                        | key the component code (type over your component<br>code) to display data for a component other than<br>your own.                                                      |  |
|                                | COMPONENT CODE<br>for all components                                                                                           | leave COMPONENT CODE blank to find persons meeting your criteria at <u>all</u> components.                                                                             |  |
|                                | TYPE OF PROGRAM                                                                                                    | key the code for the type of program to which<br>persons are assigned. (1=Campus, 2=Community)                                                                         |  |
|                                |                                                                                                    | <u>Rule</u> : If Type of Program is <b>1</b> , you <i>cannot</i> select<br>Type of Activity or Service Type.                                                           |  |
|                                | Type of Activity                                                                                                    | key the code for the person's community-based<br>activity.<br>1=Residential<br>2=Client & Family Support<br>3=Case Management                                          |  |
|                                |                                                                                                    | <u>Rule 1</u> : If you key a type of activity in this field, you <i>cannot</i> enter a $1$ in TYPE OF PROGRAM.                                                         |  |
|                                |                                                                                                    | <u>Rule 2</u> : You cannot key <i>both</i> TYPE OF ACTIVITY <i>and</i> SERVICE TYPE.                                                                                   |  |
|                                | SERVICE TYPE                                                                                                    | key the community-based assignment service type<br>code ( <b>H0</b> , <b>R0</b> , or <b>TC</b> ) if you want to limit the list of<br>assignments to that service type. |  |
|                                |                                                                                                    | <u>Rule</u> : You cannot key <i>both</i> SERVICE TYPE <i>and</i> TYPE OF ACTIVITY.                                                                                     |  |
|                                | LOCATION CODE                                                                                                    | key the code for a location within the specified component.                                                                                                    |  |
|                                |                                                                                                    | If you key a location code in this field, the report<br>limits the list of assignments to that location.                                                               |  |
|                                |                                                                                                    | <u>Rule 1</u> : If you key a location code in this field, you <i>must</i> also enter the COMPONENT CODE and TYPE OF PROGRAM.                                           |  |
|                                |                                                                                                    | <u>Rule 2</u> : If location is selected and TYPE OF PROGRAM is <b>2</b> , you <i>must</i> also enter TYPE OF ACTIVITY <i>or</i> SERVICE TYPE.                          |  |

## Action Code 720 - Selection Criteria, Continued

Choosing Selection Criteria, continued

| If you want your<br>report based on the<br>Selection Criteria of | Then you will                                                                                                    |
|------------------------------------------------------------------|----------------------------------------------------------------------------------------------------|
| TYPE OF CLIENT                                                   | key the code to select persons who are MH and/or<br>MR (determined by diagnosis and/or presenting<br>problem) if you want to limit the list of assignments<br>to that client type.<br>(H=MH, R=MR, B=Both) |
|                                                                  | <u>Note</u> : Leaving Type of Client blank indicates an.                                                                                                    |
| LOCAL SERVICE AREA                                               | key the code that identifies the Local Service Area.                                                                                                    |
| PRINTER CODE                                                     | key the printer code for your printer if you want a hard copy of your report.                                                                                                    |
|                                                                  | Note: If you leave the field blank, the report will be displayed on your screen.                                                                                                    |

## Action Code 720 - Time Period

Introduction

*Period Begin Date* and *Period End Date* determines the period of time the report covers.

Time Period Selection

| For the field        | You will                                                                                                    |
|----------------------|----------------------------------------------------------------------------------------------------|
| Period Begin<br>Date | key the first date of the report period you want for your report.                                               |
|                      | <u>Rule 1</u> : PERIOD BEGIN DATE <i>cannot</i> be blank.                                                       |
|                      | Rule 2: The date <i>must</i> be in MMDDYYYY format.                                                             |
|                      | <u>Note</u> : PERIOD BEGIN DATE and PERIOD END DATE can be the same if you want to view data for one date only. |
| PERIOD END DATE      | key the last date of the report period you want for your report or leave blank for today's date.                |
|                      | Rule: The date <i>must</i> be in MMDDYYYY format.                                                               |
|                      | <u>Note</u> : PERIOD BEGIN DATE and PERIOD END DATE can be the same if you want to view data for one date only. |

## **Action Code 720 - Client Characteristics**

| Introduction                        | Enter Values of Client<br>to enter the characteris<br>report and limit your r | <i>Characteristics (Blank for All)</i> allows you stics to further define the selection for your eport to a specific population.                                                                                                    |
|-------------------------------------|-------------------------------------------------------------------------------|----------------------------------------------------------------------------------------------------|
|                                     | Example: If you need would enter $\mathbf{F}$ in the S                        | a report of all females who are Hispanic, you EX field and $\mathbf{H}$ in the ETHNICITY field.                                                                                                    |
|                                     | If all fields are left bla                                                    | nk, all the client characteristics will be used.                                                                                                    |
| Client Characteristics<br>Selection | If you choose to<br>select the Client<br>Characteristic of                    | Then key                                                                                                    |
|                                     | Sex                                                                           | the code for the sex to specify which population you want on your report $(M-Male, E-Female)$                                                                                                    |
|                                     | Pres Prob                                                                     | <ul> <li>the code indicating the initially perceived problem<br/>for which a person needs TDMHMR services.</li> <li>Persons are identified as probably needing one of<br/>the four following areas of services: <ul> <li>1=MH (Mental Health)</li> <li>2=MR (Mental Retardation)</li> <li>3=ECI/DD (Early Childhood Intervention/<br/>Developmentally Delayed)</li> <li>4=SA (Substance Abuse)</li> <li>5=Related Condition (MR)</li> </ul> </li> </ul> |
|                                     | RES CNTY                                                                      | the three-digit code for the persons' county of residence.                                                                                                    |
|                                     |                                                                               | <u>Note</u> : If a person's county of residence meets the specifications at any time during the report period, that person will be included on your report.                                                                                                    |
|                                     | ETHNICITY                                                                     | the code to specify which ethnic population youwant on your report.• A=Asian• B=Black• A=Asian• H=Hispanic• I=American Indian• W=White• O=Other                                                                                                    |
|                                     | SVC PARTIC GRP                                                                | <ul> <li>the code for the appropriate MR service participant group.</li> <li>CB=Challenging Behavior</li> <li>SB=Severely Challenging Behavior</li> <li>PD=Physical Disability</li> <li>HC=Health Care</li> <li>TS=Training or Support</li> <li>EC=Early Childhood Intervention</li> <li>UC=Unclassified</li> <li>the two-digit code for the type of commitment.</li> </ul>                                                                             |
|                                     |                                                                               | <u>Note</u> : If a person's commitment type meets the specifications at any time during the report period, that person will be included on your report.                                                                                                    |

# Action Code 720 - Client Characteristics, Continued

| Client               | If you also as to                                                                                         |                                                                                                    |  |
|----------------------|----------------------------------------------------------------------------------------------------|----------------------------------------------------------------------------------------------------|--|
| Characteristics      | select the Client                                                                                         | Then key                                                                                                    |  |
| Selection, continued | Age THRU                                                                                                  | numerals in the blanks to specify any age range.                                                                                                    |  |
|                      | ABL                                                                                                    | <ul> <li>the code that identifies the current adaptive<br/>behavior level as one of the following:</li> <li>0=Not Retarded</li> <li>1=Mild</li> <li>2=Moderate</li> <li>3=Severe</li> <li>4=Profound</li> </ul> |  |
|                      | COMMIT CNTY                                                                                               | the three-digit code for the persons' commitment county.                                                                                                    |  |
|                      | BEG ASSIGN                                                                                                | the assignment code to have the system search for<br>persons with an assignment of that type that began<br>during the stated date range.                                                                        |  |
|                      |                                                                                                    | <u>Rule</u> : If you want the assignment date to appear on<br>the report, you <i>must</i> key the assignment code on the<br>BEG ASSIGN or EFF ASSIGN field.                                                     |  |
|                      | ADM CNTY                                                                                                  | the three-digit code for the persons' county of admission.                                                                                                    |  |
|                      | ASSN STATUS                                                                                               | the person's latest assignment status during the specified report period. Status type choices are RES, ABSENT, TEMPTR, UD, and OPEN.                                                                            |  |
|                      | EFF ASSIGN                                                                                                | the assignment code to have the system search for<br>persons with an assignment of that type that was in<br>effect during the stated date range.                                                                |  |
|                      |                                                                                                    | <u>Rule</u> : If you want the assignment date to appear on<br>the report, you <i>must</i> key the assignment code on the<br>BEG ASSIGN or EFF ASSIGN field.                                                     |  |
|                      |                                                                                                    |                                                                                                    |  |
| Page Forward         | Press <b><enter></enter></b> to cont<br>criteria on the first scr                                         | inue to page 2 after you have entered the een (page 1 of 2).                                                                                                    |  |
|                      | <u>Result</u> : The second scr                                                                            | reen (page 2 of 2) is displayed.                                                                                                    |  |
| Previous Page        | Since this report conta<br>back to the first reques                                                       | ins two request screens, you may need to go st screen. If this occurs:                                                                                                    |  |
|                      | • Key <b>721</b> in the ACT: field and press <b><enter></enter></b> . The first screen will be displayed. |                                                                                                    |  |
|                      | Make your changes <enter>. The second</enter>                                                             | to the first request screen and press<br>nd request screen is displayed.                                                                                                    |  |

## Action Code 720 - Sort Criteria

| Introduction               | <i>Sort Criteria: Please Enter in Order of Sequence (1-3/Max of 3)</i> allows you to select the sequence in which records appear on the report. To select sort criteria, you must enter a number from 1 to 3 in the blank following the criteria. The number entered will indicate the grouping and/or sequence. |                                                                                                    |  |
|----------------------------|----------------------------------------------------------------------------------------------------|----------------------------------------------------------------------------------------------------|--|
|                            | Example: If you neer residence and in al will enter <b>1</b> after R                                                                                                    | eed a report of client characteristics by county of phabetical order by name within county, you ES CNTY and $2$ after CLIENT NAME. |  |
|                            | <u>Note</u> : If you do not displayed as they a order.                                                                                                    | t choose any sort criteria, the records are<br>re located, which may not be in any particular                                      |  |
|                            | Criteria used to son<br>You will select iter<br>Criteria.                                                                                                    | rt a report must also be displayed on the report.<br>ms to be displayed on your report in Report                                   |  |
|                            | <b></b>                                                                                                    |                                                                                                    |  |
| Sort Criteria<br>Selection | If you choose                                                                                                    | Your report will be sorted by                                                                                                    |  |
|                            | CLIENT NAME                                                                                                    | the person's name.                                                                                                    |  |
|                            | CLIENT ID                                                                                                    | the person's statewide identification number assigned by CARE.                                                                     |  |
|                            | RES COUNTY                                                                                                    | the three-digit code for the person's county of residence.                                                                         |  |

#### Action Code 720 - Report Criteria

Introduction *Report Criteria: Please Enter in Order of Sequence (1-6/Max of 6)* is used to determine the column sequence format of your report. To select report criteria, you must enter a number from 1 to 6 in the blank following the criteria.

Example: Entering a **1** following CLIENT NAME would cause client name to be listed in the first column.

<u>Rule</u>: You *must* choose at least one field in Report Criteria. If you made a selection in Sort Criteria, you *must* select the same criteria here. You may select additional report criteria for a maximum of 6.

<u>Note</u>: When activity, service type, or program = 2 and location are selected for reporting, all community assignments for an individual during the time period will be displayed.

#### Report Criteria Selection

| If you enter<br>1 through 6<br>following the<br>criteria | Then one of the columns on your report will be                                           |
|----------------------------------------------------------|------------------------------------------------------------------------------------------|
| CLIENT NAME                                              | the person's name.                                                                       |
| Res County                                               | the person's county of residence code.                                                   |
| COMMIT CNTY                                              | the commitment county code.                                                              |
| AT RISK PLCMNT                                           | Y (Yes) or N (No) to indicate whether the person is at risk of placement.                |
| CLIENT ID                                                | the person's statewide identification number assigned by CARE.                           |
| Sex                                                      | the person's sex.                                                                        |
| COMMIT TYPE                                              | the person's type of commitment.                                                         |
| IN SPECIAL ED                                            | <b>Y</b> (Yes) or <b>N</b> (No) to indicate whether the person is in Special Education.  |
| Mobility                                                 | the person's mobility impairment.                                                        |
| VISION                                                   | the person's vision impairment.                                                          |
| EARLY INTERV                                             | <b>Y</b> (Yes) or <b>N</b> (No) to indicate whether the person is in Early Intervention. |
| Birthdate                                                | the person's birthdate.                                                                  |
| Pres Prob                                                | the initially perceived problem for which a person needs TDMHMR services.                |
| FIRST OFFENDER                                           | <b>Y</b> (Yes) or <b>N</b> (No) to indicate whether the person is a first time offender. |
| Age                                                      | the person's age.                                                                        |

# Action Code 720 - Report Criteria, Continued

| Report Criteria<br>Selection, continued | If you enter<br>1 through 6<br>following the<br>criteria | Then one of the columns on your report will be                                                                                                    |
|-----------------------------------------|----------------------------------------------------------|----------------------------------------------------------------------------------------------------|
|                                         | SVC PARTIC GRP                                           | the MR service participant group.                                                                                                    |
|                                         | ABL                                                      | the person's current adaptive behavior level.                                                                                                    |
|                                         | AT RISK REMVL                                            | Y (Yes) or N (No) to indicate whether the person is at risk of removal from preferred child care.                                                                                           |
|                                         | ETHNICITY                                                | the person's ethnicity.                                                                                                    |
|                                         | ACTIVITY                                                 | the person's community-based activity.                                                                                                    |
|                                         | ASSIGN DATE                                              | the date the person was assigned to an activity.                                                                                                    |
|                                         |                                                          | <u>Rule</u> : If you select this criteria, a campus-based assignment code is required in BEG ASSIGN or EFF ASSIGN in the Values of Client Characteristics.                                  |
|                                         | MEDICAID                                                 | the person's Medicaid number.                                                                                                    |
|                                         | MEDICARE                                                 | the person's Medicare number.                                                                                                    |
|                                         | NEXT COMP                                                | code of the component to which the person is reassigned.                                                                                                    |
|                                         |                                                          | <u>Rule</u> : If you select this criteria, a campus-based<br>assignment code (ATP/DRE/DNS/DED or CP) is required<br>in BEG ASSIGN or EFF ASSIGN in the Values of Client<br>Characteristics. |
|                                         | LOCAL CASE NO.                                           | the person's local case number assigned by the component.                                                                                                    |
|                                         |                                                          | <u>Rule</u> : If you select this criteria, COMPONENT CODE is required in the Selection Criteria.                                                                                            |
|                                         | CAUSE                                                    | the number from court commitment papers.                                                                                                    |
|                                         | LOCATION                                                 | the code that identifies the person's residential location.                                                                                                    |
|                                         |                                                          | <u>Rule</u> : If you select this criteria, COMPONENT CODE and TYPE OF PROGRAM are required in the Selection Criteria.                                                                       |
|                                         | SSN                                                      | the person's social security number.                                                                                                    |
|                                         | ADMISSION CNTY                                           | the code for the person's county of admission.                                                                                                    |
|                                         |                                                          | <u>Rule</u> : If you select this criteria, TYPE OF PROGRAM must be <b>1</b> in the Selection Criteria.                                                                                      |
|                                         | SERVICE TYPE                                             | the community-based assignment service type.                                                                                                    |
|                                         |                                                          | <u>Note</u> : If a specific Service Type is requested in the<br>Selection Criteria, CARE displays persons with this<br>Service Type <i>plus</i> all other open Service Types.               |

Submit Request Press **<Enter>** to submit your request.

# Action Code 722 - Campus-Based Assignments for a Specific Period

| Introduction    | Action Code 722 - <u>Campus-Based Assignments for a Specific</u><br><u>Period</u> displays a report or counts (duplicated) of persons' campus-<br>based assignments for a time period according to your<br>specifications. Two request screens are used to select assignments<br>and to determine how those assignments are displayed in the<br>report. |  |
|-----------------|----------------------------------------------------------------------------------------------------|--|
|                 | Example: You may need a list of persons who had a specific assignment/absence code during a particular time period.                                                                                                    |  |
| How to Access   | <ul> <li>To access the first request screen:</li> <li>Key 722 in the ACT: field.</li> <li>Press <enter>.</enter></li> </ul>                                                                                                    |  |
|                 | <u>Result</u> : The first request screen is displayed. You will be able to page to the second screen after you have entered the criteria on the first screen.                                                                                                    |  |
| Request Screens | The first request screen is shown below. The second screen is shown on the next page.                                                                                                    |  |
|                 | 04-07-97 722:CAMPUS-BASED ASSIGNMENTS FOR A SPECIFIC PERIOD VC028230                                                                                                    |  |
|                 | PLEASE ENTER SELECTION CRITERIA:<br>COMPONENT CODE :<br>COMPONENT TYPE : _ (H=HOS,S=SCH,D=ST CEN)<br>LOCATION CODE :<br>LOCAL SERVICE AREA:<br>RES COUNTY :<br>ADMISSION COUNTY :<br>DEST COMP :<br>DEST COMP :<br>PRINTER CODE : (ENTER FOR HARD-COPY)<br>PERIOD BEGIN DATE                                                                            |  |
|                 | ENTER DESIRED ASSIGNMENT CODES:                                                                                                    |  |
|                 | AND/OR<br>ALL ABSENCES (Y/N) _ OR ALL DISCH/DEAD/CP (Y/N) _                                                                                                    |  |
|                 | *** PRESS ENTER ***                                                                                                    |  |
|                 | ACT: (700/CARE REPORTING MENU, M/MENU)                                                                                                    |  |

#### **Action Code 722 - Campus-Based Assignments for a Specific Period**, Continued

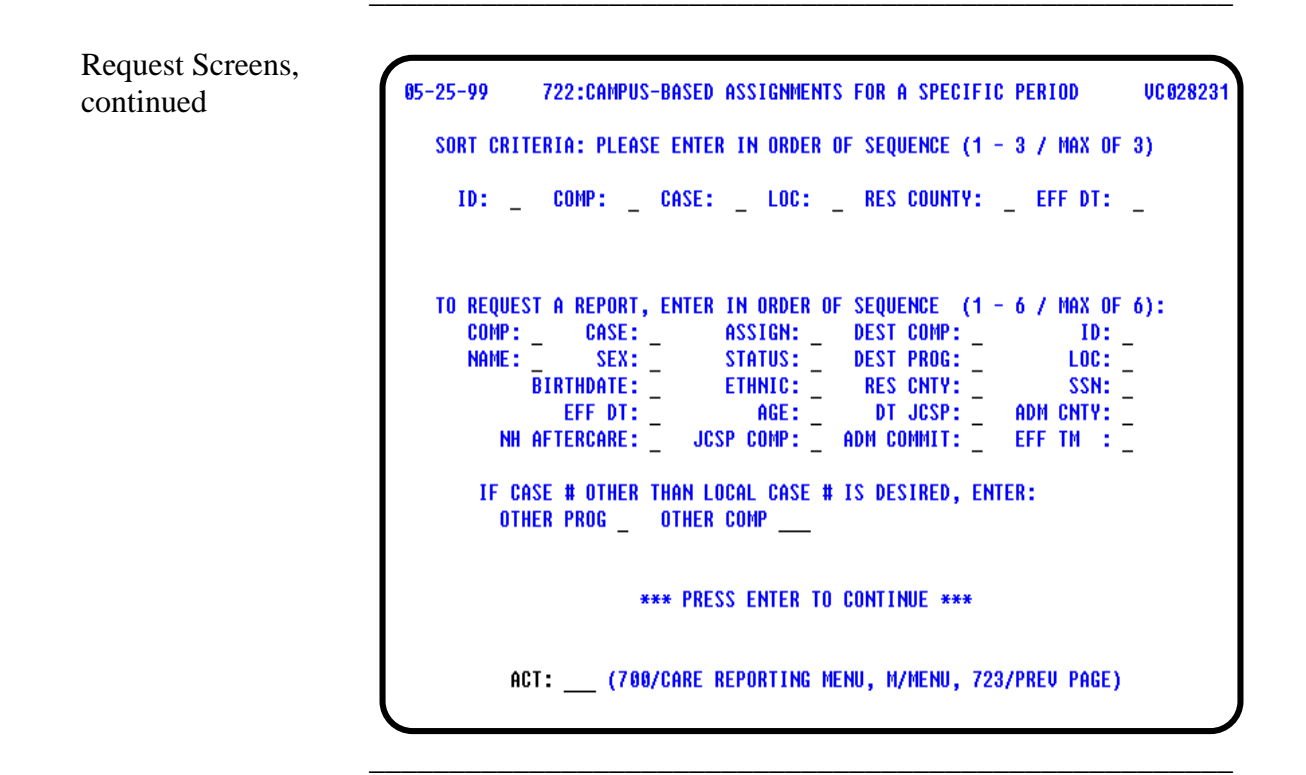

Screen Organization The first request screen is organized as follows:

- Selection Criteria
- Time Period
- Assignment Codes

The second request screen is organized as follows:

- Sort Criteria
- Report Criteria

# Action Code 722 - Selection Criteria

| Introduction                   | <i>Please Enter Selection Criteria</i> is used to determine the active population on which you want your report based. |                                                                                                    |  |
|--------------------------------|----------------------------------------------------------------------------------------------------|----------------------------------------------------------------------------------------------------|--|
| Choosing Selection<br>Criteria | If you want your<br>report based on the<br>Selection Criteria of                                                       | Then you will                                                                                                    |  |
|                                | COMPONENT CODE<br>for your own<br>component                                                                            | view your component code which is supplied by CARE based on your logon account number.                                                    |  |
|                                | COMPONENT CODE<br>for another component                                                                                | key the component code (type over your component<br>code) to display data for a component other than<br>your own.                         |  |
|                                | COMPONENT CODE<br>for all components                                                                                   | leave COMPONENT CODE blank to find persons meeting your criteria at <i>all</i> components.                                                |  |
|                                | COMPONENT TYPE                                                                                                    | <ul> <li>key the code for the component type.</li> <li>H=Hospital</li> <li>S=School</li> <li>D=State Center</li> </ul>                    |  |
|                                | LOCATION CODE                                                                                                    | key the code for a residential location within the<br>specified component to limit the list of assignments<br>to that location.           |  |
|                                |                                                                                                    | <u>Rule</u> : If you key a location code or case management<br>unit code in this field, you <i>must</i> also enter the<br>COMPONENT CODE. |  |
|                                | LOCAL SERVICE AREA                                                                                                    | key the code that identifies the Local Service Area.                                                                                      |  |
|                                | RES COUNTY                                                                                                    | key the three-digit code for the county of residence.                                                                                     |  |
|                                | ADMISSION COUNTY                                                                                                    | key the three-digit code for the county of admission.                                                                                     |  |
|                                | DEST COMP                                                                                                    | key the component code indicating the component to which the person is reassigned.                                                        |  |
|                                | Dest Program                                                                                                    | key the code for the type of program to which the<br>person is reassigned.<br>(1=Campus-based, 2=Community-based)                         |  |
|                                | PRINTER CODE                                                                                                    | key the printer code for your printer if you want a hard copy of your report.                                                             |  |
|                                |                                                                                                    | <u>Rule</u> : Do not indicate a printer code if you want only a <i>count</i> of assignments.                                              |  |
|                                |                                                                                                    | Note: If you leave the field blank, the report will be displayed on your screen.                                                          |  |

## Action Code 722 - Time Period

Introduction

*Period Begin Date* and *Period End Date* determine the period of time the report covers.

Time Period Selection

| For the field     | You will                                                                                                    |
|-------------------|----------------------------------------------------------------------------------------------------|
| PERIOD BEGIN DATE | key the first date of the report period you want for your report.                                                     |
|                   | Rule: PERIOD BEGIN DATE cannot be blank.                                                                              |
|                   | <u>Note</u> : PERIOD BEGIN DATE and PERIOD END DATE can<br>be the same if you want to view data for one date<br>only. |
| PERIOD END DATE   | key the last date of the report period you want for<br>your report or leave blank for today's date.                   |
|                   | <u>Note</u> : PERIOD BEGIN DATE and PERIOD END DATE can<br>be the same if you want to view data for one date<br>only. |

#### **Action Code 722 - Assignment Codes**

Introduction *Enter Desired Assignment Code* allows you to enter specific assignment/absence codes and/or specify all absences or all discharges, deaths, or community placements to be included in the report.

#### Assignment Codes

| For the field               | You will                                                                                                    |
|-----------------------------|----------------------------------------------------------------------------------------------------|
| Assignment Codes            | key specific assignment/absence codes you want to include in your report.                                                                                        |
| ALL ABSENCES (Y/N)          | respond whether you want your report to list all<br>absences.<br>• Y=Yes<br>• N=No<br>• Blank=No                                                                 |
| ALL DISCH/DEAD/ CP<br>(Y/N) | <ul> <li>respond whether you want your report to list all discharges, deaths, or community placements.</li> <li>Y=Yes</li> <li>N=No</li> <li>Blank=No</li> </ul> |

If all areas are left blank, all assignments are reported.

| Page Forward  | Press <b><enter></enter></b> to continue to the second screen after you have<br>entered the criteria on the first screen.<br><u>Result</u> : The second screen is displayed. |
|---------------|----------------------------------------------------------------------------------------------------|
| Previous Page | Since this report contains two request screens, you may need to go back to the first request screen. If this occurs:                                                         |
|               | • Key <b>723</b> in the ACT: field and press <b><enter></enter></b> . The first screen will be displayed.                                                                    |
|               | <ul> <li>Make your changes to the first request screen and press<br/><enter>. The second request screen is displayed.</enter></li> </ul>                                     |

## Action Code 722 - Sort Criteria

| Introduction               | <i>Sort Criteria: Please Enter in Order of Sequence (1-3/Max of 3)</i> allows you to select the sequence in which records appear on the report. To select sort criteria, you must enter a number from 1 to 3 in the blank following the criteria. The number entered will indicate the grouping and/or sequence. |                                                                 |  |
|----------------------------|----------------------------------------------------------------------------------------------------|-----------------------------------------------------------------|--|
|                            | <u>Note 1</u> : If you do not choose any sort criteria, the records are displayed as they are located, which may not be in any particular order.                                                                                                    |                                                                 |  |
|                            | Criteria used to sort a report must also be displayed on the report.<br>You will select items to be displayed on your report in Report<br>Criteria.                                                                                                    |                                                                 |  |
|                            | <u>Note 2</u> : If you want only a <i>count</i> of assignments, leave all fields blank in Sort Criteria and Report Criteria and do not indicate a printer.                                                                                                    |                                                                 |  |
|                            |                                                                                                    |                                                                 |  |
| Sort Criteria<br>Selection | If you choose                                                                                                    | Your report will be sorted by                                   |  |
|                            | ID                                                                                                    | the person's statewide identification number assigned by CARE.  |  |
|                            | Сомр                                                                                                    | the three-digit component code to which the person is assigned. |  |
|                            | Case                                                                                                    | the person's local case number assigned by the component.       |  |
|                            | Loc                                                                                                    | the code for a location within the specified component.         |  |
|                            | RES COUNTY                                                                                                    | the three-digit code for person's county of residence.          |  |
|                            | EFF DT                                                                                                    | the date of assignment selected.                                |  |

#### Action Code 722 - Report Criteria

Introduction To Request a Report, Enter in Order of Sequence (1-6/Max of 6) is used to determine the column sequence format of your report. To select report criteria, you must enter a number from 1 to 6 in the blank following the criteria. Example: Entering a 1 following NAME would cause the person's name to be listed in the first column. Note 1: If you made a selection in Sort Criteria, you *must* select the same criteria here. You may select additional report criteria for a maximum of 6. Note 2: If you want only a *count* of assignments, leave all fields blank in Sort Criteria and Report Criteria and do not indicate a printer. Report Criteria If you enter 1 through 6 Selection following the Then one of the columns on your report will be... criteria Сомр component code. CASE local case number. • To display the local case number assigned by the component selected, COMP CODE and TYPE OF PROGRAM must be chosen in the Selection Criteria. • To display the local case number assigned by your own component for persons being served by another

|           | screen.                                                         |
|-----------|-----------------------------------------------------------------|
| Assign    | a valid assignment/absence code.                                |
| Dest Comp | code of component to which the person is referred for services. |
| ID        | person's statewide identification number assigned by CARE.      |
| NAME      | person's name.                                                  |
| Sex       | person's sex.                                                   |
| STATUS    | person's assignment status.                                     |
|           |                                                                 |

component, the component code and program for your component must be entered in the OTHER PROG and Nour fields at the better of the second second
# Action Code 722 - Report Criteria, Continued

| Report Criteria<br>Selection, continued | If you enter<br>1 through 6<br>following the<br>criteria | Then one of the columns on your report will be                                                                       |
|-----------------------------------------|----------------------------------------------------------|----------------------------------------------------------------------------------------------------|
|                                         | DEST PROG                                                | program code (1 or 2) to which the person is referred for services.                                                  |
|                                         | Loc                                                      | code for a location within the specified component.                                                                  |
|                                         | BIRTHDATE                                                | person's birthdate.                                                                                                  |
|                                         | ETHNIC                                                   | person's ethnicity.                                                                                                  |
|                                         | Res Cnty                                                 | three-digit code for person's county of residence.                                                                   |
|                                         | SSN                                                      | person's Social Security number.                                                                                     |
|                                         | Eff Dt                                                   | date of assignment/destination assignment date                                                                       |
|                                         | Age                                                      | person's age.                                                                                                    |
|                                         | DT JCSP                                                  | date of the Joint Community Support Plan.                                                                            |
|                                         | ADM CNTY                                                 | three-digit code of the county of admission.                                                                         |
|                                         | NH AFTERCARE                                             | <b>Y</b> (Yes) or <b>N</b> (No) to indicate whether the person is a member of the nursing home aftercare population. |
|                                         |                                                          | <u>Note</u> : If this field is selected, the assignment must be an ATP, DNS, or DRE.                                 |
|                                         | JCSP COMP                                                | code of the component participating in the Joint<br>Community Support Plan.                                          |
|                                         | Адм Сомміт                                               | two-digit code for the commitment type at the time of admission.                                                     |
|                                         | Eff Tm                                                   | effective time of the assignment.                                                                                    |

Submit Request Press **<Enter>** to submit your request.

# Action Code 725 - Birthday List

| Introduction   | Action Code 725 - <u>Birthday List</u> displays a list of clients at the requested component, program, and/or location with birthdays during the requested birth month. The request screen is used to select criteria for the report. |
|----------------|----------------------------------------------------------------------------------------------------|
| How to Access  | To access the request screen:                                                                                                    |
|                | • Key <b>725</b> in the ACT: field.                                                                                                    |
|                | • Press <b><enter></enter></b> .                                                                                                    |
|                | Result: The request screen is displayed.                                                                                                    |
| Request Screen | The request screen is shown below.                                                                                                    |
|                | 04-07-97 725:BIRTHDAY LIST REQUEST VC028040                                                                                                    |
|                | PLEASE ENTER THE FOLLOWING:                                                                                                    |
|                | COMPONENT CODE :<br>Program code : _ (1/campus,2/community)<br>Birth Month : (1-12)                                                                                                    |
|                | ENTER IF DESIRED:                                                                                                    |
|                | LOCATION CODE :<br>PRINTER CODE : (ENTER FOR HARD-COPY)                                                                                                    |
|                | *** PRESS ENTER ***                                                                                                    |
|                | ACT (700/CARE REPORTING,M/MENU)                                                                                                    |

# Action Code 725 - Birthday List, Continued

#### Criteria Selection

| For the field  | You will                                                                                                    |                                                          |  |
|----------------|----------------------------------------------------------------------------------------------------|----------------------------------------------------------|--|
| COMPONENT CODE | view your component co<br>CARE based on your log                                                                                                 | de which is supplied by gon account number.              |  |
|                | Rule: COMPONENT CODE                                                                                                    | cannot be blank.                                         |  |
| Program Code   | key the code for the type of program to which the<br>person is assigned.<br>(1=Campus, 2=Community)                                              |                                                          |  |
| BIRTH MONTH    | Rule:         IYPE OF PROGRAM cannot be blank.           key the number (1-12) that indicates the month for which you want to display birthdays. |                                                          |  |
|                | <u>Rule</u> : Birth month <i>must</i> 1 10, 11, or 12.                                                                                           | be 1, 2, 3, 4, 5, 6, 7, 8, 9,                            |  |
| LOCATION CODE  | key the code for a location within the specified component, if desired.                                                                          |                                                          |  |
|                | If                                                                                                    | Then                                                     |  |
|                | you want all locations<br>for the component and<br>program indicated                                                                             | leave the LOCATION CODE field blank.                     |  |
|                | a location code is<br>entered                                                                                                    | the report displays the location code and location name. |  |
| PRINTER CODE   | key the printer code for your printer if you want a hard copy of your report.                                                                    |                                                          |  |
|                | Note: If you leave the field blank, the report will be displayed on your screen.                                                                 |                                                          |  |

Submit Request

Press **<Enter>** to submit your request.

## Action Code 726 - Community-Based Assignments for a Specific Period

| Introduction    | Action Code 726 - <u>Community-Based Assignments for a Specific</u><br><u>Period</u> displays a report or counts (duplicated) of assignments that<br>were <i>made</i> , <i>open</i> , or <i>closed</i> during the date range entered.                 |  |  |
|-----------------|----------------------------------------------------------------------------------------------------|--|--|
|                 | <u>Example</u> : You may need a list of persons who had a specific assignment during a particular time period. Two request screens are used to select assignments and to determine how those assignments are displayed in the report.                 |  |  |
| How to Access   | To access the first request screen:                                                                                                    |  |  |
|                 | • Key <b>726</b> in the ACT: field.                                                                                                    |  |  |
|                 | • Press <b><enter></enter></b> .                                                                                                    |  |  |
|                 | <u>Result</u> : The first request screen is displayed. You will be able to page to the second screen after you have entered the criteria on the first screen.                                                                                         |  |  |
| Request Screens | The first request screen is shown below. The second screen is shown on the next page.                                                                                                    |  |  |
|                 | 04-07-97 726:COMMUNITY-BASED ASSIGNMENTS FOR A SPECIFIC PERIOD VC028240                                                                                                    |  |  |
|                 | PLEASE ENTER SELECTION CRITERIA:                                                                                                    |  |  |
|                 | COMPONENT CODE :<br>TYPE OF ACTIVITY : _<br>SERU TYPE/CATEGORY:<br>LOC/CM UNIT CODE :<br>CM POSITION :<br>DEST COMP :<br>DEST COMP :<br>DEST PROGRAM : _<br>TYPE OF ASSIGNMENT: _ (1 = ASSIGNMENTS MADE IN PERIOD,<br>2 = ASSIGNMENTS OPEN IN PERIOD, |  |  |
|                 | PRINTER CODE : (ENTER FOR HARD-COPY)                                                                                                    |  |  |
|                 | PERIOD BEGIN DATE PERIOD END DATE                                                                                                    |  |  |
|                 | *** PRESS ENTER ***                                                                                                    |  |  |
|                 | ACT· (Z00/CABE BEPORTING MENU M/MENU)                                                                                                    |  |  |
|                 | ACT: (700/CARE REPORTING MENU, M/MENU)                                                                                                    |  |  |

continued on next page

#### **Action Code 726 - Community-Based Assignments for a Specific Period**, Continued

| Request Screens, continued | 04-16-97 726:COMMUNITY-BASED ASSIGNMENTS FOR A SPECIFIC PERIOD VC028241<br>SORT CRITERIA: PLEASE ENTER IN ORDER OF SEQUENCE (1 - 3 / MAX OF 3)                                                                                                    |
|----------------------------|----------------------------------------------------------------------------------------------------|
|                            | TO REQUEST A REPORT, ENTER IN ORDER OF SEQUENCE (1 - 6 / MAX OF 6):                                                                                                    |
|                            | COMP : _ CASE : _ SSN : _ ID : _ SVC PARTIC GRP: _<br>NAME : _ SEX : _ EFF_DT : _ END_DT : _ LOS : _<br>BIRTHDATE : _ ACTIV : _ DEST COMP _ SERV TYPE: _<br>CM_POSIT : _ STATUS: _ DEST_PROG: _ LOC : _<br>CLIENT TYPE (MH/MR) : _ ETHNIC : _ RES CNTY : _ |
|                            | *** PRESS ENTER TO CONTINUE ***                                                                                                    |
|                            | ACT: (700/CARE REPORTING MENU, M/MENU, 727/PREV PAGE)                                                                                                    |

Screen Organization The first request screen is organized as follows:

- Selection Criteria
- Time Period

The second request screen is organized as follows:

- Sort Criteria
- Report Criteria

## Action Code 726 - Selection Criteria

| Introduction                   | <i>Please Enter Selection Criteria</i> is used to determine the popula<br>on which you want your report based. |                                                                                                    |  |
|--------------------------------|----------------------------------------------------------------------------------------------------|----------------------------------------------------------------------------------------------------|--|
|                                | Rule: At least one of t                                                                                        | hese fields <i>must</i> be entered.                                                                                                    |  |
| Choosing Selection<br>Criteria | If you want your<br>report based on the<br>Selection Criteria of                                               | Then you will                                                                                                    |  |
|                                | COMPONENT CODE<br>for your<br>own45omponent                                                                    | view your component code which is supplied by<br>CARE based on your logon account number.                                                                                          |  |
|                                | COMPONENT CODE<br>for another component                                                                        | key the component code (type over your component<br>code) to display data for a component other than<br>your own.                                                                  |  |
|                                | COMPONENT CODE<br>for all components                                                                           | leave COMPONENT CODE blank to find persons meeting your criteria at <i>all</i> components.                                                                                         |  |
|                                | TYPE OF ACTIVITY                                                                                               | <ul> <li>key the code for the person's community-based activity.</li> <li>1=Residential</li> <li>2=Client &amp; Family Support</li> <li>3=Case Management</li> </ul>               |  |
|                                |                                                                                                    | <u>Rule</u> : You cannot key <i>both</i> TYPE OF ACTIVITY <i>and</i> SERVICE TYPE.                                                                                                 |  |
|                                | SERV TYPE/CATEGORY                                                                                             | key the community-based assignment service type<br>code ( <b>H0</b> , <b>R0</b> , or <b>TC</b> ) if you want to limit the list of<br>assignments to that service type/category.    |  |
|                                |                                                                                                    | <u>Rule</u> : If you key a specific service type, you cannot key <i>both</i> SERVICE TYPE <i>and</i> TYPE OF ACTIVITY.                                                             |  |
|                                | LOC/CM UNIT CODE                                                                                               | key the code for a residential location or case<br>management unit within the specified component to<br>limit the list of assignments to that location or case<br>management unit. |  |
|                                |                                                                                                    | Rule 1: If you key a location code or case management unit code in this field, you <i>must</i> also enter the COMPONENT CODE.                                                      |  |
|                                |                                                                                                    | <u>Rule 2</u> : If you choose location, you <i>must</i> also enter either TYPE OF ACTIVITY OF SERVICE TYPE.                                                                        |  |
|                                | CM POSITION                                                                                                    | key the position code assigned to a case manager.                                                                                                    |  |
|                                |                                                                                                    | <u>Rule</u> : CM Position code selection is valid only if TYPE OF ACTIVITY is $3$ .                                                                                                |  |
|                                | DEST PROGRAM                                                                                                   | key the code for the type of program to which the<br>person is reassigned.<br>(1=Campus-based, 2=Community-based)                                                                  |  |
|                                |                                                                                                    | <u>Rule</u> : If destination program is selected, you <i>cannot</i> select TYPE OF ACTIVITY, LOC CODE, SERVICE TYPE, or TYPE OF ASSIGNMENT as $2$ or $3$ .                         |  |

continued on next page

### Action Code 726 - Selection Criteria, Continued

Choosing Selection Criteria, continued

| If you want your<br>report based on the<br>Selection Criteria of | Then you will                                                                                                    |
|------------------------------------------------------------------|----------------------------------------------------------------------------------------------------|
| TYPE OF ASSIGNMENT                                               | <ul> <li>key the code that indicates the type of assignment.</li> <li>1=Assignments Made in Period</li> <li>2=Assignments Open in Period</li> <li>3=Assignments Closed in Period</li> </ul> |
| Printer Code                                                     | key the printer code for your printer if you want a hard copy of your report.<br><u>Note</u> : If you leave the field blank, the report will be displayed on your screen.                   |

#### Action Code 726 - Time Period

#### Introduction

*Period Begin Date* and *Period End Date* determine the period of time the report covers.

| Time Period   |                                                                                                    |                                                                                                    |  |
|---------------|----------------------------------------------------------------------------------------------------|----------------------------------------------------------------------------------------------------|--|
| Selection     | For the field                                                                                                    | Y ou will                                                                                                    |  |
|               | PERIOD BEGIN DATE                                                                                                    | key the first date of the report period you want for your report.                                               |  |
|               |                                                                                                    | Rule: PERIOD BEGIN DATE <i>cannot</i> be blank.                                                                 |  |
|               |                                                                                                    | <u>Note</u> : PERIOD BEGIN DATE and PERIOD END DATE can be the same if you want to view data for one date only. |  |
|               | PERIOD END DATE                                                                                                    | key the last date of the report period you want for<br>your report or leave blank for today's date.             |  |
|               |                                                                                                    | <u>Note</u> : PERIOD BEGIN DATE and PERIOD END DATE can be the same if you want to view data for one date only. |  |
|               |                                                                                                    |                                                                                                    |  |
| Page Forward  | Press <b><enter></enter></b> to co<br>criteria on the first s                                                                                 | ntinue to page 2 after you have entered the creen.                                                              |  |
|               | <u>Result</u> : The second s                                                                                                    | screen is displayed.                                                                                            |  |
| Previous Page | Since this report con<br>back to the first requ                                                                                               | tains two request screens, you may need to go<br>lest screen. If this occurs:                                   |  |
|               | <ul> <li>Key 727 in the ACT: field and press <enter>. The first screen<br/>will be displayed.</enter></li> </ul>                              |                                                                                                    |  |
|               | <ul> <li>Make your changes to the first request screen and press</li> <li><enter>. The second request screen is displayed.</enter></li> </ul> |                                                                                                    |  |

## Action Code 726 - Sort Criteria

| Introduction               | <i>Sort Criteria: Please Enter In Order of Sequence (1-3/Max of 3)</i> allows you to select the sequence in which records appear on the report. To select sort criteria, you must enter a number from 1 to 3 in the blank following the criteria. The number entered will indicate the grouping and/or sequence. |                                                                                                    |  |  |
|----------------------------|----------------------------------------------------------------------------------------------------|----------------------------------------------------------------------------------------------------|--|--|
|                            | Example: If you n<br>the component wh<br>will enter <b>1</b> after (                                                                                                    | <u>Example</u> : If you need a report of community-based assignments by the component where the persons are assigned and by activity, you will enter $1$ after COMP and $2$ after ACTIVITY. |  |  |
|                            | <u>Note 1</u> : If you do not choose any sort criteria, the records are displayed as they are located, which may not be in any particular order.                                                                                                    |                                                                                                    |  |  |
|                            | Criteria used to sort a report must also be displayed on the report.<br>You will select items to be displayed on your report in Report<br>Criteria.                                                                                                    |                                                                                                    |  |  |
|                            | <u>Note 2</u> : If you was<br>blank in Sort Crite<br>printer.                                                                                                    | nt only a count of assignments, leave all fields<br>eria and Report Criteria and do not indicate a                                                                                          |  |  |
|                            |                                                                                                    |                                                                                                    |  |  |
| Sort Criteria<br>Selection | If you choose                                                                                                    | Your report will be sorted by                                                                                                    |  |  |
|                            | ID                                                                                                    | the person's statewide identification number assigned by CARE.                                                                                                    |  |  |
|                            | Сомр                                                                                                    | the component to which the person is assigned.                                                                                                    |  |  |
|                            | Case                                                                                                    | the person's local case number assigned by the component.                                                                                                    |  |  |
|                            | Loc                                                                                                    | the location within the specified component.                                                                                                    |  |  |
|                            | ACTIVITY                                                                                                    | the person's community-based activity.                                                                                                    |  |  |
|                            | Serv Type                                                                                                    | the community-based assignment service type.                                                                                                    |  |  |
|                            | EFF DT                                                                                                    | the date of assignment or referral to destination                                                                                                    |  |  |

program.

# Action Code 726 - Report Criteria

| Introduction                 | <i>To Request a Report, Enter in Order of Sequence (1-6/Max of 6)</i> is used to determine the format of your report, or the sequence of the report columns. To select report criteria, you must enter a number from 1 to 6 in the blank following the criteria. The number entered will indicate the sequence. |                                                                                                    |  |  |
|------------------------------|----------------------------------------------------------------------------------------------------|----------------------------------------------------------------------------------------------------|--|--|
|                              | Example: Entering name to be listed                                                                                                    | Example: Entering a <b>1</b> following NAME would cause the person's name to be listed in the first column.                                                            |  |  |
|                              | <u>Rule</u> : You must                                                                                                    | Rule: You must choose at least one field in Report Criteria.                                                                                                    |  |  |
|                              | <u>Note 1</u> : If you m<br>same criteria her<br>maximum of 6.                                                                                                    | <u>Note 1</u> : If you made a selection in Sort Criteria, you <i>must</i> select the same criteria here. You may select additional report criteria for a maximum of 6. |  |  |
|                              | <u>Note 2</u> : If you w<br>blank in Sort Cr<br>printer.                                                                                                    | ant only a count of assignments, leave all fields iteria and Report Criteria and do not indicate a                                                                     |  |  |
| Report Criteria<br>Selection | If you enter<br>1 through 6<br>following the<br>criteria                                                                                                    | Then one of the columns on your report will be                                                                                                    |  |  |
|                              | Сомр                                                                                                    | the code of the component at which the assignment was<br>made or opened during the period.                                                                             |  |  |
|                              | CASE                                                                                                    | the person's local case number assigned by the component.                                                                                                    |  |  |
|                              | SSN                                                                                                    | the person's Social Security number.                                                                                                    |  |  |
|                              | ID                                                                                                    | the person's statewide identification number assigned by CARE.                                                                                                    |  |  |
|                              | SVC PARTIC GRP                                                                                                    | the MR service participant group.                                                                                                    |  |  |
|                              | NAME                                                                                                    | the person's name.                                                                                                    |  |  |
|                              | Sex                                                                                                    | the person's sex.                                                                                                    |  |  |
|                              | EFF DT                                                                                                    | the effective date of the assignment.                                                                                                    |  |  |
|                              | END DT                                                                                                    | the ending date of the assignment.                                                                                                    |  |  |
|                              | LOS                                                                                                    | the number of days of the person's assignment.                                                                                                    |  |  |
|                              | BIRTHDATE                                                                                                    | the person's birth date.                                                                                                    |  |  |

continued on next page

# Action Code 726 - Report Criteria, Continued

| Report Criteria<br>Selection, continued | If you enter<br>1 through 6<br>following the<br>criteria | Then one of the columns on your report will be                                    |
|-----------------------------------------|----------------------------------------------------------|-----------------------------------------------------------------------------------|
|                                         | ACTIV                                                    | the code for the person's community-based activity.                               |
|                                         | DEST COMP                                                | the component code indicating the component to which<br>the person is reassigned. |
|                                         | SERV TYPE                                                | the community-based assignment service type.                                      |
|                                         | CM Posit                                                 | the position code assigned to a case manager.                                     |
|                                         | Status                                                   | the person's assignment status.                                                   |
|                                         | DEST PROG                                                | the type of program to which the person is reassigned.                            |
|                                         | Loc                                                      | the location code.                                                                |
|                                         | CLIENT TYPE<br>(MH/MR)                                   | whether the person is MH or MR.                                                   |
|                                         | Етнис                                                    | the person's ethnicity.                                                           |
|                                         | Res Cnty                                                 | the code for the person's county of residence.                                    |
|                                         |                                                          |                                                                                   |

Submit Request

Press **<Enter>** to submit your request.

# Action Code 730 - Commitments To Expire Request

| Introduction   | Action Code 730 - <u>Commitments to Expire Request</u> displays a list<br>of persons whose commitments expire within a specified time<br>period. It also displays expired commitments if they fall within the<br>requested period. Selected clients are grouped by commitment<br>type. The request screen is used to identify selection criteria for the<br>report. |                                                                                                    |  |  |
|----------------|----------------------------------------------------------------------------------------------------|----------------------------------------------------------------------------------------------------|--|--|
|                | <u>Note</u> : The co<br>case number                                                                                                    | ommitment records on this report are displayed in local order.                                                        |  |  |
| How to Access  | To access the . Key <b>730</b> i                                                                                                    | <ul><li>To access the request screen:</li><li>Key 730 in the ACT: field.</li></ul>                                    |  |  |
|                | • Press <b><enter></enter></b> .                                                                                                    |                                                                                                    |  |  |
|                | Result: The 1                                                                                                    | request screen is displayed.                                                                                          |  |  |
| Request Screen | The request s                                                                                                    | screen is shown below.                                                                                                |  |  |
|                | 04-07-97                                                                                                    | 730:COMMITMENTS TO EXPIRE REQUEST UC028050                                                                            |  |  |
|                |                                                                                                    | PLEASE ENTER THE FOLLOWING:                                                                                           |  |  |
|                |                                                                                                    | COMPONENT CODE :                                                                                                    |  |  |
|                |                                                                                                    | EXPIRATION BETWEEN<br>(MMDDYY) AND (MMDDYY)                                                                           |  |  |
|                |                                                                                                    | ENTER IF DESIRED:                                                                                                    |  |  |
|                |                                                                                                    | CAUSE NUMBER :<br>COMMITMENT COUNTY :<br>LOCATION CODE :<br>COMMITMENT TYPE :<br>PRINTER CODE : (ENTER FOR HARD-COPY) |  |  |
|                |                                                                                                    | *** PRESS ENTER ***                                                                                                   |  |  |
|                |                                                                                                    | ACT: (700/CARE REPORTING MENU, M/MENU)                                                                                |  |  |

# Action Code 730 - Commitments To Expire, Continued

#### Criteria Selection

| For the field         | You will                                                                                                    |  |  |
|-----------------------|----------------------------------------------------------------------------------------------------|--|--|
| COMPONENT CODE        | view your component code which is supplied by CARE based on your logon account number.                              |  |  |
|                       | To display data for a component other than your own, key<br>the component code (type over your component code).     |  |  |
|                       | Rule: COMPONENT CODE cannot be blank.                                                                               |  |  |
| EXPIRATION<br>BETWEEN | key a beginning and an ending date to specify a date range<br>for the report.                                       |  |  |
| (MMDDYY)              | <u>Rule</u> : The dates <i>must</i> be the same if you want to view data for one date only.                         |  |  |
|                       | Note: Date fields <i>cannot</i> be blank.                                                                           |  |  |
| CAUSE NUMBER          | key the court document number (assigned by the court) of<br>the commitment, if desired.                             |  |  |
| COMMITMENT<br>COUNTY  | key the county code for the county in which the person<br>was committed, if desired.                                |  |  |
|                       | <u>Note</u> : If you key a county code in this field, the report limits the list of assignments to that county.     |  |  |
| LOCATION CODE         | key a code for a location within the specified component, if desired.                                               |  |  |
|                       | <u>Note</u> : If you key a location code in this field, the report limits the list of assignments to that location. |  |  |
| COMMITMENT TYPE       | key a two-digit code for the type of commitment, if desired.                                                        |  |  |
| PRINTER CODE          | key the printer code for your printer if you want a hard copy of your report.                                       |  |  |
|                       | <u>Note</u> : If you leave the field blank, the report will be displayed on your screen.                            |  |  |

Submit Request

Press **<Enter>** to submit your request.

# Action Code 735 - Daily Campus-Based Census Report

| Introduction   | Action Code 735 - <u>Daily Campus-Based Census Report</u><br>the number of persons currently resident or absent from<br>based component. Organized by accounting unit, and su<br>by location code, the report lists numbers of male and fe<br>clients, total clients, and number of clients currently abs<br>each location. The request screen is used to select criteric<br>report. | displays<br>a campus-<br>bdivided<br>emale<br>ent from<br>ia for the |
|----------------|----------------------------------------------------------------------------------------------------|----------------------------------------------------------------------|
| How to Access  | To access the request screen:                                                                                                    |                                                                      |
|                | • Key <b>735</b> in the ACT: field.                                                                                                    |                                                                      |
|                | <ul> <li>Press <enter>.</enter></li> </ul>                                                                                                    |                                                                      |
|                | Result: The request screen is displayed.                                                                                                    |                                                                      |
| Request Screen | 04-07-97 735:DRILY CAMPUS-BASED CENSUS REPORT<br>PLEASE ENTER THE FOLLOWING:<br>COMPONENT CODE :                                                                                                    | UC028200                                                             |
|                | ENTER IF DESIRED:<br>DATE OF CENSUS : (MMDDYY)<br>LOCATION CODE :<br>PRINTER CODE : (ENTER FOR HARD<br>*** PRESS ENTER ***                                                                                                    | D-COPY)                                                              |
|                | ACT: (700/CARE REPORTING MENU, M/MENU)                                                                                                    | J                                                                    |

# Action Code 735 - Daily Campus-Based Census Report, Continued

| Criteria Selection |                                                                        |                                                                                                    |  |
|--------------------|------------------------------------------------------------------------|----------------------------------------------------------------------------------------------------|--|
| Cintoria Sciection | For the field                                                          | You will                                                                                                    |  |
|                    | COMPONENT CODE                                                         | view your component code which is supplied by CARE based on your logon account number.                                                                     |  |
|                    |                                                                        | To display data for a component other than your own, key<br>the component code (type over your component code).                                            |  |
|                    |                                                                        | Rule: COMPONENT CODE <i>cannot</i> be blank.                                                                                                    |  |
|                    | DATE OF CENSUS                                                         | key the date of the census, if desired. MMDDYY format.                                                                                                    |  |
|                    | LOCATION CODE                                                          | key the code for a location within the specified component, if desired.                                                                                    |  |
|                    |                                                                        | If you key a location code in this field, the report limits the list of assignments to that location.                                                      |  |
|                    | PRINTER CODE                                                           | key the printer code for your printer if you want a hard<br>copy of your report.                                                                           |  |
|                    |                                                                        | Note: If you leave the field blank, the report will be displayed on your screen.                                                                           |  |
|                    |                                                                        |                                                                                                    |  |
| Submit Request     | Press <b><enter></enter></b> to                                        | o submit your request.                                                                                                    |  |
| Client Information | This report conta<br>resident or absen<br>specify for the re<br>order: | ains information about the number of persons<br>at from the component you selected on the date you<br>eport. The information is presented in the following |  |
|                    | Compone                                                                | nt Code                                                                                                    |  |
|                    | Compone                                                                | nt Name                                                                                                    |  |
|                    | Accountin                                                              | ng Code                                                                                                    |  |
|                    | Location Code (in alphanumeric order)                                  |                                                                                                    |  |
|                    | Location 1                                                             | Name                                                                                                    |  |
|                    | Number of Clients Resident (Male Female and Total)                     |                                                                                                    |  |
|                    | Number of Clients Absent                                               |                                                                                                    |  |
|                    | • Accountin                                                            | ng Code Total                                                                                                    |  |
|                    | Compone                                                                | nt Total                                                                                                    |  |
|                    | <u>Note</u> : Remember<br>your component                               | r to make sure <u>all</u> accounting codes are valid for and have been entered in CARE.                                                                    |  |

# Action Code 740 - Diagnostic Report

| Introduction   | Action Code 740 - $\underline{D}$ diagnostic report for used to identify the p                   | iagnostic Report displays a decod<br>a specified individual. The request<br>erson whose report you want to d                                           | led<br>st screen is<br>lisplay.                     |
|----------------|--------------------------------------------------------------------------------------------------|----------------------------------------------------------------------------------------------------|-----------------------------------------------------|
|                | Note: If you request<br>that person's statewi<br>request is by a person<br>will display just wha | a diagnostic report for a specific C<br>de diagnostic records will be disp<br>n's local case number, the diagnost<br>t has been entered by that compor | Client ID,<br>layed. If the<br>stic report<br>nent. |
| How to Access  | To access the reques                                                                             | t screen:                                                                                                    |                                                     |
|                | • Key <b>740</b> in the AC                                                                       | T: field.                                                                                                    |                                                     |
|                | <ul> <li>Press <enter>.</enter></li> <li>Pagult: The request s</li> </ul>                        | aroon is displayed                                                                                                    |                                                     |
|                | <u>Result</u> : The request s                                                                    | creen is displayed.                                                                                                    |                                                     |
| Request Screen | Request Screen The request screen is shown below.                                                |                                                                                                    |                                                     |
|                | 10-29-97 7                                                                                       | '40:REQUEST DIAGNOSTIC REPORT                                                                                                    | VC028060                                            |
|                | PLEASE                                                                                           | ENTER AT LEAST ONE OF THE FOLLOWING:                                                                                                    |                                                     |
|                | CLIENT ID                                                                                        | :                                                                                                    |                                                     |
|                | COMPONENT (                                                                                      | :ODE/LOCAL CASE NUMBER: /                                                                                                    | -                                                   |
|                | to print al<br>(Blank or 1                                                                       | .L RECORDS ENTER Y :<br>I WILL PRINT THE LATEST RECORD)                                                                                                |                                                     |
|                | PRINTER COL                                                                                      | ιε :                                                                                                    |                                                     |
|                |                                                                                                  | *** PRESS ENTER ***                                                                                                    |                                                     |
|                | ACT                                                                                              | : (700/CARE REPORTING MENU, M/MENU)                                                                                                    | )                                                   |
|                |                                                                                                  |                                                                                                    |                                                     |

#### Action Code 740 - Diagnostic Report, Continued

#### Criteria Selection

| For the field                   | You will                                                                                                    |
|---------------------------------|----------------------------------------------------------------------------------------------------|
| CLIENT ID                       | key the person's statewide identification number assigned<br>by CARE to display all diagnoses in the CARE system.                |
|                                 | <u>Rule</u> : You <i>must</i> key the CLIENT ID <b>or</b> the COMPONENT CODE/LOCAL CASE NUMBER.                                  |
| COMPONENT CODE                  | view your component code which is supplied by CARE based on your logon account number.                                           |
|                                 | To display data for a component other than your own, key<br>the component code (type over your component code).                  |
|                                 | <u>Rule</u> : COMPONENT CODE is required with LOCAL CASE NUMBER.                                                                 |
| LOCAL CASE<br>NUMBER            | key the person's local case number assigned by the<br>component to display only diagnoses entered by the<br>specified component. |
|                                 | <u>Rule</u> : You <i>must</i> key the CLIENT ID <b>or</b> the COMPONENT CODE/LOCAL CASE NUMBER.                                  |
| TO PRINT ALL<br>RECORDS ENTER Y | key <b>Y</b> (Yes) if you want to print <i>all</i> diagnostic records.                                                           |
|                                 | Note: If you leave this field blank or key N (No), the latest diagnostic record will print.                                      |
| PRINTER CODE                    | key the printer code for your printer if you want a hard copy of your report.                                                    |
|                                 | Note: If you leave the field blank, the report will be displayed on your screen.                                                 |

#### Submit Request

Press **<Enter>** to submit your request.

<u>Result</u>: The <u>Diagnostic Report</u> is displayed and contains the diagnostic data you requested. The most recent diagnostic data is displayed first.

# Action Code 745 - Active Clients by Diagnosis

| Introduction    | Action Code 745 - <u>Active Clients by Diagnosis</u> displays a listing of persons who meet the diagnostic criteria you specify in the report request. The report displays information from the person's <i>latest</i> DG (diagnostic form). Selection may be made by specific DSM-IV diagnostic code, by two-digit diagnostic grouping, by ABL, by ICD9 diagnostic code, or a combination of these. |
|-----------------|----------------------------------------------------------------------------------------------------|
|                 | <u>Example</u> : You may need a report listing persons at your component<br>with a principal diagnosis of Down's Syndrome. Two request<br>screens are used to select diagnostic values and to determine how<br>the information requested is displayed in the report.                                                                                                    |
| How to Access   | <ul> <li>To access the first request screen:</li> <li>Key 745 in the ACT: field.</li> <li>Press <enter>.</enter></li> </ul>                                                                                                    |
|                 | <u>Result</u> : The first request screen is displayed. You will be able to page to the second screen after you have entered the criteria on the first screen.                                                                                                    |
| Request Screens | The first request screen is shown below. The second screen is shown on the next page.                                                                                                    |
|                 | 04-07-97 745:REPORT OF ACTIVE CLIENTS BY DIAGNOSIS UC028070<br>PAGE 1 OF 2<br>PLEASE ENTER THE FOLLOWING:                                                                                                    |
|                 | COMPONENT CODE :<br>TYPE OF PROGRAM : _                                                                                                    |
|                 | ENTER IF DESIRED:                                                                                                    |
|                 | TYPE OF ACTIVITY: _ (COMMUNITY-BASED ONLY)<br>SERVICE TYPE :<br>LOCATION CODE :<br>PRINTER CODE : (ENTER FOR HARD-COPY)<br>ENTER DIAGNOSTIC VALUES (BLANK FOR ALL)                                                                                                    |
|                 | DSM VERS : 4 PRINCIPAL DIAGNOSIS: AXIS I : AXIS II : AXIS III : 2 DIGIT GROUP OF PRINCIPAL DIAG : AXIS IV : AXIS V : CURRENT ABL : ICD VERS : 9                                                                                                    |
|                 | *** PRESS ENTER TO CONTINUE ***                                                                                                    |
|                 | ACT: (700/CARE REPORTING MENU, M/MENU)                                                                                                    |

continued on next page

| Request Screens, continued | 04-07-97 745:REPORT OF ACTIVE CLIENTS BY DIAGNOSIS UC028070<br>PAGE 2 OF 2                                                                           |
|----------------------------|----------------------------------------------------------------------------------------------------|
|                            | SORT CRITERIA: PLEASE ENTER IN ORDER OF SEQUENCE (1 - 3 / MAX OF 3)                                                                                  |
|                            | NAME : _ PRIN DIAG : _ DIAG.GROUP : _<br>AXISI : _ AXISII : _ AXISIII : _<br>AXISIV : _ AXISV : _ CURR ABL : _<br>CLIENT ID : _                      |
|                            | REPORT CRITERIA: PLEASE ENTER IN ORDER OF SEQUENCE (1 - 6 / MAX OF 6)                                                                                |
|                            | NAME : _ PRIN DIAG : _ DIAG. GROUP : _<br>AXIS I : _ AXIS II : _ AXIS III : _<br>AXIS IV : _ AXIS V : _ CURR ABL : _<br>LOCAL CASE : _ CLIENT ID : _ |
|                            | *** PRESS ENTER ***                                                                                                    |
|                            | ACT: (700/CARE REPORTING MENU, M/MENU, 746/PREVIOUS PAGE)                                                                                            |

#### Action Code 745 - Active Clients by Diagnosis, Continued

Screen Organization The first request screen (Page 1 of 2) is organized as follows:

- Selection Criteria
- Diagnostic Values

The second request screen (Page 2 of 2) is organized as follows:

- Sort Criteria
- Report Criteria

# Action Code 745 - Selection Criteria

| Introduction                   | <i>Please Enter the Following</i> and <i>Enter if Desired</i> are used to determine the active population on which you want your report based. |                                                                                                    |  |  |
|--------------------------------|----------------------------------------------------------------------------------------------------|----------------------------------------------------------------------------------------------------|--|--|
|                                | <u>Note</u> : Active clients are those who have at least one open<br>assignment in the component/program/activity/location selected.           |                                                                                                    |  |  |
| Choosing Selection<br>Criteria | If you want your<br>report based on the<br>Selection Criteria                                                                                  | Then you will                                                                                                    |  |  |
|                                | COMPONENT CODE                                                                                                    | view your component code which is supplied by                                                                                                    |  |  |
|                                | for your own component                                                                                                    | CARE based on your logon account number.                                                                                                    |  |  |
|                                |                                                                                                    | <u>Rule</u> : COMPONENT CODE <i>cannot</i> be blank.                                                                                                    |  |  |
|                                | COMPONENT CODE<br>for another component                                                                                                    | key the component code (type over your component<br>code) to display data for a component other than<br>your own.                                                              |  |  |
|                                | TYPE OF PROGRAM                                                                                                    | key the code for the type of program to which the persons are assigned. (1=Campus, 2=Community)                                                                                |  |  |
|                                |                                                                                                    | <u>Rule</u> : TYPE OF PROGRAM <i>cannot</i> be blank.                                                                                                    |  |  |
|                                | TYPE OF ACTIVITY                                                                                                    | <ul> <li>key the code for a person's community-based activity, if desired.</li> <li>1=Residential</li> <li>2=Client &amp; Family Support</li> <li>3=Case Management</li> </ul> |  |  |
|                                | SERVICE TYPE                                                                                                    | key the <i>specific</i> community-based assignment<br>service type code ( <b>H0XX</b> , <b>R0XX</b> , or <b>TCXX</b> ), if<br>desired.                                         |  |  |
|                                |                                                                                                    | <u>Notes</u> : Service types only apply to community-<br>based programs. You cannot enter a 4-digit service<br>type <i>and</i> an activity code.                               |  |  |
|                                | LOCATION CODE                                                                                                    | key the code for a location within the specified component, if desired.                                                                                                    |  |  |
|                                |                                                                                                    | If you key a location code in this field, the report<br>limits the list of assignments to that location.                                                                       |  |  |
|                                |                                                                                                    | <u>Rule</u> : If you key a location code in this field, you <i>must</i> also enter the COMPONENT CODE and TYPE OF PROGRAM.                                                     |  |  |
|                                | PRINTER CODE                                                                                                    | key the printer code for your printer if you want a<br>hard copy of your report.                                                                                               |  |  |
|                                |                                                                                                    | <u>Note</u> : If you leave the field blank, the report will be displayed on your screen.                                                                                       |  |  |

#### **Action Code 745 - Diagnostic Values**

Introduction *Enter Diagnostic Values (Blank for All)* allows you to define the population on which you want your report based. There are eight fields for entering codes.

<u>Note</u>: You can key codes in any combination of these fields or leave all the fields blank to select all diagnostic values.

| Diagnostic Values<br>Selection | For the field                                                                                                    | You will                                                                                                    |
|--------------------------------|----------------------------------------------------------------------------------------------------|----------------------------------------------------------------------------------------------------|
|                                | DSM VERS: 4                                                                                                    | view the version of the DSM codes used for diagnosis. <b>4</b> is displayed to indicate the DSM-IV version. You can change the DSM VERS to select earlier evaluations.                                     |
|                                | Principal<br>Diagnosis                                                                                                    | key the five-digit code to indicate the person's principal diagnosis.                                                                                                    |
|                                | Axis I                                                                                                    | key the DSM-IV code for psychiatric syndromes diagnoses.                                                                                                    |
|                                | Axis II                                                                                                    | key the DSM-IV code for personality, specific developmental disorders, and mental retardation.                                                                                                    |
|                                | Axis III                                                                                                    | key the ICD-9-CM code for physical disorders.                                                                                                    |
|                                | 2 DIGIT GROUP OF<br>PRINCIPAL DIAG                                                                                                    | key the two-digit code to indicate principal diagnosis group.                                                                                                    |
|                                | Axis IV                                                                                                    | key the code for psychosocial and environmental problems.                                                                                                    |
|                                | Axis V                                                                                                    | key the code for highest level of adaptive functioning.                                                                                                    |
|                                | CURRENT ABL                                                                                                    | <ul> <li>key the code that identifies the person's current adaptive behavior level.</li> <li>0 = Not Retarded</li> <li>1 = Mild</li> <li>2 = Moderate</li> <li>3 = Severe</li> <li>4 = Profound</li> </ul> |
|                                | ICD VERS: 9                                                                                                    | view the version of the ICD codes used for diagnosis. 9 is displayed to indicate the ICD version used.                                                                                                    |
| Page Forward                   | Press <b><enter></enter></b> to continue to page 2 after you have entered the criteria on the first screen (page 1 of 2).<br><u>Result</u> : The second screen (page 2 of 2) is displayed. |                                                                                                    |
| Previous Page                  | Since this report<br>back to the first                                                                                                    | contains two request screens, you may need to go request screen. If this occurs:                                                                                                    |
|                                | • Key <b>746</b> in the will be display                                                                                                    | e ACT: field and press <b><enter></enter></b> . The first screen yed.                                                                                                    |
|                                | • Make your ch<br><b><enter></enter></b> . The                                                                                                    | anges to the first request screen and press second request screen is displayed.                                                                                                    |

Introduction Sort Criteria: Please Enter in Order of Sequence (1-3/Max of 3) allows you to select the sequence in which records appear on the report. To select sort criteria, you must enter a number from 1 to 3 in the blank following the criteria. The number entered will indicate the grouping and/or sequence.

<u>Note</u>: If you do not choose any sort criteria, the records are displayed as they are located, which may not be in any particular order.

Criteria used to sort a report must also be displayed on the report. You will select items to be displayed on your report in Report Criteria.

Sort Criteria Selection

| If you choose | Your report will be sorted by                                                          |  |  |
|---------------|----------------------------------------------------------------------------------------|--|--|
| NAME          | the person's name.                                                                     |  |  |
| PRIN DIAG     | the person's principal diagnosis.                                                      |  |  |
| DIAG. GROUP   | the person's diagnostic group.                                                         |  |  |
| Axis I        | DSM-IV code for psychiatric syndromes diagnoses.                                       |  |  |
| Axis II       | DSM-IV code for personality, specific developmental disorders, and mental retardation. |  |  |
| Axis III      | ICD-9-CM code for physical disorders.                                                  |  |  |
| Axis IV       | code for psychosocial and environmental problems.                                      |  |  |
| Axis V        | code for highest level of adaptive functioning.                                        |  |  |
| Curr Abl      | the person's current adaptive behavior level.                                          |  |  |
| CLIENT ID     | person's statewide identification number assigned by CARE.                             |  |  |

#### Action Code 745 - Report Criteria

Introduction *Report Criteria: Please Enter in Order of Sequence (1-6/Max of 6)* is used to determine the column sequence format of your report. To select report criteria, you must enter a number from 1 to 6 in the blank following the criteria.

Example: Entering a **1** in PRIN DIAG would cause the person's principal diagnosis to be listed in the first column.

Rule: You *must* choose at least one field in Report Criteria.

<u>Note</u>: If you made a selection in Sort Criteria, you *must* select the same criteria here. You may select additional report criteria for a maximum of 6.

#### Report Criteria Selection

| If you enter<br>1 through 6<br>following the<br>criteria | Then one of the columns on your report will be                                         |
|----------------------------------------------------------|----------------------------------------------------------------------------------------|
| NAME                                                     | person's name.                                                                         |
| PRIN DIAG                                                | person's principal diagnosis.                                                          |
| DIAG. GROUP                                              | person's diagnostic group.                                                             |
| Axis I                                                   | DSM-IV code for psychiatric syndromes diagnoses.                                       |
| Axis II                                                  | DSM-IV code for personality, specific developmental disorders, and mental retardation. |
| Axis III                                                 | ICD-9-CM code for physical disorders.                                                  |
| Axis IV                                                  | code for psychosocial and environmental problems.                                      |
| Axis V                                                   | code for highest level of adaptive functioning.                                        |
| Curr Abl                                                 | person's current adaptive behavior level.                                              |
| LOCAL CASE                                               | person's local case number assigned by the component.                                  |
| CLIENT ID                                                | person's statewide identification number assigned by CARE.                             |

Submit Request

Press **<Enter>** to submit your request.

## Action Code 750 - Count of Active Clients by Demographics

| Introduction   | Action Code 750 - <u>Count of Active Clients by Demographics</u><br>displays statistics based on the client demographic characteristics<br>you choose.                                                                                                    |  |
|----------------|----------------------------------------------------------------------------------------------------|--|
|                | Example: You may need a report comparing sex, ethnicity and presenting problem at your component. The request screen is used to select characteristics and determine how those characteristics are displayed in the report.                                                                                                    |  |
| How to Access  | <ul> <li>To access the request screen:</li> <li>Key 750 in the ACT: field.</li> <li>Press <enter>.</enter></li> <li><u>Result</u>: The request screen is displayed.</li> </ul>                                                                                                    |  |
| Request Screen | The request screen is shown below.                                                                                                    |  |
|                | 04-07-97 750:COUNT OF ACTIVE CLIENTS BY DEMOGRAPHICS UC028080<br>PLEASE ENTER SELECTION CRITERIA:                                                                                                    |  |
|                | COMPONENT CODE :<br>TYPE OF PROGRAM : _<br>TYPE OF ACTIVITY : _ (COMMUNITY-BASED ONLY)<br>SERVICE TYPE : (COMMUNITY-BASED ONLY)<br>LOCATION CODE : (COMPONENT & PROGRAM REQUIRED)<br>TYPE OF CLIENT : _ (H=MH, R=MR, B=BOTH)<br>LOCAL SERVICE AREA :<br>PRINTER CODE : (ENTER CODE FOR HARD-COPY)<br>SELECT FIELDS FOR CROSS SECTION (1-3 MAX OF 3)<br>SEX : _ AGE : _ ETHNICITY : _ PRES PROB : _<br>SUC PARTIC GRP: _ IQ : _ ABL : _ BIRTH DATE: _<br>SELECT RANGES FOR AGE/BIRTH_DT AND IQ SELECTION<br>AGE THRU AGE THRU AGE THRU AGE THRU<br>IQ THRU IQ THRU IQ THRU IQ THRU<br>BDATE THRU BDATE THRU<br>BDATE THRU BDATE THRU<br>**** PRESS ENTER *** |  |
|                | ACT: (700/CARE REPORTING MENU,M/MENU)                                                                                                    |  |

Screen Organization The request screen is organized as follows:

- Selection Criteria
- Cross Section
- Ranges for Age/Birth Date and IQ

## Action Code 750 - Selection Criteria

| Introduction                   | <i>Please Enter Selection Criteria</i> is used to determine the population on which you want your report based. |                                                                                                    |
|--------------------------------|----------------------------------------------------------------------------------------------------|----------------------------------------------------------------------------------------------------|
|                                | <u>Rule</u> : At least one of these fields <i>must</i> be entered.                                              |                                                                                                    |
|                                |                                                                                                    |                                                                                                    |
| Choosing Selection<br>Criteria | If you want your<br>report based on the<br>Selection Criteria of                                                | Then vou will                                                                                                    |
|                                | COMPONENT CODE                                                                                                  | view your component code which is supplied by                                                                                                    |
|                                | for your own component                                                                                          | CARE based on your logon account number.                                                                                                    |
|                                | COMPONENT CODE<br>for another component                                                                         | key the component code (type over your component<br>code) to display data for a component other than<br>your own.                                                                                                    |
|                                | COMPONENT CODE<br>for all components                                                                            | leave COMPONENT CODE blank to find persons meeting your criteria at <u>all</u> components.                                                                                                    |
|                                | TYPE OF PROGRAM                                                                                                 | key the code for the type of program to which the persons are assigned. (1=Campus, 2=Community)                                                                                                    |
|                                | TYPE OF ACTIVITY                                                                                                | <ul> <li>key the code for the person's community-based activity.</li> <li>1=Residential</li> <li>2=Client &amp; Family Support</li> <li>3=Case Management</li> </ul>                                                                             |
|                                | SERVICE TYPE                                                                                                    | key the community-based assignment service type<br>code ( <b>H0</b> , <b>R0</b> , or <b>TC</b> ), if you want to limit the list<br>of assignments to that service type.<br><u>Rule</u> : You cannot key <i>both</i> SERVICE TYPE <i>and</i> TYPE |
|                                |                                                                                                    | OF ACTIVITY.                                                                                                    |
|                                | LOCATION CODE                                                                                                   | key the code for a residential location within the specified component.                                                                                                    |
|                                |                                                                                                    | If you key a location code in this field, the report<br>limits the list of assignments to that location.                                                                                                    |
|                                |                                                                                                    | <u>Rule</u> : If you key a location code in this field, you <i>must</i> also enter the COMPONENT CODE and TYPE OF PROGRAM. TYPE OF ACTIVITY is required if a Community Residential/Client & Family Support location is entered.                  |
|                                | TYPE OF CLIENT                                                                                                  | key the code to indicate whether the persons are<br>receiving MH and/or MR services. (H=MH,<br>R=MR, B=Both)                                                                                                    |
|                                | LOCAL SERVICE AREA                                                                                              | key the code that identifies the Local Service Area.                                                                                                    |
|                                | PRINTER CODE                                                                                                    | key the printer code for your printer if you want a<br>hard copy of your report.                                                                                                    |
|                                |                                                                                                    | Note: If you leave the field blank, the report will be displayed on your screen.                                                                                                    |

#### **Action Code 750 - Cross Section**

Introduction Select Fields for Cross Section (1-3/Max of 3) allows you to identify how you want to see the population grouped. To select fields for cross section, you must enter a number from 1 to 3 in the blank following the criteria.

<u>Rule</u>: At least one of these fields *must* be entered.

<u>Note</u>: The first field selected for Cross Section is displayed horizontally, the remaining two vertically.

Cross Section Selection

| If you choose  | The cross section will be by                                                                                                    |  |  |
|----------------|----------------------------------------------------------------------------------------------------|--|--|
| Sex            | person's sex.                                                                                                    |  |  |
| Age            | person's age.                                                                                                    |  |  |
| ETHNICITY      | person's ethnicity.                                                                                                    |  |  |
| Pres Prob      | initially perceived problem for which a person needs TDMHMR services.                                                                                                    |  |  |
| SVC PARTIC GRP | <ul> <li>person's service participant group (MR).</li> <li>CB=Challenging Behavior</li> <li>SB=Severly Challenging Behavior</li> <li>PD=Physical Disability</li> <li>HC=Health Care</li> <li>TS=Training or Support</li> <li>EC=Early Childhood Intervention</li> <li>UC=Unclassified</li> </ul> |  |  |
| IQ             | person's IQ score.                                                                                                    |  |  |
| ABL            | code that identifies the person's current adaptive behavior level.                                                                                                    |  |  |
| BIRTH DATE     | person's date of birth.                                                                                                    |  |  |

#### Action Code 750 - Ranges for Age/Birth Date and IQ

Introduction Select Ranges for Age/Birth Date and IQ Selection is used only if you chose age, birth date, or IQ in Cross Section. It allows you to specify how you would like those ranges divided.

<u>Example</u>: If you select AGE or BIRTH DATE in Cross Section, you *must* enter ranges for age here. For example, active clients from 0 - 22, 23 - 45, 46 - 65.

Ranges for Age/ Birth Date and IQ Selection

| For the fields | Key                                           |
|----------------|-----------------------------------------------|
| Age Thru       | numbers for any date ranges.                  |
| IQ Thru        | number scores for any IQ score ranges.        |
| BDATE THRU     | dates for time periods for birth date ranges. |

Submit Request

Press **<Enter>** to submit your request.

## Action Code 755 - Count of Active Clients by Diagnostic Group

| Introduction   | Action Code 755 - <u>Count of Active Clients by Diagnostic Group</u><br>displays statistics based on the diagnostic groups you choose.<br><u>Example</u> : You may need a report showing the number of males at<br>your component who have alcohol-related diagnoses. The request<br>screen is used to identify population, diagnostic groups, and<br>characteristics for comparison within those groups. |  |  |
|----------------|----------------------------------------------------------------------------------------------------|--|--|
|                |                                                                                                    |  |  |
| How to Access  | <ul><li>To access the request screen:</li><li>Key 755 in the ACT: field.</li></ul>                                                                                                    |  |  |
|                | • Press < <b>Enter</b> >.<br>Result: The request screen is displayed.                                                                                                    |  |  |
|                |                                                                                                    |  |  |
| Request Screen | The request screen is shown below.                                                                                                    |  |  |
|                | 04-07-97 755:COUNT OF ACTIVE CLIENTS BY DIAGNOSTIC GROUP VC0280                                                                                                    |  |  |
|                | PLERSE ENTER SELECTION CRITERIA:                                                                                                    |  |  |
|                | COMPONENT CODE :<br>TYPE OF PROGRAM : _<br>TYPE OF ACTIVITY : _ (COMMUNITY-BASED ONLY)<br>SERVICE TYPE : (COMMUNITY-BASED ONLY)<br>LOCATION CODE : (COMPONENT MUST BE ENTERED)<br>TYPE OF CLIENT : _ (H=MH,R=MR,B=BOTH)<br>LOCAL SERVICE AREA :<br>PRINTER CODE : (ENTER CODE FOR HARD-COPY                                                                                                    |  |  |
|                | ENTER DIAGNOSTIC GROUPINGS FOR REPORT (UP TO 5)                                                                                                    |  |  |
|                | SELECT FIELDS FOR COUNT (1-2 : MAX OF 2)<br>SEX : _ ABL : _ ETHNICITY : _<br>SUC PARTIC GRP : _ PRES_PROB : _<br>*** PRESS ENTER ***                                                                                                    |  |  |
|                | ACT: (700/CARE REPORTING MENU, M/MENU)                                                                                                    |  |  |

Screen Organization The request screen is organized as follows:

- Selection Criteria
- Diagnostic Groupings
- Client Characteristics

## Action Code 755 - Selection Criteria

| Introduction                   | <i>Please Enter Selection Criteria</i> is used to determine the population on which you want your report based. |                                                                                                    |  |
|--------------------------------|----------------------------------------------------------------------------------------------------|----------------------------------------------------------------------------------------------------|--|
|                                | Rule: At least one of these fields <i>must</i> be entered.                                                      |                                                                                                    |  |
| Choosing Selection<br>Criteria | If you want your<br>report based on the<br>Selection Criteria of                                                | Then you will                                                                                                    |  |
|                                | COMPONENT CODE<br>for your own component                                                                        | view your component code which is supplied by CARE based on your logon account number.                                                                                                    |  |
|                                | COMPONENT CODE<br>for another component                                                                         | key the component code (type over your component<br>code) to display data for a component other than<br>your own.                                                                                                   |  |
|                                | COMPONENT CODE<br>for all components                                                                            | leave COMPONENT CODE blank to find persons meeting your criteria at all components.                                                                                                    |  |
|                                | TYPE OF PROGRAM                                                                                                 | key the code for the type of program to which the person is assigned. (1=Campus, 2=Community)                                                                                                    |  |
|                                | Type of Activity                                                                                                | <ul> <li>key the code for the person's community-based activity.</li> <li>1=Residential</li> <li>2=Client &amp; Family Support</li> <li>3=Case Management</li> </ul>                                                |  |
|                                | SERVICE TYPE                                                                                                    | key the community-based assignment service type<br>code ( <b>H0</b> , <b>R0</b> , or <b>TC</b> ), if you want to limit the list<br>of assignments to that service type.                                             |  |
|                                |                                                                                                    | OF ACTIVITY.                                                                                                    |  |
|                                | LOCATION CODE                                                                                                   | specified component.                                                                                                    |  |
|                                |                                                                                                    | <ul> <li><u>Rule</u>: If you key a location code in this field:</li> <li>you <i>must</i> also enter the COMPONENT CODE</li> <li>your report will be limited to the list of assignments to that location.</li> </ul> |  |
|                                |                                                                                                    | <u>Note</u> : You may key a location code if TYPE OF<br>PROGRAM is <b>1</b> (Campus) or <b>2</b> (Community).                                                                                                    |  |
|                                | TYPE OF CLIENT                                                                                                  | key the code to indicate whether the person is<br>receiving MH and/or MR services.<br>(H=MH, R=MR, B=Both)                                                                                                    |  |
|                                | LOCAL SERVICE AREA                                                                                              | key the code that identifies the Local Service Area.                                                                                                    |  |
|                                | PRINTER CODE                                                                                                    | key the printer code for your printer if you want a<br>hard copy of your report.                                                                                                    |  |
|                                |                                                                                                    | <u>Note</u> : If you leave the field blank, the report will be displayed on your screen.                                                                                                    |  |

#### **Action Code 755 - Diagnostic Groupings**

Introduction *Enter Diagnostic Groupings for Report (Up to 5)* determines which diagnostic groupings are included in your report. To select diagnostic groupings, you must enter the two-digit diagnostic groupings in any or all of the five blanks that appear on the screen. You can choose up to five diagnostic groupings to be included in your report.

For more information refer to the *CARE Reference manual*, *Section I*, *Decode Tables*.

<u>Note</u>: The diagnostic groupings will be displayed horizontally on your report.

#### **Action Code 755 - Client Characteristics**

#### Introduction

Select Fields for Count (1-2; Max of 2) allows you to select a maximum of two characteristics by which you may group your report. To select client characteristics, you must enter the numbers 1 or 2 in the blank following the criteria.

For more information refer to the *CARE Reference Manual*, *Section I, Decode Tables*.

<u>Note</u>: Fields for counts are displayed vertically on your report.

| Client Characteristics<br>Selection | If you choose  | Your report will give counts by                                                                                                    |
|-------------------------------------|----------------|----------------------------------------------------------------------------------------------------|
|                                     | Sex            | person's sex.                                                                                                    |
|                                     | ABL            | person's current adaptive behavior level.<br>(Mild, Moderate, None, Severe, Profound)                                                                                                    |
|                                     | ETHNICITY      | person's ethnicity.<br>(American Indian, Asian, Black, Hispanic, Other, White)                                                                                                    |
|                                     | SVC PARTIC GRP | <ul> <li>person's service participant group (MR).</li> <li>CB=Challenging Behavior</li> <li>SB=Severly Challenging Behavior</li> <li>PD=Physical Disability</li> <li>HC=Health Care</li> <li>TS=Training or Support</li> <li>EC=Early Childhood Intervention</li> <li>UC=Unclassified</li> </ul> |
|                                     | Pres Prob      | initially perceived problem for which a person needs<br>TDMHMR services. Persons are identified as probably<br>needing ECI/DD, MH, MR, RC, SA.                                                                                                    |

Submit Request Press **<Enter>** to submit your request.

# Action Code 760 - Characteristics of MR Clients

| Introduction    | Action Code 760 - <u>Characteristics of MR Clients</u> displays<br>characteristics of mentally retarded persons according to your<br>specifications. Two request screens are used to select MR<br>characteristics and to determine how those characteristics are<br>displayed in the report.                                                                                             |  |  |
|-----------------|----------------------------------------------------------------------------------------------------|--|--|
| How to Access   | <ul> <li>To access the first request screen:</li> <li>Key 760 in the ACT: field.</li> <li>Press <enter>.</enter></li> <li><u>Result</u>: The first request screen is displayed. You will be able to page to the second screen after you have entered the criteria on the first screen.</li> </ul>                                                                                        |  |  |
| Request Screens | The first request screen is shown below. The second screen is shown on the next page.         12-13-99       760:REPORT CHARACTERISTICS OF MR CLIENTS: SELECTION UC028109             PLEASE ENTER DESIRED SELECTION CRITERIA: PAGE 1 OF 2             SYSTEM STATUS : (A/ACTIVE,I/INACTIVE,BLANK/ALL)             COMPONENT CODE : OR TYPE: (H/S/D/C/Y)             TYPE OF PROGRAM : . |  |  |

continued on next page

Action Code 760 - Characteristics of MR Clients, Continued

Request Screens, continued

12-13-99 760:REPORT CHARACTERISTICS OF MR CLIENTS: SELECTION VC028105 PAGE 2 OF 2 SORT CRITERIA: PLEASE ENTER IN ORDER OF SEQUENCE (1 - 3 / MAX OF 3) CLIENT NAME : \_ SUC PARTIC GRP: \_ RES CNTY : \_ SEX :\_\_ : ABL : CLIENT ID : ETHNICITY REPORT CRITERIA: PLEASE ENTER IN ORDER OF SEQUENCE (1 - 6 / MAX OF 6) CLIENT NAME :\_\_ RES COUNTY : CLIENT ID LOCAL CASE IQ \_ RECOMMENDED MOVEMENT: BIRTHDATE AGE SUC PARTIC GROUP : ABL :\_\_ LSA :-SEX Lev of care : \_ PCHAUIOR : \_ ETHNICITY MOBILITY HEARING LOSS :\_\_\_\_\_\_ HEALTH STATUS :\_\_\_\_\_ VISION S0 GUARDIANSHIP: LEAST RESTRICTIVE ENVIRONMENT: \*\*\* PRESS ENTER \*\*\* ACT: \_\_\_\_ (700/CARE REPORTING MENU, M/MENU, 761/PREV PAGE)

Screen Organization The first request screen (Page 1 of 2) is organized as follows:

- Selection Criteria
- Client Characteristics

The second request screen (Page 2 of 2) is organized as follows:

- Sort Criteria
- Report Criteria

### Action Code 760 - Selection Criteria

#### Introduction

*Please Enter Desired Selection Criteria* is used to determine the population on which you want your report based.

<u>Rule</u>: At least one of these fields *must* be entered.

| Choosing Selection<br>Criteria | If you want your<br>report based on the<br>Selection Criteria of | Then you will                                                                                                    |
|--------------------------------|------------------------------------------------------------------|----------------------------------------------------------------------------------------------------|
|                                | System Status                                                    | key the code for the person's statewide assignment<br>status.<br>(A=Active, I=Inactive, Blank=All)                                                                                       |
|                                |                                                                  | <u>Rule</u> : If System Status is <b>I</b> or blank, you <i>cannot</i> select Type of Program.                                                                                           |
|                                | COMPONENT CODE<br>for your own component                         | view your component code which is supplied by CARE based on your logon account number.                                                                                                   |
|                                | COMPONENT CODE<br>for another component                          | key the component code (type over your component<br>code) to display data for a component other than<br>your own.                                                                        |
|                                | COMPONENT CODE<br>for all components                             | leave COMPONENT CODE blank to find persons meeting your criteria at <u>all</u> components.                                                                                               |
|                                | Түре                                                             | <ul> <li>key the code for the component type.</li> <li>H=Hospital</li> <li>S=School</li> <li>D=State Center</li> <li>C=Community Center</li> <li>Y=SOCS</li> </ul>                       |
|                                | TYPE OF PROGRAM                                                  | key the code for the type of program to which the person is assigned. (1=Campus, 2=Community)<br><u>Rule</u> : If TYPE OF PROGRAM is <b>1</b> , you <i>cannot</i> select<br>SERVICE TYPE |
|                                | TYPE OF ACTIVITY                                                 | <ul> <li>key the code for the person's community-based activity.</li> <li>1=Residential</li> <li>2=Client &amp; Family Support</li> <li>3=Case Management</li> </ul>                     |
|                                | SERVICE TYPE                                                     | key the MR community-based assignment service<br>type code ( <b>R0XX</b> ) if you want to limit the list of<br>assignments to that service type.                                         |
|                                |                                                                  | <u>Rule</u> : SERVICE TYPE <i>must</i> be entered if LOCATION CODE is selected and TYPE OF PROGRAM is $2$ .                                                                              |
|                                | LOCATION CODE                                                    | key the code for a residential location within the<br>specified component if you want to limit the list of<br>assignments to that location.                                              |
|                                |                                                                  | <u>Rule</u> : If you key a location code in this field, you <i>must</i> also enter the COMPONENT CODE and TYPE OF PROGRAM.                                                               |

continued on next page

# Action Code 760 - Selection Criteria, Continued

| Choosing Selection<br>Criteria, continued | If you want your<br>report based on the<br>Selection Criteria of | Then you will                                                                                             |
|-------------------------------------------|------------------------------------------------------------------|----------------------------------------------------------------------------------------------------|
|                                           | 4-DIGIT ACCT CODE                                                | key the four-digit accounting code.                                                                       |
|                                           |                                                                  | <u>Rule</u> : If you key an accounting code in this field, you <i>must</i> also enter the COMPONENT CODE. |
|                                           | LOCAL SERVICE AREA                                               | key the code that identifies the Local Service Area.                                                      |
|                                           | CP'D FROM SS AFTER<br>8-7-91?                                    | key <b>Y</b> (yes) to select persons who were community placed from state schools after 8/7/91.           |
|                                           | PRINTER CODE                                                     | key the printer code for your printer if you want a hard copy of your report.                             |
|                                           |                                                                  | <u>Note</u> : If you leave the field blank, the report will be displayed on your screen.                  |
|                                           | BEGIN DATE                                                       | key the first date of the report period you want for your report.                                         |
|                                           | END DATE                                                         | key the last date of the report period you want for<br>your report or leave blank for today's date.       |
|                                           |                                                                  | <u>Note</u> : BEGIN DATE and END DATE can be the same if you want to view data for one date only.         |

#### **Action Code 760 - Client Characteristics**

| Introduction | Enter Values of Client Characteristics (Blank for All) allows you     |
|--------------|-----------------------------------------------------------------------|
|              | to enter the characteristics to further define the selection for your |
|              | report and limit your report to a specific population.                |

<u>Example</u>: If you need a report of all females from a given county, you would enter  $\mathbf{F}$  in the SEX field and the three-digit county code in the RES CNTY field.

| Client Characteristics<br>Selection | If you choose to<br>select the Client<br>Characteristic of | Then key                                                                                                    |
|-------------------------------------|------------------------------------------------------------|----------------------------------------------------------------------------------------------------|
|                                     | Sex                                                        | the code for the sex to specify which population<br>you want on your report. (M=Male, F=Female)                                                                                                    |
|                                     | Res Cnty                                                   | the three-digit code for the persons' county of residence.                                                                                                    |
|                                     | Ετηνιςίτα                                                  | <ul> <li>the code to specify which ethnic population you want on your report.</li> <li>B=Black</li> <li>H=Hispanic</li> <li>W=White</li> <li>A=Asian</li> <li>I=American Indian</li> <li>O=Other</li> </ul>                                                                                                    |
|                                     | RECOMMENDED MOVE-<br>13C                                   | <ul> <li>the one-digit code to identify Recommended<br/>Movement as one of the following:</li> <li>1=None</li> <li>2=Move to Another Dorm on Same Campus</li> <li>3=Move to Another State Facility</li> <li>4=Move from Community to Campus</li> <li>5=Move from Campus to Community</li> <li>6=Move from one Community Residence to<br/>Another</li> </ul> |
|                                     | REG MON CD                                                 | the two-digit code for the person assigned as<br>regional monitor. Required for MR community<br>placements.                                                                                                    |
|                                     | GUARDIANSHIP                                               | <ul> <li>the code for person's legal status.</li> <li>1=Minor</li> <li>2=Minor w/Conservator</li> <li>3=Adult w/Guardian of Estate and Person</li> <li>4=Adult w/Guardian of Estate</li> <li>5=Adult w/Guardian of Person</li> <li>6=Adult w/Limited Guardian</li> <li>7=Adult w/Temporary Guardian</li> <li>8=Adult, No Guardian</li> </ul>                |
|                                     | Age Thru                                                   | numbers to indicate the age range.                                                                                                    |

continued on next page

| Client Characteristics<br>Selection, continued | If you choose to<br>select the Client<br>Characteristic of        | Then key                                                                                                    |
|------------------------------------------------|-------------------------------------------------------------------|----------------------------------------------------------------------------------------------------|
|                                                | ABL                                                               | <ul> <li>the code that identifies the person's current adaptive behavior level as one of the following:</li> <li>0=Not Retarded</li> <li>1=Mild</li> <li>2=Moderate</li> <li>3=Severe</li> <li>4= Profound</li> </ul>                                                                                  |
|                                                | LEAST RES                                                         | the code that identifies the least restrictiveplacement as one of the following:• 1=Own Home• 4=Supervised Home• 2=Natural Family• 5=Alternate Institution• 3=Surrogate Family• 6=Current Institution                                                                                                  |
|                                                | SVC PARTIC GRP                                                    | <ul> <li>the appropriate MR service participant group.</li> <li>CB=Challenging Behavior</li> <li>SB=Severely Challenging Behavior</li> <li>PD=Physical Disability</li> <li>HC=Health Care</li> <li>TS=Training or Support</li> <li>EC=Early Childhood Intervention</li> <li>UC=Unclassified</li> </ul> |
|                                                | IQ Thru                                                           | numbers to indicate IQ score range.                                                                                                    |
| Page Forward                                   | Press <b><enter></enter></b> to cont<br>criteria on the first scr | inue to page 2 after you have entered the een (page 1 of 2).                                                                                                    |
|                                                | Result: The second sci                                            | reen (page 2 of 2) is displayed.                                                                                                    |

#### Action Code 760 - Client Characteristics, Continued

Previous Page Since this report contains two request screens, you may need to go back to the first request screen. If this occurs:

- Key **761** in the ACT: field and press **<Enter>**. The first screen will be displayed.
- Make your changes to the first request screen and press **<Enter>**. The second request screen is displayed.

## Action Code 760 - Sort Criteria

| Introduction               | Sort Criteria: Please Enter in Order of Sequence (1-3/Max of 3) allows you to select the sequence in which records appear on the report. To select sort criteria, you must enter a number from 1 to 3 in the blank following the criteria. The number entered will indicate the grouping and/or sequence.                                                           |                                                                |
|----------------------------|----------------------------------------------------------------------------------------------------|----------------------------------------------------------------|
|                            | Example: If you need a report of MR client characteristics by county of residence and in alphabetical order by name within county, you will enter <b>1</b> after RES CNTY and <b>2</b> after CLIENT NAME.<br>Note: If you do not choose any sort criteria in this section, the records are displayed as they are located, which may not be in any particular order. |                                                                |
|                            |                                                                                                    |                                                                |
|                            |                                                                                                    |                                                                |
| Sort Criteria<br>Selection | If you choose                                                                                                    | Your report will be sorted by                                  |
|                            | CLIENT NAME                                                                                                    | the person's name.                                             |
|                            | SVC PARTIC GRP                                                                                                    | the MR service participant group.                              |
|                            | RES CNTY                                                                                                    | the person's county of residence.                              |
|                            | Sex                                                                                                    | the person's sex.                                              |
|                            | ETHNICITY                                                                                                    | the person's ethnicity.                                        |
|                            | ABL                                                                                                    | the person's current adaptive behavior level.                  |
|                            | CLIENT ID                                                                                                    | the person's statewide identification number assigned by CARE. |
#### Action Code 760 - Report Criteria

Introduction *Report Criteria: Please Enter in Order of Sequence (1-6/Max of 6)* is used to determine the column sequence format of your report. To select report criteria, you must enter a number from 1 to 6 in the blank following the criteria.

Example: Entering a **1** in CLIENT NAME would cause client name to be listed in the first column.

<u>Rule</u>: You *must* choose at least one field in Report Criteria.

<u>Note</u>: If you made a selection in Sort Criteria, you *must* select the same criteria here. You may select additional report criteria for a maximum of 6.

| Report Criteria |
|-----------------|
| Selection       |

| If you enter            |                                                            |
|-------------------------|------------------------------------------------------------|
| 1 through 6             |                                                            |
| following the           | Then one of the columns on your report will be             |
| criteria                |                                                            |
| CLIENT NAME             | person's name.                                             |
| RES COUNTY              | person's county of residence code.                         |
| CLIENT ID               | person's statewide identification number assigned by CARE. |
| LOCAL CASE              | person's local case number assigned by the component.      |
| IQ                      | person's IQ score.                                         |
| Recommended<br>Movement | recommended movement code.                                 |
| BIRTHDATE               | person's date of birth.                                    |
| Age                     | person's age.                                              |
| SVC PARTIC<br>GROUP     | the MR service participant group.                          |
| ABL                     | person's current adaptive behavior level.                  |
| LSA                     | local service area.                                        |
| ETHNICITY               | person's ethnicity.                                        |
| Sex                     | person's sex.                                              |
| Mobility                | person's mobility impairment.                              |

continued on next page

## Action Code 760 - Report Criteria, Continued

| Report Criteria<br>Selection, continued | If you enter<br>1 through 6<br>following the<br>criteria | Then one of the columns on your report will be |
|-----------------------------------------|----------------------------------------------------------|------------------------------------------------|
|                                         | HEARING LOSS                                             | person's hearing loss impairment.              |
|                                         | LEV OF CARE                                              | person's level of care.                        |
|                                         | VISION                                                   | person's vision impairment.                    |
|                                         | HEALTH STATUS                                            | person's health status impairment.             |
|                                         | BEHAVIOR                                                 | person's behavior management impairment.       |
|                                         | SQ                                                       | person's SQ score.                             |
|                                         | LEAST RESTRICTIVE<br>ENVIRONMENT                         | person's least restrictive environment.        |
|                                         | Guardianship                                             | person's legal status.                         |

Submit Request

# **Action Code 765 - Description of Residential Programs**

| Introduction   | Action Code 765 - <u>Description of Residential Programs</u> displays all<br>campus-based and community-based residential programs at a<br>component. No options are given with regard to sorting or<br>formatting the report. The request screen is used to identify<br>selection criteria for the report. |  |  |  |
|----------------|----------------------------------------------------------------------------------------------------|--|--|--|
|                | Note: Records are sorted by location code.                                                                                                    |  |  |  |
| How to Access  | To access the request screen:                                                                                                    |  |  |  |
|                | <ul> <li>Key 705 in the ACI: field.</li> <li>Press &gt; Enter &gt;</li> </ul>                                                                                                    |  |  |  |
|                | Result: The request screen is displayed.                                                                                                    |  |  |  |
| Request Screen | The request screen is shown below.                                                                                                    |  |  |  |
|                | 04-07-97 765:DESCRIPTION OF RESIDENTIAL PROGRAMS REQUEST VC028500                                                                                                    |  |  |  |
|                | PLEASE ENTER AT LEAST ONE OF THE FOLLOWING:                                                                                                    |  |  |  |
|                | COMPONENT CODE (REQUIRED)<br>PRINTER CODE (OPTIONAL HARD-COPY)<br>PROGRAM STATUS: _ (OPTIONAL)                                                                                                    |  |  |  |
|                | O (OPEN PROGRAMS ONLY)<br>C (CLOSED PROGRAMS ONLY)                                                                                                    |  |  |  |
|                | *** PRESS ENTER ***                                                                                                    |  |  |  |
|                | ACT: (790/CARE REPORTING MENU, Q/QUIT, M/MENU)                                                                                                    |  |  |  |

## Action Code 765 - Description of Residential Programs, Continued

#### Criteria Selection

| For the field  | You will                                                                                                    |
|----------------|----------------------------------------------------------------------------------------------------|
| COMPONENT CODE | view your component code which is supplied by CARE based on your logon account number.                          |
|                | To display data for a component other than your own, key<br>the component code (type over your component code.) |
|                | Rule: COMPONENT CODE cannot be blank.                                                                           |
| PRINTER CODE   | key the printer code for your printer if you want a hard copy of your report.                                   |
|                | <u>Note</u> : If you leave the field blank, the report will be displayed on your screen.                        |
| PROGRAM STATUS | key the code for the program status, if desired.                                                                |
|                | (O=Open Programs Only, C=Closed Programs Only)                                                                  |
|                | If you leave the field blank, all residential programs for campus and community will be displayed.              |

Submit Request Press **<Enter>** to submit your request.

# Action Code 766 - Clients in PATH Program for a Period

| Introduction   | Action Code 766 - <u>Clients in PATH Program for a Period</u> makes<br>two different types of reports possible on PATH Program persons.<br>The first is a list of persons who were in the program during the<br>specified period. You may choose to view PATH Program persons<br>from a single component, or only information on one person by<br>entering the local case number or client ID.                                          |  |  |  |
|----------------|----------------------------------------------------------------------------------------------------|--|--|--|
|                | The second type of report which may be selected from the 766 request screen is a single page detail on each person meeting the report criteria. Information on this detail page includes ID, name, sex, ethnicity, SSN, age, registration date, presenting problem, assignment information, homeless assignment information, and current principle diagnosis. The request screen is used to identify selection criteria for the report. |  |  |  |
| How to Access  | <ul> <li>To access the request screen:</li> <li>Key 766 in the ACT: field.</li> <li>Press <enter>.</enter></li> </ul>                                                                                                    |  |  |  |
|                | Result: The request screen is displayed.                                                                                                    |  |  |  |
| Request Screen | The request screen is shown below.                                                                                                    |  |  |  |
|                | 04-07-97 766:CLIENTS IN PATH PROGRAM FOR A PERIOD VC028260                                                                                                    |  |  |  |
|                | * SELECT REPORT TVPE AND DATES<br>1=LIST, 2=DETAIL (1 P6/CLIENT) : _<br>PERIOD BEGIN DATE : (MMDDYY)<br>PERIOD END DATE : (MMDDYY)                                                                                                    |  |  |  |
|                | * PLEASE ENTER THE FOLLOWING TO DELIMIT REPORT<br>COMPONENT CODE :<br>LOCAL CASE NUMBER :<br>CLIENT ID :<br>GRANT PROGRAM : (H026=PATH,H027=ACCESS,BLANK=BOTH)<br>TYPE OF ASSIGNMENT: _ (1 = ASSIGNMENTS MADE IN PERIOD,<br>2 = ASSIGNMENTS OPEN IN PERIOD,<br>3 = ASSIGNMENTS CLOSED IN PERIOD)                                                                                                    |  |  |  |
|                | IF DESIRED, ENTER PRINTER CODE: (FOR HARD-COPY)<br>*** PRESS ENTER ***                                                                                                    |  |  |  |
|                | REPORT 1 USES CURRENT DATA, REPORT 2 USES DATA COMPUTED OVERNIGHT                                                                                                    |  |  |  |
|                | ACT: (700/CARE REPORTING MENU, M/MENU)                                                                                                    |  |  |  |

## Action Code 766 - Clients in PATH Program for a Period, Continued

### Criteria Selection

| For the field         | You will                                                                                                    |
|-----------------------|----------------------------------------------------------------------------------------------------|
| REPORT TYPE           | key a number ( <i>must</i> be 1 or 2) to select type of report you want.<br>(1=List, 2=Detail or one page per client)                                                                                   |
|                       | <u>Note</u> : Report option 1 uses current data; report option 2 uses data computed overnight.                                                                                                    |
| Period Begin<br>Date  | key the first date of the report period you want for your report.                                                                                                    |
|                       | Rule: PERIOD BEGIN DATE cannot be blank.                                                                                                    |
| PERIOD END DATE       | key the last date of the report period you want for your<br>report or leave blank for today's date.                                                                                                    |
| COMPONENT CODE        | view your component code which is supplied by CARE based on your logon account number.                                                                                                    |
|                       | To display data for a component other than your own, key<br>the component code (type over your component code).                                                                                         |
| LOCAL CASE<br>NUMBER  | key the person's local case number to delimit the report.                                                                                                    |
| CLIENT ID             | key the person's statewide identification number to delimit the report.                                                                                                    |
| Age Range             | key the numbers to indicate the person's age range.                                                                                                    |
| Grant Program         | key <b>H026</b> for PATH only or <b>H027</b> for ACCESS only to specify the homeless grant under which the person is being served, or leave blank for both.                                             |
| TYPE OF<br>Assignment | <ul> <li>key the number to select the type of assignment you want.</li> <li>1 = Assignments made in period</li> <li>2 = Assignments open in period</li> <li>3 = Assignments closed in period</li> </ul> |
| PRINTER CODE          | key the printer code for your printer if you want a hard<br>copy of your report.                                                                                                    |
|                       | Note: If you leave the field blank, the report will be displayed on your screen.                                                                                                    |

#### Submit Request

### Action Code 767 - Persons in Supported Housing/ACT/Supported Emp for a Period

| Introduction   | Action Code 767 - <u>Persons in Supported Housing/ACT/Supported</u><br><u>Emp for a Period</u> makes two different types of reports possible on<br>persons in the Supported Housing/Assertive Community<br>Treatment/Supported Employment programs. The first is a register<br>of Supported Housing/ Housing/ACT/Supported Employment<br>assignments by component. You may choose to view persons from<br>a single component, or only information on one person by entering<br>the local case number or client ID.                                                                                                    |
|----------------|----------------------------------------------------------------------------------------------------|
|                | The second type of report which may be selected from the 767 request screen is a single page detail report sorted by component on each person meeting the report criteria. Information on this detail page includes ID, name, sex, ethnicity, SSN, age, registration date, presenting problem, assignment information, and current principle diagnosis. The request screen is used to identify selection criteria for the report.                                                                                                    |
| How to Access  | <ul> <li>To access the request screen:</li> <li>Key 767 in the ACT: field.</li> <li>Press <enter>.</enter></li> <li>Result: The request screen is displayed.</li> </ul>                                                                                                    |
| Request Screen | The request screen is shown below.<br>86-88-99 767:PERSONS IN SUPPORTED HOUSING/ACT/SUPPORTED EMP UC828380<br>FOR A PERIOD<br>SELECT PROGRAM, REPORT TYPE AND DATES<br>PROGRAM : _ (1=SUPPORTED HOUSING, 2=ASSERTIVE<br>COMM. TREATMENT, 3=SUPPORTED EMPLOY)<br>REPORT OPTION : _ (1=LIST, 2=DETAIL, 1 PG/CLIENT)<br>PERIOD BEGIN DATE:<br>PERIOD END DATE :<br>FERIOD END DATE :<br>== PLEASE ENTER THE FOLLOWING TO DELIMIT REPORT ==<br>COMPONENT CODE :<br>LOCAL CASE NUMBER:<br>CLIENT ID :<br>PRINTER CODE :<br>PRINTER CODE :<br>ENTER ****<br>***** REPORT OPTION 1 USES CURRENT DATA *****<br>* REPORT OPTION 2 USES DATA COMPUTED OVERNIGHT *<br>ACT: (700/CARE REPORTING MENU, M/MENU) |

### Action Code 767 - Persons in Supported Housing/ACT/Supported Emp for a Period, Continued

| For the field        | You will                                                                                                    |
|----------------------|----------------------------------------------------------------------------------------------------|
| Program              | key the number indicating the program type on which to base the report.                                         |
|                      | 1=Supported Housing                                                                                             |
|                      | 2=Assertive Community Treatment                                                                                 |
|                      | 3=Supported Employment                                                                                          |
| REPORT OPTION        | key a number ( <i>must</i> be 1 or 2) to select the type of report you want.                                    |
|                      | (1=List, 2=Detail or one page per client)                                                                       |
|                      | <u>Note</u> : Report option 1 uses current data; report option 2 uses data computed overnight.                  |
| Period Begin<br>Date | key the first date of the report period you want for your report.                                               |
|                      | Rule: PERIOD BEGIN DATE cannot be blank.                                                                        |
| PERIOD END DATE      | key the last date of the report period you want for your<br>report or leave blank for today's date.             |
| COMPONENT CODE       | view your component code which is supplied by CARE based on your logon account number.                          |
|                      | To display data for a component other than your own, key<br>the component code (type over your component code). |
| Local Case<br>Number | key the person's local case number to delimit the report.                                                       |
| CLIENT ID            | key the person's statewide identification number to delimit<br>the report.                                      |
| PRINTER CODE         | key the printer code for your printer if you want a hard<br>copy of your report.                                |
|                      | <u>Note</u> : If you leave the field blank, the report will be displayed on your screen.                        |

Submit Request

Criteria Selection

# Action Code 768 - Death Review System Inquiry

| Introduction   | Action Code 768 - <u>Death Review System Inquiry</u> displays<br>information concerning a person's death review. The report<br>includes demographic data, death review information, death<br>diagnosis information, last campus-based and last community-<br>based assignments, and indicates whether a death review data sheet<br>has been generated. The request screen is used to identify selection<br>criteria for the report. |                                       |                                   |          |  |
|----------------|----------------------------------------------------------------------------------------------------|---------------------------------------|-----------------------------------|----------|--|
| How to Access  | To access th                                                                                                    | To access the request screen:         |                                   |          |  |
|                | • Key <b>768</b>                                                                                                    | in the ACT: field.                    |                                   |          |  |
|                | • Press < <b>E</b>                                                                                                    | nter>.                                |                                   |          |  |
|                | Result: The r                                                                                                    | equest screen is di                   | isplayed.                         |          |  |
| Request Screen | The request                                                                                                    | screen is shown b<br>768:DEATH REVIEW | elow.<br>SYSTEM INQUIRY SELECTION | VC027840 |  |
|                |                                                                                                    | PLEASE ENTER THE                      | FOLLOWING:                        |          |  |
|                |                                                                                                    | CLIENT ID                             | :                                 |          |  |
|                | ENTER PRINTER CODE FOR HARD COPY:                                                                                                    |                                       |                                   |          |  |
|                |                                                                                                    | PRINTER CODE                          | :                                 |          |  |
|                |                                                                                                    | *** F                                 | PRESS ENTER ***                   |          |  |
|                |                                                                                                    | ACT: (700/CARE                        | E REPORTING MENU, M/MENU)         |          |  |

## Action Code 768 - Death Review System Inquiry, Continued

#### Criteria Selection

| For the field | You will                                                                         |
|---------------|----------------------------------------------------------------------------------|
| CLIENT ID     | key the person's statewide identification number assigned<br>by CARE.            |
|               | <u>Rule</u> : CLIENT ID <i>cannot</i> be blank.                                  |
| Printer Code  | key the printer code for your printer if you want a hard copy of your report.    |
|               | Note: If you leave the field blank, the report will be displayed on your screen. |

Submit Request

# Action Code 770 - Accounting Codes for Residential Programs

| Introduction   | Action Code 770 - <u>Accounting Codes for Residential Programs</u><br>displays all current accounting codes for campus-based and<br>community-based residential programs. No options are given with<br>regard to sorting or formatting the report. The request screen is<br>used to identify selection criteria for the report. |  |  |  |
|----------------|----------------------------------------------------------------------------------------------------|--|--|--|
|                | Note: Records are sorted by location code.                                                                                                    |  |  |  |
| How to Access  | <ul><li>To access the request screen:</li><li>Key 770 in the ACT: field.</li></ul>                                                                                                    |  |  |  |
|                | • Press <b><enter></enter></b> .                                                                                                    |  |  |  |
|                | <u>Result</u> : The request screen is displayed.                                                                                                    |  |  |  |
| Request Screen | The request screen is shown below.                                                                                                    |  |  |  |
|                | 04-07-97 770:ACCOUNTING CODES FOR RESIDENTIAL PROGRAMS VC02851                                                                                                    |  |  |  |
|                | PLEASE ENTER AT LEAST ONE OF THE FOLLOWING:                                                                                                    |  |  |  |
|                | COMPONENT CODE :                                                                                                    |  |  |  |
|                | PRINTER CODE : (ENTER FOR HARD-COPY)                                                                                                    |  |  |  |
|                |                                                                                                    |  |  |  |
|                | *** PRESS ENTER ***                                                                                                    |  |  |  |
|                | ACT: (790/CARE REPORTING MENU, M/MENU)                                                                                                    |  |  |  |

### **Action Code 770 - Accounting Codes for Residential Programs**, Continued

| Criteria Selection |                |                                                                                                    |
|--------------------|----------------|----------------------------------------------------------------------------------------------------|
|                    | For the field  | You will                                                                                                    |
|                    | COMPONENT CODE | view your component code which is supplied by CARE based on your logon account number.                          |
|                    |                | To display data for a component other than your own, key<br>the component code (type over your component code.) |
|                    |                | Rule: COMPONENT CODE <i>cannot</i> be blank.                                                                    |
|                    | PRINTER CODE   | key the printer code for your printer if you want a hard copy of your report.                                   |
|                    |                | <u>Note</u> : If you leave the field blank, the report will be displayed on your screen.                        |
|                    |                |                                                                                                    |

Submit Request

# Action Code 771 - DSM/ICD Code and Text Search

| Introduction   | Action Code 771 - <u>DSM/ICD Code and Text Search</u> displays a set<br>of DSM or ICD codes based on a pattern search either for the<br>diagnosis code or the text (diagnosis description). |  |  |  |
|----------------|----------------------------------------------------------------------------------------------------|--|--|--|
| How to Access  | <ul> <li>To access the request screen:</li> <li>Key 771 in the ACT: field.</li> <li>Press <enter>.</enter></li> <li><u>Result</u>: The request screen is displayed.</li> </ul>              |  |  |  |
| Request Screen | The request screen is shown below.                                                                                                    |  |  |  |
|                | 10-06-97 771:DSM/ICD CODE AND TEXT SEARCH VC028530                                                                                                    |  |  |  |
|                | PLEASE ENTER AT LEAST ONE OF THE FOLLOWING:                                                                                                    |  |  |  |
|                | DIAGNOSIS CODE :<br>DIAGNOSIS DESCRIPTION:<br>SEARCH FOR STRING ANYWHERE<br>IN DESCRIPTION (Y/N) : N (DSM ONLY)                                                                             |  |  |  |
|                | SORT ORDER : 1 (1=CODE,2=DESCRIPTION)<br>GROUP DSM CODES BY : _ (1=1 DIGIT GRPS,2=2 DIGIT GRPS)<br>AXIS (DSM 3,3R,4,T ): _ (1=AXIS1,2=AXIS2,BLANK FOR BOTH)                                 |  |  |  |
|                | TVPE OF DIAGNOSIS       : I (I=ICD, D=DSM ,5=ICD CHAPTER 5)         DIAGNOSIS VERSION       : 9 (9=ICD-9-CM,         4 = DSM 4,       R = DSM 3R,         3 = DSM 3,       T = DC0-2)       |  |  |  |
|                | INPUT PRINTER CODE :<br>*** PRESS ENTER ***                                                                                                    |  |  |  |
|                | ACT: (790/REPORTING MENU,330/DIAGNOSTIC DATA ENTRY,M/MENU,Q/QUIT)                                                                                                    |  |  |  |

### Action Code 771 - Selection Criteria

#### Criteria Selection

| For the field                                         | You will                                                                                                    |
|-------------------------------------------------------|----------------------------------------------------------------------------------------------------|
| DIAGNOSIS CODE                                        | key the specific diagnosis code.                                                                                                    |
|                                                       | <u>Rule</u> : You <i>must</i> key the DIAGNOSIS CODE and/or the DIAGNOSIS DESCRIPTION.                                                                      |
| DIAGNOSIS DESCRIPTION                                 | key the diagnosis description.                                                                                                    |
|                                                       | <u>Rule</u> : You <i>must</i> key the DIAGNOSIS DESCRIPTION and/or the DIAGNOSIS CODE.                                                                      |
| SEARCH FOR STRING<br>ANYWHERE IN<br>DESCRIPTION (Y/N) | key $\mathbf{Y}$ (yes) or $\mathbf{N}$ (no) to indicate whether you want<br>to search for a string anywhere in the diagnosis<br>description (for DSM only). |
|                                                       | Note: This field defaults to <b>N</b> .                                                                                                    |
| SORT ORDER                                            | key the order by which you want to sort your report.<br>(1=Code, 2=Description)                                                                             |
|                                                       | Note: This field defaults to 1.                                                                                                    |
| GROUP DSM CODES BY                                    | key the one-digit or two-digit diagnostic grouping<br>for DSM 3, DSM 3R, or DSM 4.<br>(1=1 Digit Groups, 2=2 Digit Groups)                                  |
| Axis (DSM 3, 3R, 4)                                   | key the code for the Axis used to record the<br>diagnosis for DSM 3, DSM 3R, or DSM 4.<br>(1=Axis 1, 2=Axis 2, <i>or</i> blank to indicate both)            |
| TYPE OF DIAGNOSIS                                     | key the code for the type of diagnosis.<br>(I=ICD, D=DSM, 5=ICD Chapter 5)                                                                                  |
|                                                       | Note: This field defaults to <b>I</b> .                                                                                                    |
| DIAGNOSIS VERSION                                     | <ul> <li>key the code for the diagnosis version.</li> <li>9=ICD-9-CM</li> <li>4=DSM 4</li> <li>R=DSM 3R</li> <li>3=DSM 3</li> <li>T=DC0-3</li> </ul>        |
|                                                       | Note: This field defaults to 9.                                                                                                    |
| INPUT PRINTER CODE                                    | key the printer code for your printer if you want a hard copy of your report.                                                                               |
|                                                       | <u>Note</u> : If you leave the field blank, the report will be displayed on your screen.                                                                    |

Submit Request

## Action Code 776 - Bed Count at Open Residential Locations

| Introduction   | Action Code 776 - <u>Bed Count at Open Residential Locations</u><br>displays bed counts at current campus and community residential<br>locations. Report Count Categories provide options of displaying<br>the bed counts. The request screen is used to select criteria for the<br>report.                                                                                                    |  |  |  |
|----------------|----------------------------------------------------------------------------------------------------|--|--|--|
| How to Access  | To access the request screen:                                                                                                    |  |  |  |
|                | • Key <b>776</b> in the ACT: field.                                                                                                    |  |  |  |
|                | • Press <b><enter></enter></b> .                                                                                                    |  |  |  |
|                | Result: The request screen is displayed.                                                                                                    |  |  |  |
| Request Screen | 04-07-97 776:BED COUNT AT OPEN RESIDENTIAL LOCATIONS VC028520<br>PLEASE ENTER SELECTION CRITERIA:                                                                                                    |  |  |  |
|                | COMPONENT CODE :<br>COMPONENT TYPE : _ (H=HOS, C=COM CTR, S=SCH, D=STATE CTR, Y=SOCS)<br>TVPE OF PROGRAM : _ (REQUIRED)<br>SERVICE TYPE :<br>LIVING SITUATION(MH) :<br>LOCATION CODE : _ (COMPONENT ALSO MUST BE ENTERED)<br>4-DIGIT ACCT CODE : _ (COMPONENT ALSO MUST BE ENTERED)<br>TYPE OF LOCATION : _ (H=MH, R=MR) (LEAVE BLANK TO SELECT BOTH)<br>RELATIONSHIP TO COMP : _ (C=CONTRACT, 0=OPERATED BY, P=OTHER)<br>UNIT TYPE :<br>PRINTER CODE : _ (ENTER CODE FOR HARD-COPY)<br>SELECT REPORT COUNT CATEGORIES (1-3 : MAX OF 3)<br>RELATION TO COMP: _ COUNTY: _ COMP: _ LOC: _<br>TYPE OF PLACEMENT: _ SERVICE TYPE: _ LIVING SITUATION: _<br>MC(MEDICARE)/ICFMR(MEDICAID)/IMD BEDS: _ ICF-MR LEVEL: _ UNIT TYPE: _<br>*** PRESS ENTER TO CONTINUE *** |  |  |  |
|                | ACT: (700/CARE REPORTING MENU, M/MENU)                                                                                                    |  |  |  |

Screen Organization The request screen is organized as follows:

- Selection Criteria
- Report Count Categories

### Action Code 776 - Selection Criteria

#### Introduction

Please Enter Selection Criteria allows you to select a particular location or set of locations.

| Choosing Selection<br>Criteria | If you want your<br>report based on the<br>Selection Criteria of | Then you will                                                                                                    |  |  |
|--------------------------------|------------------------------------------------------------------|----------------------------------------------------------------------------------------------------|--|--|
|                                |                                                                  | lague your component and which is supplied by                                                                                                    |  |  |
|                                | for your own component                                           | CARE based on your logon account number.                                                                                                    |  |  |
|                                | COMPONENT CODE                                                   | key the component code (type over your component                                                                                                    |  |  |
|                                | for another component                                            | code) to display data for a component other than                                                                                                    |  |  |
|                                |                                                                  | your own.                                                                                                    |  |  |
|                                | COMPONENT CODE                                                   | leave COMPONENT CODE blank to find persons                                                                                                    |  |  |
|                                | for all components                                               | meeting your criteria at <i>all</i> components.                                                                                                    |  |  |
|                                | COMPONENT TYPE                                                   | <ul> <li>blank out COMPONENT CODE and key the code for<br/>the component type to allow you to produce a bed<br/>count for all components of a particular type.</li> <li>H=Hospital</li> <li>C=Community Center</li> <li>S=State School</li> <li>D=State Center</li> <li>Y=SOCS</li> </ul> |  |  |
|                                |                                                                  | tray the code for the type of program                                                                                                    |  |  |
|                                | TYPE OF F ROGRAM                                                 | (1=Campus, 2=Community)                                                                                                    |  |  |
|                                |                                                                  | <u>Rule</u> : TYPE OF PROGRAM <i>cannot</i> be blank.                                                                                                    |  |  |
|                                | SERVICE TYPE                                                     | key the community-based assignment service type<br>code ( <b>H0XX</b> , <b>R0XX</b> , or <b>TCXX</b> ) if you want to<br>limit the list of assignments to that service type.                                                                                                    |  |  |
|                                | LIVING SITUATION (MH)                                            | key the code for the type of living situation (MH).                                                                                                    |  |  |
|                                |                                                                  | For Child/Adolescent:                                                                                                    |  |  |
|                                |                                                                  | • 07=Hospital Services/Crisis Stabilization Units                                                                                                    |  |  |
|                                |                                                                  | • 09=Therapeutic Foster Care                                                                                                    |  |  |
|                                |                                                                  | • 16=Foster Group Home                                                                                                    |  |  |
|                                |                                                                  | • 1/=Other Residential                                                                                                    |  |  |
|                                |                                                                  | • 19-Treatment/Training                                                                                                    |  |  |
|                                |                                                                  | • 20-Other Assisted Living                                                                                                    |  |  |
|                                |                                                                  | • 22=Hospital Services                                                                                                    |  |  |
|                                |                                                                  | • 23=Crisis Stabilization Units                                                                                                    |  |  |
|                                |                                                                  | • 24=Crisis Residential/In-Home Services                                                                                                    |  |  |
|                                |                                                                  | 25=Forensic Transitional Program                                                                                                    |  |  |
|                                |                                                                  | • 26=Adult Foster Care                                                                                                    |  |  |
|                                |                                                                  | 27=Licensed Personal Care Home                                                                                                    |  |  |
|                                | LOCATION CODE                                                    | key the code for a residential location within the specified component.                                                                                                    |  |  |
|                                |                                                                  | <u>Rule</u> : If you key a location code in this field, you <i>must</i> also enter the COMPONENT CODE.                                                                                                    |  |  |

continued on next page

# Action Code 776 - Selection Criteria, Continued

Choosing Selection Criteria, continued

| If you want your      |                                                                                                    |  |  |
|-----------------------|----------------------------------------------------------------------------------------------------|--|--|
| report based on the   |                                                                                                    |  |  |
| Selection Criteria of | Then you will                                                                                                    |  |  |
| 4-DIGIT ACCT CODE     | key a valid four-digit accounting code.                                                                                                    |  |  |
|                       | <u>Rule</u> : If you key an accounting code in this field, you <i>must</i> also enter the COMPONENT CODE.                                                                                                    |  |  |
| TYPE OF LOCATION      | key the code for the type of location. (H=MH, R=MR)                                                                                                    |  |  |
|                       | <u>Note</u> : If you leave the field blank, both types of locations will be included in the bed count.                                                                                                    |  |  |
| RELATIONSHIP TO COMP  | <ul> <li>key one of the following to indicate whether the community-based location is contracted by the component, operated by the component, or has other relationship.</li> <li>C=Contracted By</li> <li>O=Operated By</li> <li>P=Other</li> </ul>                                                                                                    |  |  |
|                       | <u>Rule</u> : If Relationship to Component is entered,<br>Type of Program <i>must</i> be $2$ .                                                                                                    |  |  |
| Unit Type             | <ul> <li>key the three-character code for the unit type.</li> <li>ADP=Adult Psychiatric</li> <li>BIC=Bicultural</li> <li>CAU=Child/Adolescent</li> <li>DEF=Deaf Unit</li> <li>GER=Geriatric</li> <li>MDU=Multiple Disabilities Unit</li> <li>MSU=Medical Surgical Unit</li> <li>TRN=Transitional</li> <li>DDY=Drug Dependent Youth</li> <li>MAX=Maximum Security</li> <li>RES=Research Unit</li> </ul> |  |  |
| PRINTER CODE          | key the printer code for your printer if you want a<br>hard copy of your report.                                                                                                    |  |  |
|                       | <u>Note</u> : If you leave the field blank, the report will be displayed on your screen.                                                                                                    |  |  |

#### **Action Code 776 - Report Count Categories**

Introduction Select Report Count Categories (1-3:Max of 3) offers a number of options to display bed counts. You may select up to three report count categories by entering a number from 1 to 3 in the blank following the categories.

If none of these options is selected, then the total count of beds available at the location selected will be displayed.

| Report Count<br>Categories Selection | If you choose                 | Your report will display                                                                                                    |
|--------------------------------------|-------------------------------|----------------------------------------------------------------------------------------------------|
| eurogonies beleenon                  | RELATION TO COMP              | a bed count for the selected locations by their<br>relationship to the component.                                               |
|                                      |                               | <u>Rule</u> : If counts are by relationship to component, TYPE OF PROGRAM <i>must</i> be $2$ .                                  |
|                                      | COUNTY                        | a bed count for the selected locations by the county in which the beds are located.                                             |
|                                      | Сомр                          | a bed count for each component in the set of locations selected.                                                                |
|                                      | Loc                           | a bed count for each location selected.                                                                                         |
|                                      | TYPE OF PLACEMENT             | a bed count for each type of community placement in<br>the set of locations selected.                                           |
|                                      |                               | <u>Rule</u> : If counts are by type of placement, TYPE OF PROGRAM <i>must</i> be $2$ .                                          |
|                                      | SERVICE TYPE                  | a bed count for the selected locations by service type.                                                                         |
|                                      |                               | <u>Rule</u> : If counts are by service type, TYPE OF PROGRAM $must$ be <b>2</b> .                                               |
|                                      | LIVING SITUATION              | a bed count for the selected living situation.                                                                                  |
|                                      | MC (MEDICARE)/                | a count of Medicare/Medicaid/IMD beds.                                                                                          |
|                                      | ICFMR (MEDICAID)/<br>IMD BEDS | <u>Rule</u> : If counts are by MC/ICFMR/IMD bed type, TYPE OF PROGRAM <i>must</i> be 1.                                         |
|                                      | ICF-MR LEVEL                  | a bed count for each ICF-MR (Medicaid-funded) level<br>in the set of locations selected. Possible levels are 1, 5,<br>6, and 9. |
|                                      |                               | <u>Rule</u> : If counts are by ICF-MR level, TYPE OF PROGRAM <i>must</i> be <b>2</b> .                                          |
|                                      | UNIT TYPE                     | a bed count for the selected unit type.                                                                                         |

Submit Request

# Action Code 777 - Contract System Reporting

| Introduction   | Action Code 777 - <u>Contract System Reporting</u> displays projected<br>and/or performed information for mental health and mental<br>retardation services provided by the Mental Health and Mental<br>Retardation Authorities. The request screen is used to select criteria<br>for the report. |  |  |
|----------------|----------------------------------------------------------------------------------------------------|--|--|
|                | Note: This Action Code is used through FY99. Action Code 778 will be used for contract system reporting for FY2000.                                                                                                    |  |  |
| How to Access  | To access the request screen:                                                                                                    |  |  |
|                | • Key <b>777</b> in the ACT: field.                                                                                                    |  |  |
|                | • Press <b><enter></enter></b> .                                                                                                    |  |  |
|                | Result: The request screen is displayed.                                                                                                    |  |  |
| Request Screen | The request screen is shown below.                                                                                                    |  |  |
|                | 05-25-99 777:CONTRACT SYSTEM REPORTING UC028930<br>Please enter the following:                                                                                                    |  |  |
|                | COMPONENT CODE:                                                                                                    |  |  |
|                | FISCAL YEAR:                                                                                                    |  |  |
|                | ENTER IF DESIRED:<br>AMENDMENT TYPE: _ (1/AMENDMENT ENTERED, 2/AMENDMENT CALCULATED)<br>System totals: (15/comm ctr,16/socs,17/all)<br>PRIMTER CODE:                                                                                                    |  |  |
|                | *** PRESS ENTER ***                                                                                                    |  |  |
|                | ** NOTE FY98/99 IA/IIA PROJECTIONS:<br>TO VIEW QUARTERLY CASE RATE YOU MUST SELECT P1,P2,P3,P4                                                                                                    |  |  |
|                | ACT (700/CARE REPORTING MENU, M/MENU)                                                                                                    |  |  |

## Action Code 777 - Report Criteria Selection

#### Criteria Selection

| For the field                                     |                                                                                                    | You will                           | •••                              |  |
|---------------------------------------------------|----------------------------------------------------------------------------------------------------|------------------------------------|----------------------------------|--|
| COMPONENT CODE                                    | view your compo                                                                                                    | onent code wh<br>your logon ac     | ich is supplied by count number. |  |
| FISCAL YEAR                                       | key the two-digit                                                                                                    | fiscal year.                       |                                  |  |
|                                                   | Rule: FISCAL YEA                                                                                                    | R <i>cannot</i> be b               | lank.                            |  |
| QUARTER                                           | key the quarter (1, 2, 3, or 4, P, P1, P2, P3, or P4 for<br>projected, A, A1, A2, A3, or A4 for amendments, B<br>for budget, or T for targets for FY). |                                    |                                  |  |
|                                                   | <u>Rule</u> : QUARTER <i>co</i>                                                                                                    | <i>annot</i> be blan               | κ.                               |  |
| Report Type                                       | key the number to indicate the type of report you<br>want. (1=I.A, 2=II.A, 3=Expend, 4=Budget, 5=I.B,<br>6=Attachment III)                             |                                    |                                  |  |
|                                                   | Rule: REPORT TYP                                                                                                    | PE <i>cannot</i> be l              | olank.                           |  |
| Amendment Type                                    | key the number to indicate the type of amendment, if desired. (1=Amendment entered, 2=Amendment calculated).                                           |                                    |                                  |  |
| SYSTEM TOTALS<br>(For Central Office<br>use only) | key the number to indicate the system totals you want<br>to display.<br>(15=Community Centers, 16=SOCS, 17=All)                                        |                                    |                                  |  |
| PRINTER CODE                                      | select an option.                                                                                                    |                                    |                                  |  |
|                                                   | If you                                                                                                    |                                    |                                  |  |
|                                                   | want                                                                                                    | then                               | Result                           |  |
|                                                   | a hard copy of                                                                                                    | kev vour                           | Report looks like the            |  |
|                                                   | vour report                                                                                                    | printer code                       | LA manual form                   |  |
|                                                   | J                                                                                                    | and press <b><enter></enter></b> . | (132 characters).                |  |
|                                                   | to view the                                                                                                    | leave the                          | Report looks like a              |  |
|                                                   | report                                                                                                    | printer code                       | data entry screen                |  |
|                                                   |                                                                                                    | blank and                          | (80 characters).                 |  |
|                                                   | press <enter>.</enter>                                                                                                    |                                    |                                  |  |

#### Submit Request

# Action Code 778 - FY 01/02 Contract System Reporting

| Introduction   | Action Code 778 - <u>FY 01/02 Contract System Reporting</u> displays<br>projected and/or performed information for mental health and<br>mental retardation services provided by the Mental Health and<br>Mental Retardation Authorities. The request screen is used to<br>select criteria for the report. |  |  |  |
|----------------|----------------------------------------------------------------------------------------------------|--|--|--|
| How to Access  | To access the request screen:                                                                                                    |  |  |  |
|                | • Key <b>778</b> in the ACT: field.                                                                                                    |  |  |  |
|                | • Press <b><enter></enter></b> .                                                                                                    |  |  |  |
|                | Result: The request screen is displayed.                                                                                                    |  |  |  |
| Request Screen | The request screen is shown below.                                                                                                    |  |  |  |
|                | 01-28-02 778:FY 01/02 CONTRACT SYSTEM REPORTING VC028931<br>Please enter the following:                                                                                                    |  |  |  |
|                | COMPONENT CODE:<br>FISCAL YEAR:<br>QUARTER: (1,2,3,4,P,P1,P2,P3,P4,A,B,T)<br>REPORT TYPE: _ (1/NH,2/MR,3/EXPEND,4/BUDGET,5/OUTCOME<br>(6/IN KIND LOCAL MATCH)                                                                                                    |  |  |  |
|                | ENTER IF DESIRED:<br>AMENDMENT TYPE:                                                                                                    |  |  |  |
|                | ** NOTE FY MH/MR PROJECTIONS:<br>To view quarterly case rate you must select P1,P2,P3,P4                                                                                                    |  |  |  |
|                | ACT (700/CARE REPORTING MENU, M/MENU)                                                                                                    |  |  |  |

## Action Code 778 - Report Criteria Selection

#### Criteria Selection

| For the field                                     | You will                                                                                                    |                                                                             |                                                               |  |
|---------------------------------------------------|----------------------------------------------------------------------------------------------------|-----------------------------------------------------------------------------|---------------------------------------------------------------|--|
| COMPONENT CODE                                    | view your component code which is supplied by CARE based on your logon account number.                                                                   |                                                                             |                                                               |  |
| FISCAL YEAR                                       | key the two-digit                                                                                                    | fiscal year.                                                                |                                                               |  |
|                                                   | <u>Rule</u> : FISCAL YEAI                                                                                                    | R cannot be b                                                               | lank.                                                         |  |
| QUARTER                                           | key the quarter (1, 2, 3, or 4, P, P1, P2, P3, or P4 for<br>projected, <b>A</b> for amendments, <b>B</b> for budget, or <b>T</b> for<br>targets for FY). |                                                                             |                                                               |  |
| REPORT TYPE                                       | key the number to indicate the type of report you<br>want. (1=MH, 2=MR, 3=Expend, 4=Budget,<br>5=Outcome, 6=In Kind Local Match)                         |                                                                             |                                                               |  |
| Amendment Type                                    | key the number to indicate the type of amendment, if desired. (1=Amendment Entered, 2=Amendment Calculated).                                             |                                                                             |                                                               |  |
| SYSTEM TOTALS<br>(For Central Office<br>use only) | key the number to indicate the system totals you want<br>to display.<br>(15=Community Centers, 16=SOCS, 17=All)                                          |                                                                             |                                                               |  |
| PRINTER CODE                                      | select an option.                                                                                                    |                                                                             |                                                               |  |
|                                                   | If you<br>want                                                                                                    | then                                                                        | Result                                                        |  |
|                                                   | a hard copy of<br>your report                                                                                                    | key your<br>printer code<br>and press<br><b><enter></enter></b> .           | Report looks like the<br>I.A manual form<br>(132 characters). |  |
|                                                   | to view the<br>report                                                                                                    | leave the<br>printer code<br>blank and<br>press<br><b><enter></enter></b> . | Report looks like a<br>data entry screen<br>(80 characters).  |  |

#### Submit Request

# Action Code 780 - Demographic Data Sheet

| Introduction   | Action Code 780 - <u>Demographic Data Sheet</u> displays a demographic data sheet for a person. No options are given with regard to sorting or formatting the report. The request screen is used to identify the person. |    |  |  |
|----------------|----------------------------------------------------------------------------------------------------|----|--|--|
| How to Access  | To access the request screen:                                                                                                    |    |  |  |
|                | • Key <b>780</b> in the ACT: field.                                                                                                    |    |  |  |
|                | • Press <b><enter></enter></b> .                                                                                                    |    |  |  |
|                | Result: The request screen is displayed.                                                                                                    |    |  |  |
| Request Screen | The request screen is shown below.                                                                                                    |    |  |  |
|                | 05-14-97 780:DEMOGRAPHIC DATA SHEET SELECTION VC0212                                                                                                    | 50 |  |  |
|                | PLEASE ENTER AT LEAST ONE OF THE FOLLOWING:                                                                                                    |    |  |  |
|                | CLIENT ID :                                                                                                    |    |  |  |
|                | COMPONENT CODE/LOCAL CRSE NUMBER: /                                                                                                    |    |  |  |
|                | ENTER PRINTER CODE FOR HARD COPY:                                                                                                    |    |  |  |
|                | PRINTER CODE :                                                                                                    |    |  |  |
|                | *** PRESS ENTER ***                                                                                                    |    |  |  |
|                | ACT: (700/CARE REPORTING MENU, M/MENU)                                                                                                    | J  |  |  |

## Action Code 780 - Demographic Data Sheet, Continued

| Criteria Selection | For the field        | You will                                                                                                    |
|--------------------|----------------------|----------------------------------------------------------------------------------------------------|
|                    | CLIENT ID            | key the person's statewide identification number assigned<br>by CARE.                                           |
|                    |                      | <u>Rule</u> : You <i>must</i> key the CLIENT ID <b>or</b> the COMPONENT CODE/LOCAL CASE NUMBER.                 |
|                    | COMPONENT CODE       | view your component code which is supplied by CARE based on your logon account number.                          |
|                    |                      | To display data for a component other than your own, key<br>the component code (type over your component code). |
|                    |                      | <u>Rule</u> : COMPONENT CODE is required with LOCAL CASE NUMBER.                                                |
|                    | LOCAL CASE<br>NUMBER | key the person's local case number assigned by the component.                                                   |
|                    |                      | <u>Rule</u> : You <i>must</i> key the CLIENT ID <b>or</b> the COMPONENT CODE/LOCAL CASE NUMBER.                 |
|                    | PRINTER CODE         | key the printer code for your printer if you want a hard copy of your report.                                   |
|                    |                      | <u>Note</u> : If you leave the field blank, the report will be displayed on your screen.                        |

Submit Request

# Action Code 784 - Client Individual Treatment History

| Introduction   | Action Code 784 - <u>Client Individual Treatment History</u> displays<br>report of the person's individual treatment history including curr<br>principal diagnosis, current physical diagnosis, commitment<br>information, and campus and community assignments. The requ<br>screen is used to identify selection criteria for the report. | a<br>rent<br>est |  |
|----------------|----------------------------------------------------------------------------------------------------|------------------|--|
| How to Access  | To access the request screen:                                                                                                    |                  |  |
|                | • Key <b>784</b> in the ACT: field.                                                                                                    |                  |  |
|                | • Press <b><enter></enter></b> .                                                                                                    |                  |  |
|                | Result: The request screen is displayed.                                                                                                    |                  |  |
| Request Screen | The request screen is shown below.                                                                                                    | _                |  |
|                | 04-07-97 784:CLIENT INDIVIDUAL TREATMENT HISTORY: SELECTION VC028                                                                                                    | 3290             |  |
|                | PLEASE ENTER AT LEAST ONE OF THE FOLLOWING:                                                                                                    |                  |  |
|                | CLIENT ID :                                                                                                    |                  |  |
|                | COMPONENT CODE/LOCAL CASE NUMBER: /                                                                                                    |                  |  |
|                | PRINTER CODE : (ENTER FOR HARD-COP                                                                                                    | 1)               |  |
|                |                                                                                                    |                  |  |
|                | *** PRESS ENTER ***                                                                                                    |                  |  |
|                |                                                                                                    |                  |  |
|                | ACT: (700/CARE REPORTING MENU, M/MENU)                                                                                                    |                  |  |

## Action Code 784 - Client Individual Treatment History, Continued

| Criteria Selection | For the field        | You will                                                                                                    |
|--------------------|----------------------|----------------------------------------------------------------------------------------------------|
|                    | CLIENT ID            | key the person's statewide identification number assigned by CARE.                                              |
|                    |                      | <u>Rule</u> : You <i>must</i> key the CLIENT ID <i>or</i> the COMPONENT CODE/LOCAL CASE NUMBER.                 |
|                    | COMPONENT CODE       | view your component code which is supplied by CARE based on your logon account number.                          |
|                    |                      | To display data for a component other than your own, key<br>the component code (type over your component code). |
|                    |                      | <u>Rule</u> : COMPONENT CODE is required with LOCAL CASE NUMBER.                                                |
|                    | LOCAL CASE<br>NUMBER | key the person's local case number assigned by the component.                                                   |
|                    |                      | <u>Rule</u> : You <i>must</i> key the CLIENT ID $or$ the COMPONENT CODE/LOCAL CASE NUMBER.                      |
|                    | PRINTER CODE         | key the printer code for your printer if you want a hard copy of your report.                                   |
|                    |                      | <u>Note</u> : If you leave the field blank, the report will be displayed on your screen.                        |

Submit Request

## Action Code 785 - Counties in Service District

| Introduction   | Action Code 785 - <u>Counties in Service District</u> lists counties in service districts of a particular component or type of compone state hospitals, state schools, and state centers (components 66 and 659). No options are given with regard to sorting or formathe report. The request screen is used to identify selection criter for the report. | n the<br>ent for<br>51<br>atting<br>eria |
|----------------|----------------------------------------------------------------------------------------------------|------------------------------------------|
| How to Access  | To access the request screen:                                                                                                    |                                          |
|                | • Key <b>785</b> in the ACT: field.                                                                                                    |                                          |
|                | • Press <b><enter></enter></b> .                                                                                                    |                                          |
|                | <u>Result</u> : The request screen is displayed.                                                                                                    |                                          |
| Request Screen | The request screen is shown below.                                                                                                    |                                          |
|                | 04-07-97 785:COUNTIES IN SERVICE DISTRICT REQUEST VC                                                                                                    | C026292                                  |
|                | PLEASE ENTER ONE OF THE FOLLOWING:                                                                                                    |                                          |
|                | COMPONENT CODE :                                                                                                    |                                          |
|                | <0R>                                                                                                    |                                          |
|                | TYPE OF COMPONENT : _ (H/HOSPITAL, S/SCHOOL,<br>D/STATE CENTER)                                                                                                    |                                          |
|                | ENTER IF DESIRED:                                                                                                    |                                          |
|                | PRINTER CODE : (ENTER FOR HARD-CO                                                                                                    | DPY)                                     |
|                | *** PRESS ENTER ***                                                                                                    |                                          |
|                | ACT: (790/CARE REPORTING MENU, M/MENU)                                                                                                    |                                          |

## Action Code 785 - Counties in Service District, Continued

| For the field        | You will                                                                                                    |
|----------------------|----------------------------------------------------------------------------------------------------|
| COMPONENT CODE       | view your component code which is supplied by CARE based on your logon account number.                                                                                         |
|                      | To display data for a component other than your own, key<br>the component code (type over your component code).                                                                |
|                      | <u>Rule</u> : You <i>must</i> key the COMPONENT CODE <b>or</b> the TYPE OF COMPONENT.                                                                                          |
| TYPE OF<br>COMPONENT | key <b>H</b> (hospital), <b>S</b> (school), or <b>D</b> (state center) to list all components of a unique component type. In addition, you must blank out your component code. |
|                      | <u>Rule</u> : You <i>must</i> key the COMPONENT CODE <b>or</b> the TYPE OF COMPONENT.                                                                                          |
| PRINTER CODE         | key the printer code for your printer if you want a hard copy of your report.                                                                                                  |
|                      | <u>Note</u> : If you leave the field blank, the report will be displayed on your screen.                                                                                       |

Submit Request

# Action Code 786 - MH Bed Vacancy at MH Campus Locations

| Introduction   | Action Code 786 - <u>MH Bed Vacancy at MH Campus Locations</u><br>displays a report of MH bed vacancies at MH campus locations<br>including funded and current census and vacancy counts. The<br>request screen is used to identify selection criteria for the report. |  |  |
|----------------|----------------------------------------------------------------------------------------------------|--|--|
| How to Access  | To access the request screen:                                                                                                    |  |  |
|                | • Key <b>786</b> in the ACT: field.                                                                                                    |  |  |
|                | • Press <b><enter></enter></b> .                                                                                                    |  |  |
|                | Result: The request screen is displayed.                                                                                                    |  |  |
| Request Screen | Screen The request screen is shown below.                                                                                                    |  |  |
|                | 04-07-97 786:MH BED VACANCY AT MH CAMPUS LOCATIONS VC028310                                                                                                    |  |  |
|                | PLEASE ENTER SELECTION CRITERIA:                                                                                                    |  |  |
|                | COMPONENT CODE       :                                                                                                    |  |  |
|                | ADP = ADULT PSYCHGER = GERIATRICDDY = DRUG DEP YOUTHCAU = CHILD/ADOLESTRN = TRANSITIONALMAX = MAX SECURITYMDU = MULTIPLE DISBIC = BICULTURALRES = RESEARCH UNITMSU = MEDICAL SURGDEF = DEAF UNIT******** PRESS ENTER TO CONTINUE ***                                   |  |  |
|                | ACT: (700/CARE REPORTING MENU, M/MENU)                                                                                                    |  |  |

### Action Code 786 - MH Bed Vacancy at MH Campus Locations, Continued

| Criteria Selection | For the field        | You will                                                                                                    |
|--------------------|----------------------|----------------------------------------------------------------------------------------------------|
|                    | COMPONENT CODE       | view your component code which is supplied by CARE based on your logon account number.                          |
|                    |                      | To display data for a component other than your own, key<br>the component code (type over your component code). |
|                    | COMPONENT TYPE       | key the code for the component type.<br>(H=Hospital, D=State Center)                                            |
|                    | Gender of<br>Program | key the code for the gender of the persons in the program.<br>(M=Male, F=Female, C=Coed)                        |
|                    | Age Range            | key the range of ages of the persons in the program.                                                            |
|                    | MEDICARE?            | key <b>Y</b> (Yes) to select Medicare beds or <b>N</b> (No) to select beds that are not Medicare.               |
|                    | UNIT TYPE            | key the code for the unit type of the location from those<br>listed at the bottom of the screen.                |
|                    | PRINTER CODE         | key the printer code for your printer if you want a hard copy of your report.                                   |
|                    |                      | Note: If you leave the field blank, the report will be displayed on your screen.                                |

Submit Request

### Action Code 790 - CARE Component Reporting Menu

| How to Access<br>the Component<br>Reporting Menu | To access th     Key <b>790</b> Press < <b>E</b> <u>Result</u> : The | ne <u>CARE Component Reporting Menu</u> :<br>in the ACT: field of any screen.<br>Enter>.<br>request screen is displayed.                                                      |                                             |
|--------------------------------------------------|----------------------------------------------------------------------|----------------------------------------------------------------------------------------------------|---------------------------------------------|
| Component<br>Reporting Menu                      | The <u>CARE (</u><br>04-07-97                                        | Component Reporting Menu screen is shown<br>790:CARE COMPONENT REPORTING MENU<br>ENTER APPROPRIATE NUMBER TO CHOOSE ACTION                                                    | 1 below.<br>VC028005                        |
|                                                  |                                                                      | 765 - DESCRIPTION OF RESIDENTIAL PROGRAMS<br>770 - ACCOUNTING CODES FOR RESIDENTIAL PROGRAMS<br>771 - ICD/DSM CODE AND TEXT SEARCH<br>785 - COUNTIES IN SERVICE DISTRICT LIST |                                             |
|                                                  |                                                                      | ACT: (M/MENU)                                                                                                    |                                             |
| Action Codes                                     | The action c<br>are used to a<br>about compo                         | odes listed on the <u>CARE Component Report</u><br>ccess report request screens that allow you to<br>onent information. The menu lists the screens                            | <u>ing Menu</u><br>o inquire<br>s available |

<u>Note</u>: Once you know these action codes, you can bypass the menu by keying the action code in any ACT: field of the CARE system.

to you to produce component reports.

# Action Code 795 – New Generation Medication Tracking Report

| Introduction   | Action Code 795 – <u>New Generation Medication Tracking Report</u><br>allows you to produce a list of persons receiving Clozaril. The<br>request screen is used to select criteria for the report. |
|----------------|----------------------------------------------------------------------------------------------------|
| How to Access  | <ul> <li>To access the request screen:</li> <li>Key 795 in the ACT: field.</li> <li>Press <enter>.</enter></li> <li><u>Result</u>: The request screen is displayed.</li> </ul>                     |
| Request Screen | The request screen is shown below.         02-11-02       795:NEW GENERATION MEDICATION TRACKING REPORT       UC028920         PLEASE ENTER THE FOLLOWING TO DELIMIT REPORT:                       |

### Action Code 795 – New Generation Medication Tracking Report, Continued

| Criteria | Sel | lection |
|----------|-----|---------|
|----------|-----|---------|

| For the field        | You will                                                                                                    |  |  |
|----------------------|----------------------------------------------------------------------------------------------------|--|--|
| COMPONENT CODE       | key the three-digit code of the billing component.                                                                                                    |  |  |
|                      | Example: 030                                                                                                    |  |  |
| LOCAL CASE           | key a valid local case number.                                                                                                    |  |  |
| NUMBER               | <u>Rule</u> : If you enter a local case number, you <i>must</i> enter a component code.                                                                                                    |  |  |
| CLIENT ID            | key a valid statewide CARE identification number.                                                                                                    |  |  |
| Drug Type            | key the code for the type of atypical antipsychotic drug<br>prescribed to the person. (C=Clozapine, R=Risperidone,<br>O=Olanzapine, Q=Quetiapine, GC=Generic Clozapine,<br>Z=Zipradisone)                                                                                                    |  |  |
| Funding Source       | <ul> <li>key a one-digit funding source code. Valid codes are:</li> <li>1=Hospital In-Patient - 74th/HB1</li> <li>2=State Campus Facility Pay</li> <li>3=MHMR (Appropriation Fund)</li> <li>4=Other/M=Other Medicaid</li> <li>5=Medicaid</li> <li>6=MHMR (Community Only) - 74th/HB1</li> <li>7=Medicaid (Community Only) - 74th/HB1</li> <li>8=Free/N=Hospital Referral/P, Q=Hospital Referral Medicaid</li> </ul> |  |  |
| REASON FOR<br>ENDING | <ul> <li>key a one-digit reason for ending code. Valid codes are:</li> <li>1=No or Poor Response</li> <li>2=Decreased WBC</li> <li>3=Side Effect Other Than WBC</li> <li>4=Loss of Funding</li> <li>5=Other</li> </ul>                                                                                                    |  |  |
| PERIOD BEGIN<br>DATE | key the month, day, and year for which the report period is to begin.<br>Rule: Date <i>must</i> be in MMDDYY format.                                                                                                    |  |  |
| PERIOD END DATE      | key the month, day, and year for which the report period is to end. <u>Rule</u> : Date <i>must</i> be in MMDDYY format.                                                                                                    |  |  |
| Printer Code         | <ul> <li>key the printer code for your printer if you want a hard copy of your report.</li> <li><u>Note</u>: If you leave the field blank, the report will be displayed on your screen.</li> </ul>                                                                                                    |  |  |

#### Submit Request

# Action Code 798 - Persons Physical Characteristics Report

| Introduction    | Action Code 798 - <u>Persons Physical Characteristics Report</u><br>displays a report of MR persons' physical characteristics according<br>to your specifications. Two request screens are used to select<br>characteristics and to determine how those characteristics are<br>displayed in the report.                                                                 |
|-----------------|----------------------------------------------------------------------------------------------------|
| How to Access   | <ul><li>To access the first request screen:</li><li>Key <b>798</b> in the ACT: field.</li></ul>                                                                                                    |
|                 | • Press <b><enter></enter></b> .                                                                                                    |
|                 | <u>Result</u> : The first request screen is displayed. You will be able to page to the second screen after you have entered the criteria on the first screen.                                                                                                    |
| Request Screens | The first request screen is shown below. The second screen is shown on the next page.                                                                                                    |
|                 | 12-13-99 798:PERSONS PHYSICAL CHARACTERISTICS REPORT UC028910                                                                                                    |
|                 | PLEASE ENTER DESIRED SELECTION CRITERIA:                                                                                                    |
|                 | COMP /LOCAL CASE NUMBER:                                                                                                    |
|                 | ENTER VALUES OF CLIENT CHARACTERISTICS<br>HLTH STAT:MOBILITY:COORD:HEAR LOSS:UIS HAND:SPCH HAND:<br>BEH MGT :<br>HEARING AID? :DENTAL PROSTH? :CORR LENSES? :WHEELCHAIR? :<br>WALKER/CANE? :ORTHOPED SHOES?:ORTHOPED APP? :SPEC POS EQUIP?:<br>ADAPT EAT DEV?:AUG COMM DEV? :OTHER IMPAIR? :<br>ABL :LEVEL OF RETARDATION:ADVOCATE :<br>*** PRESS ENTER TO CONTINUE *** |
|                 | ACT: (700/CARE REPORTING MENU, M/MENU)                                                                                                    |

continued on next page

#### Action Code 798 - Persons Physical Characteristics Report, Continued

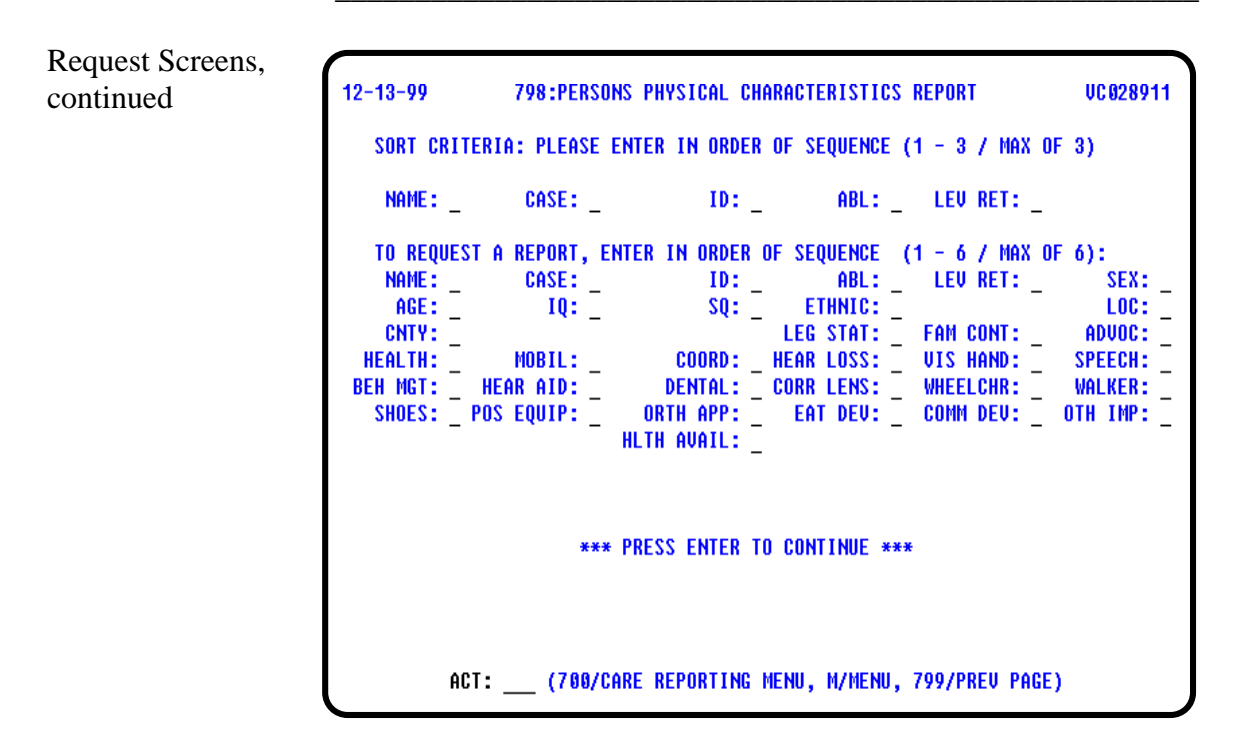

Screen Organization The first request screen is organized as follows:

- Selection Criteria
- Client Characteristics

The second request screen is organized as follows:

- Sort Criteria
- Report Criteria

### Action Code 798 - Selection Criteria

#### Introduction

*Please Enter Desired Selection Criteria* is used to determine the active population on which you want your report based.

| If you want your<br>report based on the<br>Selection Criteria of | Then you will                                                                                                    |
|------------------------------------------------------------------|----------------------------------------------------------------------------------------------------|
| COMP<br>for your own component                                   | view your component code which is supplied by CARE based on your logon account number.                                                                  |
| COMP<br>for another component                                    | key the component code (type over your component<br>code) to display data for a component other than<br>your own.                                       |
| COMP<br>for all components                                       | leave COMPONENT CODE blank to find persons meeting your criteria at <u>all</u> components.                                                              |
| LOCAL CASE NUMBER                                                | key the local case number assigned by the component.                                                                                                    |
|                                                                  | <u>Note</u> : If you key a local case number in this field, you must also enter the COMPONENT CODE.                                                     |
| ID                                                               | key the person's statewide identification number assigned by CARE.                                                                                      |
| PROGRAM                                                          | key the code for the type of program to which the persons are assigned. (1=Campus, 2=Community)                                                         |
| Αςτινιτγ                                                         | <ul> <li>key the person's community-based activity.</li> <li>1=Residential</li> <li>2=Client &amp; Family Support</li> <li>3=Case Management</li> </ul> |
|                                                                  | <u>Rule 1</u> : If you key an activity in this field, you <i>cannot</i> enter a <b>1</b> in PROGRAM.                                                    |
|                                                                  | <u>Rule 2</u> : You cannot key <i>both</i> ACTIVITY <i>and</i> SERVICE TYPE.                                                                            |
| SERVICE TYPE                                                     | key the community-based assignment service type code ( <b>R0XX</b> ) if you want to limit your report to that service type.                             |
|                                                                  | <u>Rule</u> : You cannot key <i>both</i> SERVICE TYPE <i>and</i> ACTIVITY.                                                                              |
| LOC CODE                                                         | key the code for a residential location within the<br>specified component to limit the list of assignments<br>to that location.                         |
|                                                                  | <u>Note</u> : If you key a location code in this field, you must also enter the COMPONENT CODE.                                                         |
| PRINTER CODE                                                     | key the printer code for your printer if you want a<br>hard copy of your report.                                                                        |
|                                                                  | <u>Note</u> : If you leave the field blank, the report will be displayed on your screen.                                                                |

Choosing Selection Criteria
#### **Action Code 798 - Client Characteristics**

Introduction *Enter Values of Client Characteristics* allows you to enter the characteristics to further define the selection for your report and limit your report to a specific population.

If all fields are left blank, all the physical characteristics will be used.

| Client Characteristics | If you choose to  |                                                                                                    |
|------------------------|-------------------|----------------------------------------------------------------------------------------------------|
| Selection              | select the Client | Then key                                                                                                    |
|                        | Characteristic of |                                                                                                    |
|                        | HLTH STAT         | <ul> <li>the one-digit code to identify the person's health status impairment.</li> <li>1=No Major Problems</li> <li>2=Mild</li> <li>3=Moderate</li> <li>4=Severe</li> </ul>                                    |
|                        | Mobility          | <ul> <li>the one-digit code to identify the person's mobility impairment.</li> <li>1=Unimpaired</li> <li>2=Mild</li> <li>3=Moderate</li> <li>4=Mobile/Non-Ambulatory</li> <li>5=Non-Ambulatory</li> </ul>       |
|                        | Coord             | <ul> <li>the one-digit code to identify the person's coordination impairment.</li> <li>1=Unimpaired</li> <li>2=Reduced</li> <li>3=Disabling</li> </ul>                                                          |
|                        | HEAR LOSS         | <ul> <li>the one-digit code to identify the person's hearing loss impairment.</li> <li>1=None</li> <li>2=Mild</li> <li>3=Moderate</li> <li>4=Moderately Severe</li> <li>5=Severe</li> <li>6=Profound</li> </ul> |
|                        | VIS HAND          | <ul> <li>the one-digit code to identify the person's vision impairment.</li> <li>1=None</li> <li>2=Mild</li> <li>3=Moderate</li> <li>4=Severe</li> </ul>                                                        |
|                        | Spch Hand         | <ul> <li>the one-digit code to identify the person's speech impairment.</li> <li>1=None</li> <li>2=Mild</li> <li>3=Moderate</li> <li>4=Severe</li> </ul>                                                        |

continued on next page

# Action Code 798 - Client Characteristics, Continued

| Client Characteristics<br>Selection, continued | If you choose to<br>select the Client<br>Characteristic of | Then key                                                                                                    |
|------------------------------------------------|------------------------------------------------------------|----------------------------------------------------------------------------------------------------|
|                                                | Вен Мдт                                                    | <ul> <li>the one-digit code to identify the person's behavior<br/>management impairment.</li> <li>1=None</li> <li>2=Mild</li> <li>3=Moderate</li> <li>4=Severe</li> </ul>                  |
|                                                | HEARING AID?                                               | a response which allows you to include only those<br>persons who do/do not need a hearing aid.<br>(Y=Yes, N=No)                                                                            |
|                                                | DENTAL PROSTH?                                             | a response which allows you to include only those<br>persons who do/do not need a dental prosthesis.<br>(Y=Yes, N=No)                                                                      |
|                                                | CORR LENSES?                                               | a response which allows you to include only those<br>persons who do/do not need corrective lenses.<br>(Y=Yes, N=No)                                                                        |
|                                                | WHEELCHAIR?                                                | a response which allows you to include only those<br>persons who do/do not need a wheelchair.<br>(Y=Yes, N=No)                                                                             |
|                                                | Walker/Cane?                                               | a response which allows you to include only those<br>persons who do/do not need a walker/cane.<br>(Y=Yes, N=No)                                                                            |
|                                                | ORTHOPED SHOES?                                            | a response which allows you to include only those<br>persons who do/do not need orthopedic shoes.<br>(Y=Yes, N=No)                                                                         |
|                                                | ORTHOPED APP?                                              | a response which allows you to include only those<br>persons who do/do not need an orthopedic<br>appliance. (Y=Yes, N=No)                                                                  |
|                                                | SPEC POS EQUIP?                                            | a response which allows you to include only those<br>persons who do/do not need special positioning<br>equipment. (Y=Yes, N=No)                                                            |
|                                                | Adapt Eat Dev?                                             | a response which allows you to include only those<br>persons who do/do not need adaptive eating<br>devices. (Y=Yes, N=No)                                                                  |
|                                                | AUG COMM DEV?                                              | a response which allows you to include only those<br>persons who do/do not need augmented<br>communication devices. (Y=Yes, N=No)                                                          |
|                                                | OTHER IMPAIR?                                              | a response which allows you to include only those<br>persons who do/do not have other impairments.<br>(Y=Yes, N=No)                                                                        |
|                                                | ABL                                                        | <ul> <li>the one-digit code to identify the person's adaptive behavior level.</li> <li>0=Not Retarded</li> <li>1=Mild</li> <li>2=Moderate</li> <li>3=Severe</li> <li>4=Profound</li> </ul> |

continued on next page

# Action Code 798 - Client Characteristics, Continued

| Client<br>Characteristics<br>Selection, continued | If you choose to<br>select the Client<br>Characteristic of                                                                                                    | Then key                                                                                                    |  |
|---------------------------------------------------|----------------------------------------------------------------------------------------------------|----------------------------------------------------------------------------------------------------|--|
|                                                   | LEVEL OF RETARDATION                                                                                                    | <ul> <li>the one-digit code to identify the person's level of retardation.</li> <li>0=Not Retarded (IQ &gt; 84)</li> <li>1=Mild (IQ 50-70)</li> <li>2=Moderate (IQ 35-49)</li> <li>3=Severe (IQ 20-34)</li> <li>4=Profound (IQ &lt; 20)</li> <li>5=Borderline (IQ 71-84)</li> <li>6=Unspecified (Blank IQ and SQ)</li> </ul>                                                                                                    |  |
|                                                   | Advocate                                                                                                    | <ul> <li>the one-digit code to identify the person's need for<br/>an advocate.</li> <li>0=No need for an advocate at this time</li> <li>1=Individuals without a parent/guardian/<br/>correspondent to advocate for them</li> <li>2=Individuals with a parent/guardian/<br/>correspondent who do not routinely and/or<br/>regularly visit or attend meetings to advocate<br/>for them</li> <li>3=Individuals with a parent/guardian/<br/>correspondent who request an advocate</li> </ul> |  |
| Page Forward                                      | Press <b><enter></enter></b> to continue to the second page after you have<br>entered the criteria on the first screen.<br>Result: The second screen is displayed |                                                                                                    |  |
|                                                   |                                                                                                    |                                                                                                    |  |
| Previous Page                                     | Since this report contains two request screens, you may need to go<br>back to the first request screen. If this occurs:                                           |                                                                                                    |  |
|                                                   | • Key <b>799</b> in the ACT: field and press <b><enter></enter></b> . The first screen will be displayed.                                                         |                                                                                                    |  |
|                                                   | <ul> <li>Make your changes to the first request screen and press<br/><enter>. The second request screen is displayed.</enter></li> </ul>                          |                                                                                                    |  |

## Action Code 798 - Sort Criteria

| Introduction  | Sort Criteria: Pla<br>allows you to sel<br>report. To select<br>in the blank follo<br>indicate the grou                                                                           | Sort Criteria: Please Enter in Order of Sequence (1-3/Max of 3) allows you to select the sequence in which records appear on the report. To select sort criteria, you must enter a number from 1 to 3 in the blank following the criteria. The number entered will indicate the grouping and/or sequence. |  |  |
|---------------|----------------------------------------------------------------------------------------------------|----------------------------------------------------------------------------------------------------|--|--|
|               | <u>Example</u> : If you need a report of physical characteristics by level of retardation and in alphabetical order by name, you will enter $1$ after LEV RET and $2$ after NAME. |                                                                                                    |  |  |
|               | <u>Note</u> : If you do not choose any sort criteria, the records are displayed as they are located, which may not be in any particular order.                                    |                                                                                                    |  |  |
|               | Criteria used to s<br>You will select in<br>Criteria.                                                                                                    | sort a report must also be displayed on the report.<br>tems to be displayed on your report in Report                                                                                                    |  |  |
| Sort Criteria |                                                                                                    |                                                                                                    |  |  |
| Selection     | If you choose                                                                                                    | Your report will be sorted by                                                                                                    |  |  |
|               | NAME                                                                                                    | the person's name.                                                                                                    |  |  |
|               | Case                                                                                                    | the person's local case number assigned by the component.                                                                                                    |  |  |
|               | ID                                                                                                    | the person's statewide identification number assigned by CARE.                                                                                                    |  |  |
|               | ABL                                                                                                    | the person's adaptive behavior level.                                                                                                    |  |  |
|               | Lev Ret                                                                                                    | the person's level of retardation.                                                                                                    |  |  |

## Action Code 798 - Report Criteria

| Introduction                 | <i>To Request a Report, Enter in Order of Sequence (1-6/Max of 6)</i> is used to determine the column sequence format of your report. To select report criteria, you must enter a number from 1 to 6 in the blank following the criteria. |                                                            |  |
|------------------------------|----------------------------------------------------------------------------------------------------|------------------------------------------------------------|--|
|                              | Example: Entering a $1$ in CASE would cause the local case number to be listed in the first column.                                                                                                    |                                                            |  |
|                              | <u>Note</u> : If you made a selection in Sort Criteria, you <i>must</i> select the same criteria here. You may select additional report criteria for a maximum of 6.                                                                      |                                                            |  |
| Report Criteria<br>Selection | If you enter<br>1 through 6<br>following the<br>criteria                                                                                                    | Then one of the columns on your report will be             |  |
|                              | NAME                                                                                                    | person's name.                                             |  |
|                              | CASE                                                                                                    | person's local case number assigned by the component.      |  |
|                              | ID                                                                                                    | person's statewide identification number assigned by CARE. |  |
|                              | ABL                                                                                                    | person's adaptive behavior level.                          |  |
|                              | LEV RET                                                                                                    | person's level of retardation.                             |  |
|                              | Sex                                                                                                    | person's sex.                                              |  |
|                              | Age                                                                                                    | person's age.                                              |  |
|                              | IQ                                                                                                    | person's IQ score.                                         |  |
|                              | SQ                                                                                                    | person's SQ score.                                         |  |
|                              | Етнис                                                                                                    | person's ethnicity.                                        |  |
|                              | Loc                                                                                                    | person's location.                                         |  |
|                              | CNTY                                                                                                    | person's county of residence.                              |  |
|                              | LEG STAT                                                                                                    | person's legal status.                                     |  |
|                              | FAM CONT                                                                                                    | code indicating frequency of family contact.               |  |
|                              | Advoc                                                                                                    | code indicating person's need for advocate.                |  |
|                              | HEALTH                                                                                                    | code identifying person's health status impairment.        |  |

continued on next page

# Action Code 798 - Report Criteria, Continued

| Report Criteria<br>Selection, continued | If you enter<br>1 through 6<br>following the<br>criteria | Then one of the columns on your report will be                      |
|-----------------------------------------|----------------------------------------------------------|---------------------------------------------------------------------|
|                                         | Mobil                                                    | code identifying person's mobility impairment.                      |
|                                         | COORD                                                    | code identifying person's coordination impairment.                  |
|                                         | HEAR LOSS                                                | code identifying person's hearing loss impairment.                  |
|                                         | VIS HAND                                                 | code identifying person's vision impairment.                        |
|                                         | Speech                                                   | code identifying person's speech impairment.                        |
|                                         | Вен Мдмт                                                 | code identifying person's behavior management impairment.           |
|                                         | HEAR AID                                                 | code identifying person's need for a hearing aid.                   |
|                                         | Dental                                                   | code identifying person's need for a dental prosthetic.             |
|                                         | CORR LENS                                                | code identifying person's need for corrective lenses.               |
|                                         | WHEELCHAIR                                               | code identifying person's need for a wheelchair.                    |
|                                         | WALKER                                                   | code identifying person's need for a walker.                        |
|                                         | SHOES                                                    | code identifying person's need for orthopedic shoes.                |
|                                         | Pos Equip                                                | code identifying person's need for special positioning equipment.   |
|                                         | Orth App                                                 | code identifying person's need for orthopedic appliances.           |
|                                         | EAT DEV                                                  | code identifying person's need for adaptive eating devices.         |
|                                         | Сомм Dev                                                 | code identifying person's need for augmented communication devices. |
|                                         | OTHER IMP                                                | code identifying other impairment.                                  |
|                                         | HLTH AVAIL                                               | code identifying person's need for health care availability.        |

Submit Request

Press **<Enter>** to submit your request.